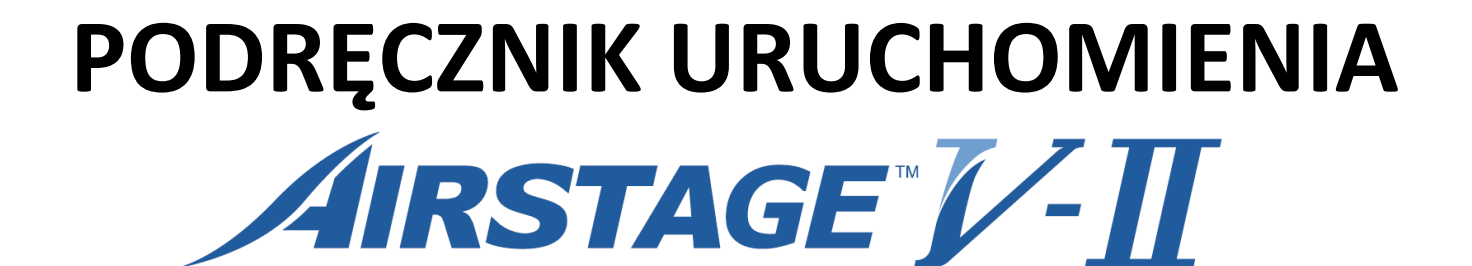

Zmienny przepływ czynnika chłodniczego

<u>J-I</u>

*V-Ш* 

J-IIS

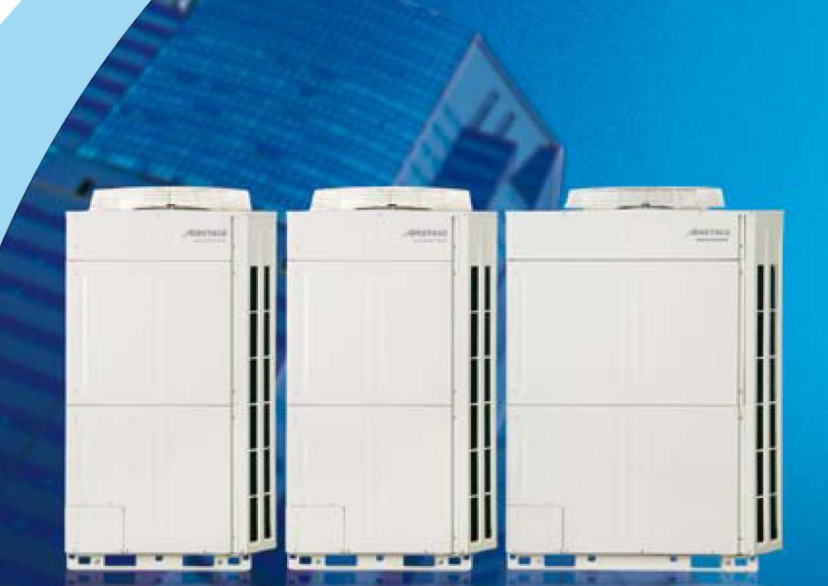

# SPIS TREŚCI

| 1. | Najczęściej zadawane pytania                               | 3  |
|----|------------------------------------------------------------|----|
| 2. | Instalacja chłodnicza, uruchomienie                        | 4  |
|    | 1.1 Lutowanie instalacji chłodniczej                       | 5  |
|    | 1.2 Próba ciśnieniowa                                      | 6  |
|    | 1.3 Wykonanie próżni w instalacji chłodniczej              | 7  |
|    | 1.4 Obliczanie ilości czynnika chłodniczego                | 9  |
|    | 1.5 Napełnianie czynnikiem chłodniczym                     | 11 |
| 3. | Okablowanie                                                | 12 |
|    | 2.1 Instalacje elektryczne zasilające                      |    |
|    | 2.2 Okablowanie sterowników, interfejsów                   | 14 |
|    | 2.3 Instalacja transmisji                                  | 15 |
| 4. | Procedury adresowanie systemu VRF VII i VIII               | 20 |
|    | 3.1 Rodzaj adresów i zakres nastaw                         | 20 |
|    | 3.2 Przykładowy schemat adresowania                        | 21 |
|    | 3.3 Adresowanie jednostek zewnętrznych                     | 22 |
|    | 3.4 Adresowanie układu chłodniczego                        | 26 |
|    | 3.5 Adresowanie jednostek wewnętrznych                     |    |
| 5. | Procedury adresowania systemu VRF JII                      |    |
|    | 4.1 Adresowania układu chłodniczego                        |    |
|    | 4.2 Adresowanie jednostek wewnętrznych                     | 35 |
|    | 4.3 Kontrola połączeń jednostek wewnętrznych               |    |
|    | 4.4 Adresowanie jednostek wewnętrznych w grupie pilota     | 37 |
| 6. | Pierwsze uruchomienie                                      |    |
|    | 5.1 Uruchomienie procedury testowej                        |    |
|    | 5.2 Odczyt danych serwisowych w trakcie procedury testowej | 40 |
|    | 5.3 Schematy układów chłodniczych VRF                      | 41 |
|    | 5.4 Lista ustawień instalacyjnych oraz tryby monitorowania | 45 |
|    | 5.5 Systemy sterowania VRF                                 | 52 |
|    | 5.6 Sygnalizacja normalnych stanów pracy                   | 54 |
|    | 5.7 Sygnalizacja nieprawidłowych stanów pracy              | 56 |
|    | 5.8 Listy kodów błędów                                     | 60 |
| 7. | Diagnostyka                                                | 67 |
|    | 6.1 Jednostka zewnętrzna                                   | 67 |
|    | 6.2 Jednostka wewnetrzna                                   |    |

# Kiedy adresujemy VRF ?

Zawsze przy pierwszym uruchomieniu niezależnie od konfiguracji. Opis adresowania od str. 34

# Jak zaadresować Fujitsu VRF?

Adresowanie podzielono na trzy kroki. Poszczególne kroki wykonujemy w zależności od konfiguracji systemu VRF Adresowanie jednostek zewnętrznych Adresowanie układu chłodniczego Adresowanie jednostek wewnętrznych

# Jak w prostu sposób wyłączyć funkcję grzania?

lub

Wystarczy, na sterowniku umieszczonym na płycie jednostki zewnętrznej, wybrać w menu F2 funkcje 21 i ustawić dla niej wartość 01. Lista parametrów dla sterownika jednostki zewnętrznej od str. 45

# Na sterowniku umieszczonym na płytce sterującej wyświetla się, co oznacza ?

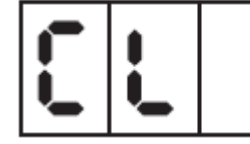

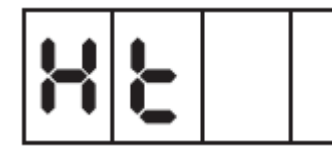

Gdy wyświetla się "CL" jest to informacja, że został uruchomiony Tryb Chłodzenia. Gdy wyświetla się "Ht" oznacza to uruchomienie Tryb grzania.

# Na sterowniku umieszczonym na płytce sterującej wyświetla się, co oznacza ?

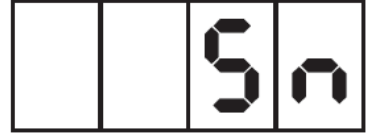

Załączony tryb pracy wentylatora zapobiegający ośnieżaniu, normalny stan pracy. Zmiany trybu dokonujemy z poziomu sterownika jednostki zewnętrznej w menu F2 funkcje 22 i 23. Lista parametrów dla sterownika jednostki zewnętrznej od str. 45

### Na sterowniku w jednostce zewnętrznej wyświetla się, co oznacza ?

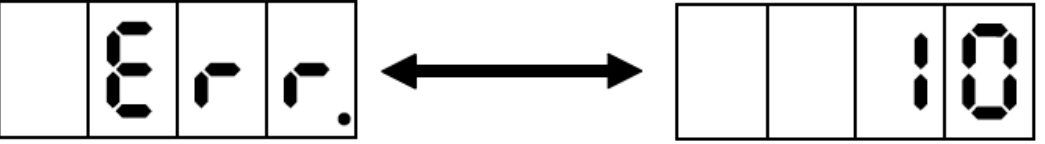

Jest to informacja o stanie alarmowym oraz o ilości błędów. Żeby odczytać błąd należy nacisnąć przycisk "enter". Err = informacja , że jest błąd

10 = ilość błędów

### Co oznacza kod błędu 5U.1?

Lista wszystkich kodów błędów od str. 60

# Jak sprawdzić ilość czynnika chłodniczego , która była doładowana do instalacji chłodniczej ?

Nie mam możliwość fizycznie sprawdzenia na działającej instalacji chłodniczej wagowej ilości czynnika chłodniczego. Instalacja chłodnicza Fujitsu VRF pracuje poprawnie wtedy gdy, uzyskujemy następującej ciśnienia

Po stronie ssącej; powyżej 6 bar

Po stronie tłocznej powyżej 26 bar.

Odczuty ciśnień dokonujemy z poziomu sterownika jednostki zewnętrznej menu F1 funkcje 50 i 51.

# Dlaczego nie można uruchomić jednostki wewnętrznej z pilota ?

Na pilocie wybrano "AUTO " w Wybór Trybu Pracy, co nie jest dostępne w modelach pompa ciepła

# KOLEJNOŚĆ CZYNNOŚCI MONTAŻOWO-SERWISOWYCH W PROCEDURZE POPRAWNEGO URUCHOMIENIA SYSTEMÓW VRF (postępuj zgodnie z poniższymi punktami)

| Lp. | Nazwa czynności                                                                                                    | Strona w<br>podręczniku | ТАК | NIE |
|-----|----------------------------------------------------------------------------------------------------|-------------------------|-----|-----|
| 1   | Wykonany poprawnie montaż i lutowanie instalacji chłodniczej zgodnie z wytycznymi producenta.                                                  | 4                       |     |     |
| 2   | Wykonano próbę ciśnieniową zgodnie z wytycznymi producenta                                                                                     | 5                       |     |     |
| 3   | Wykonano próżnie, celem zabrania powietrza i wilgoci z instalacji chłodniczej zgodnie z zaleceniami producenta                                 | 6                       |     |     |
| 4   | Obliczenie ilość czynnika chłodniczego. Wykonanie napełnienia instalacji czynnikiem chłodniczym.                                               | 8                       |     |     |
| 5   | Wykonano oraz sprawdzono poprawność zamontowania przewodów zasilania elektrycznego jednostek zewnętrznych oraz jednostek wewnętrznych          | 11                      |     |     |
| 6   | Wykonano oraz sprawdzono poprawność zamontowania przewodów zasilających oraz sterowniczych dla pilotów, sterowników, interfejsów               | 13                      |     |     |
| 7   | Wykonano oraz sprawdzono poprawność zamontowania przewodu linii transmisji                                                                     | 14                      |     |     |
| 8   | Przeprowadzono procedurę adresowania jednostek zewnętrznych                                                                                    | 19                      |     |     |
| 9   | Przeprowadzono procedurę adresowania układu chłodniczego                                                                                       | 25                      |     |     |
| 10  | Przeprowadzono procedurę adresowania jednostek wewnętrznych                                                                                    | 27                      |     |     |
| 11  | Sprawdzono wszystkie elementy instalacji (zgodnie z zaleceniami producenta) przed załączeniem zasilania elektrycznego                          | 36                      |     |     |
| 12  | Podłączono zasilanie elektryczne jednostek zewnętrznych na<br>minimum 12 godzin przed uruchomieniem sprężarek (wygrzanie<br>karteru sprężarki) | 37                      |     |     |
| 13  | Przeprowadzono procedurę pierwszego uruchomienia oraz<br>wypełniono wzór protokołu uruchomienia                                                | 37                      |     |     |

Procedurę uruchomienia należy przeprowadzić zgodnie z wytycznymi producenta zawartymi w Instrukcji Serwisowej dedykowanej dla konkretnego modelu VRF

# 1. INSTALACJA CHŁODNICZA, URUCHOMIENIE

### 1.1 Lutowanie instalacji chłodniczej

#### 1.1.1 OSTRZEŻENIE

Zachowaj dopuszczalne długości rur z uwzględnieniem poszczególnych ograniczeń aby zapobiec uszkodzeniom lub nieprawidłowej pracy w trybie chłodzenia / grzania. Szczegółowe wytyczne co do prowadzenia instalacji chłodniczych zawarte są w "Opisie Systemy" (osobne opracowanie dla każdego z systemów).

### 1.1.2 MATERIAŁY NA PRZEWODY CHŁODNICZE

Używaj zalecanych rozmiarów (średnica i grubość) rur chłodniczych.

Wewnątrz rurek może znajdować się kurz. Przedmuchaj rurki suchym gazem (azot) przed zastosowaniem. Do tworzenia odgałęzień nie używaj trójników w kształcie litery "T", które powodują nierówny przepływ czynnika.

Stosuj trójniki dostarczone wraz z systemem VRF

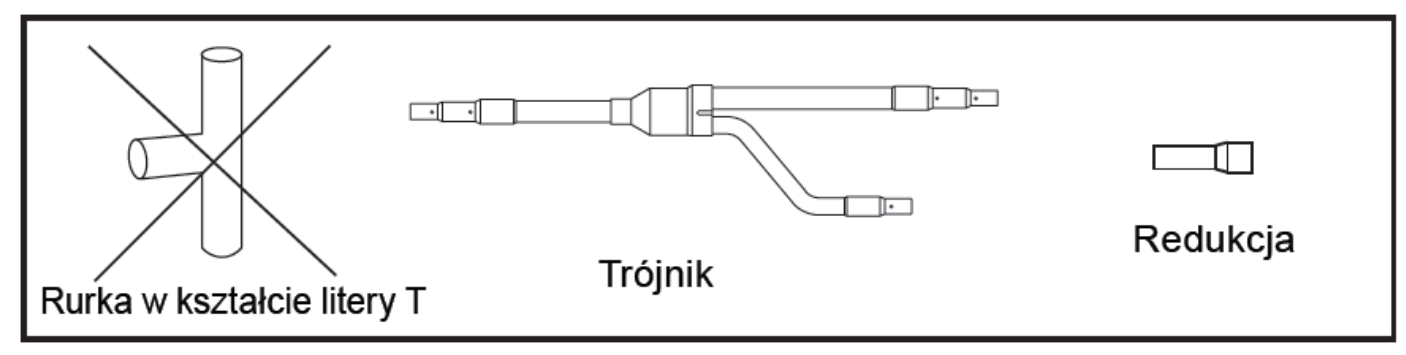

### 1.1.3 PRZYGOTOWANIE PRZEWODÓW

Bądź ostrożny, zabezpiecz rurki przed dostaniem się do środka kurzu oraz wilgoci, zwłaszcza w trakcie przygotowywania przewodów i ich instalacji.

Wykonuj najmniejszą możliwą liczbę gięć, natomiast promień gięcia powinien być jak największy. Jeżeli średnica rury jest inna niż trójnika – odetnij niepotrzebną część lub użyj redukcji.

#### 1.1.4 LUTOWANIE

#### UWAGA

Podczas lutowania rur, przepuszczaj przez nie suchy azot. Azot wpuszczany do rur w czasie ich lutowania zapobiega utlenianiu się lutowanej powierzchni. Jeżeli w czasie lutowania rurek nie będzie w nich azotu, może to doprowadzić do spadku efektywności chłodzenia oraz uszkodzenia VRF (sprężarki, zaworów itp.).

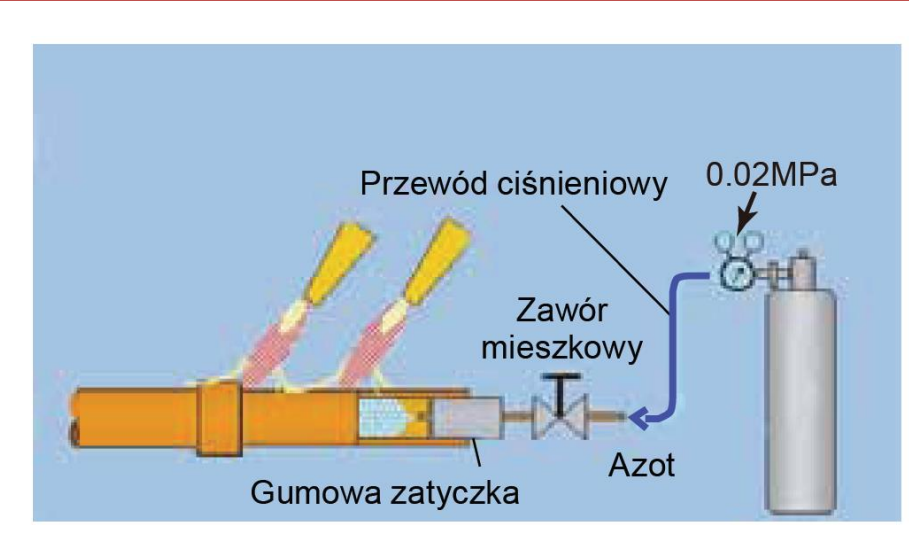

# 1.2 Próba ciśnieniowa

#### UWAGA

#### Stosuj wyłącznie azot.

Do wykonania próby ciśnieniowej nigdy nie używaj czynnika chłodniczego, tlenu, gazów łatwopalnych lub trujących. (Zastosowanie tlenu grozi wybuchem.)

Jednostki wewnętrzne wyposażone są we wbudowany elektroniczny zawór rozprężny (całkowicie otwarty fabrycznie). Nie załączaj zasilania jednostek wewnętrznych ponieważ zawór rozprężny całkowicie się zamyka po dopływie zasilania elektrycznego

Jeżeli nastąpi zamknięcie zaworu rozprężnego, za pomocą pilota przełącz pracę na tryb chłodzenia "COOL" aby wyzwolić automatyczny wyłącznik i przerwać obwód. Ciśnienie projektowe dla czynnika R410A jest wyższe niż dla R22 i R407C. Przed wykonaniem próby ciśnieniowej sprawdź ciśnienie projektowe.

Stosuj manometr ze skalą obejmującą 1.25 do 2-krotności ciśnienia projektowego. (Dla R410A – manometr ze skalą do 7 MPa.) Po zakończeniu próby ciśnieniowej, spuść azot przed przystąpieniem do kolejnych czynności.

#### STANDARDOWA PROCEDURA WYKONYWANIA PRÓBY CIŚNIENIOWEJ

**1.2.1** Przed wykonaniem próby ciśnieniowej upewnij się, że trzpienie obrotowe zaworu 3-drogowego w jednostkach zewnętrznych są zakręcone.

- 1.2.2 Po podłączeniu rurek, wykonaj próbę ciśnieniową.
- 1.2.3 Napełnij sprężony azot przez przyłącze serwisowe rurki cieczowej lub gazowej.
- **1.2.4** Zastosuj regulator na butli z azotem.
- 1.2.5 Wykonuj próbę ciśnieniową stopniowo zgodnie z poniższymi krokami:

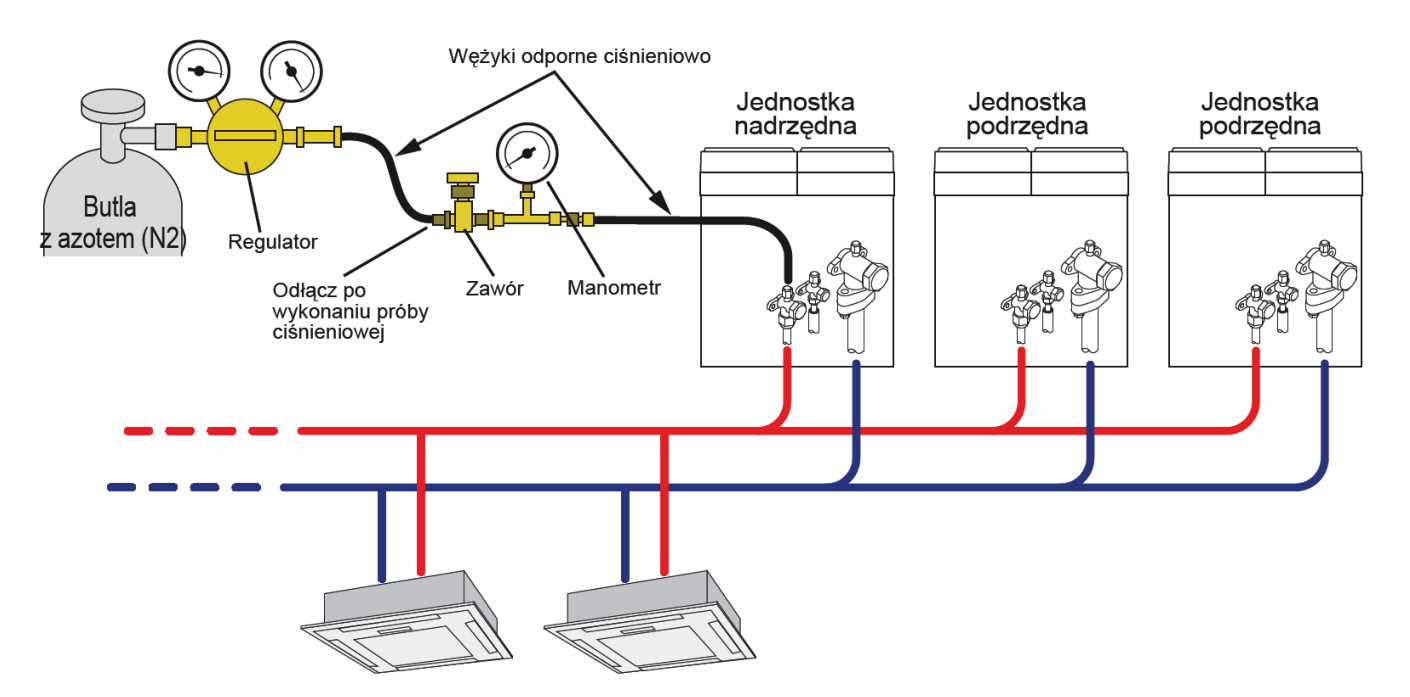

#### KROK1

Kiedy ciśnienie osiągnie 0.5 MPa (wskazanie manometru) zatrzymaj dopływ azotu, odczekaj co najmniej 5 minut i sprawdź czy ciśnienie nie spadło

#### KROK2

Napełnij układ pod ciśnieniem 1.5 MPa (wskazanie manometru), odczekaj co najmniej 5 minut i sprawdź czy ciśnienie nie spadło.

#### KROK3

Napełnij układ pod określonym ciśnieniem (ciśnienie projektowe dla R410A, maksymalne ciśnienie próby szczelności = 4.15 MPa), zanotuj wartość temperatury otoczenia i ciśnienia.

Następnie, zamknij zawór aby odciąć butlę z azotem od układu, jak pokazano na kolejnej stronie. Pozostaw układ w tym stanie na 24 godziny. Po upływie doby sprawdź czy ciśnienie nie spadło.

**1.2.6** Pozostaw układ pod ciśnieniem na około 1 dzień. Jeśli ciśnienie nie spadnie, układ jest szczelny. Jeżeli temperatura otocznia zmieni się o 1°C, ciśnienie zmieni się o około 0.01 MPa (wskazania manometru). W tym przypadku, skoryguj wysokość ciśnienia uwzględniając różnicę temperatury.

**1.2.7** Spadek ciśnienia zaobserwowany na etapach od 1 do 3, wskazuje na obecność co najmniej jednego wycieku w układzie. Zlokalizuj źródła wycieków i usuń je.

# 1.3 Wykonanie próżni w instalacji chłodniczej

UWAGA

Jeżeli olej z pompy próżniowej przedostanie się do obiegu chłodniczego na skutek powrotnego przepływu, może dojść do uszkodzenia elementów urządzenia. Dlatego konieczne jest zamontowanie mechanizmu blokującego powrotny przepływ oleju z pompy próżniowej.

Chłodniczy olej maszynowy stosowany w obiegach chłodniczych HFC jest bardzo podatny na pochłanianie wilgoci, a nawet niewielka ilość wilgoci zmieszana z olejem chłodniczym spowoduje powstanie osadów o właściwościach kwasowych. Z tego powodu konieczne jest zastosowanie pompy próżniowej umożliwiającej osiągnięcie wysokiego poziomu próżni (0.5 Tor lub mniej) dla dostatecznego usunięcia wilgoci. Używaj specjalnych manometrów i wężyka do napełniania, przeznaczonych dla czynnika R410A. W przypadku zastosowania manometru i wężyka do napełniania, użytych wcześniej z czynnikiem R22 lub R407C, olej chłodniczy (mineralny) dla R22/R407C, który nie jest kompatybilny z olejem dla R410A,

R407C, olej chłodniczy (mineralny) dla R22/R407C, ktory nie jest kompatybilny z olejem dla R410A, spowoduje degradację oleju oraz może doprowadzić do uszkodzenia elementów urządzenia. Podłącz zestaw manometrów, manometr próżniowy oraz pompę próżniową.

Jednostki wewnętrzne

#### KROK 1

Podłącz zestaw manometrów, manometr próżniowy oraz pompę próżniową.

Całkowicie otwórz zawory zestawu manometrów oraz manometru próżniowego oraz załącz pompę próżniową.

#### KROK 2

Użyj wysokowydajnej pompy próżniowej do wytworzenia i utrzymania próżni przez wystarczająco długi czas.

Ciśnienie wskaźnikowe na manometrze: -0.1 MPa lub niższe

Ciśnienie bezwzględne na manometrze: 1 Tor lub 1 000 mikronów lub niższe. Po osiągnięciu powyższych wartości, nie przerywaj pracy pompy na czas podany poniżej.

- System multi klimatyzacji budynków: co najmniej 2 godziny
- Klimatyzatory zwarte: co najmniej 1 godzina
- Małe klimatyzatory: co najmniej 15 minut

#### KROK 3

Zamknij zawór manometru próżniowego (zawory manometrów wysokiego i niskiego ciśnienia pozostaw otwarte) i zatrzymaj pracę pompy.

#### **KROK 4**

Pozostaw układ w tym stanie na 1 godzinę, po czym sprawdź czy wartość ciśnienia na manometrze próżniowym nie spadła. Wzrost ciśnienia oznacza obecność wycieku. Wykonaj niezbędne czynności w celu wykrycia wycieku, usuń jego źródło i ponownie wytwórz próżnię w układzie.

#### KROK 5

Po upewnieniu się, że w układzie nie występują żadne wycieki, całkowicie zamknij zawory manometrów ciśnieniowych i manometru próżniowego. Proces osuszania próżniowego został zakończony.

# Dla systemu VRF VII i VIII:

### KROK 1

Odczytaj dodatkową ilość czynnika, w zależności od agregatu, z tabeli kolumna "a"- Dodatkowa ilość dla j. zewnętrznej (kg)

|                     |    | d                | а                   |
|---------------------|----|------------------|---------------------|
| Model               | HP | llość napełniona | Dodatkowa ilość dla |
|                     |    | fabrycznie (kg)  | j. zewnętrznej (kg) |
| AJ*A72LALH          | 8  | 11.20            | 0                   |
| AJ*A90LALH          | 10 | 11.20            | 0                   |
| AJ*108LALH          | 12 | 11.80            | 1.20                |
| AJ*126LALH          | 14 | 11.80            | 3.30                |
| AJ <b>*</b> 144LALH | 16 | 11.80            | 3.30                |

Wzór obliczenia

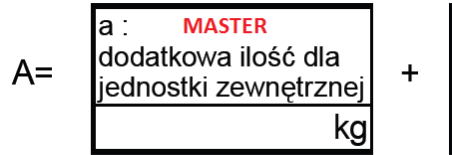

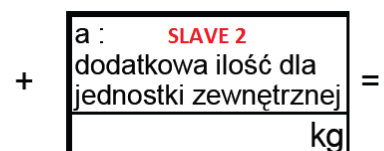

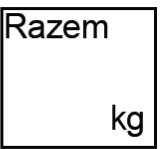

#### KROK 2

Oblicz dodatkową ilość czynnika w zależność od długość przewodu cieczowego instalacji chłodniczej.

**SLAVE 1** 

dodatkowa ilość dla

jednostki zewnętrznej

а :

| Średnica rury<br>cieczowej (mm) | b<br>Dodatkowa ilość na<br>metr instalacji (kg/m) |
|---------------------------------|---------------------------------------------------|
| ø6.35                           | 0.021                                             |
| ø9.52                           | 0.058                                             |
| ø12.70                          | 0.114                                             |
| ø15.88                          | 0.178                                             |
| ø19.05                          | 0 268                                             |

kg

Wzór obliczenia

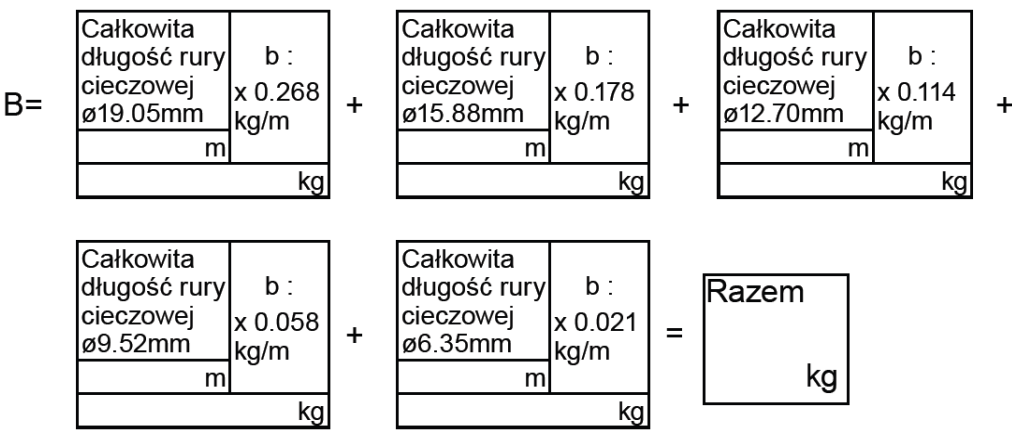

#### KROK 3

Obliczenie dodatkowej ilości czynnika chłodniczego

#### **KROK 4**

Obliczenie całkowitej ilości czynnika chłodniczego w obrębie jednej instalacji chłodniczej

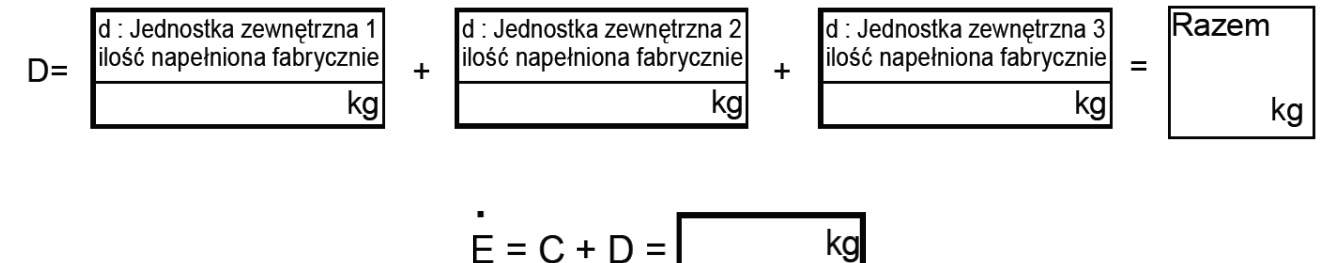

# OBLICZANIE DODATKOWEJ ILOŚCI CZYNNIKA

# 1. Obliczanie dodatkowej ilości dla jednostki zewnętrznej

| Model      | HP | b<br>Ilość napełniona<br>fabrycznie (kg) | Średnica rury<br>cieczowej (mm) | a<br>Dodatkowa ilość na<br>metr instalacji (kg/m) |
|------------|----|------------------------------------------|---------------------------------|---------------------------------------------------|
| AJ*A40LALH | 4  | 4.80                                     | ø6.35                           | 0.021                                             |
| AJ*A45LALH | 5  | 5.30                                     | ø9.52                           | 0.058                                             |
| AJ*A54LALH | 6  | 5.30                                     |                                 |                                                   |

# 2. Obliczanie dodatkowej ilości w zależności od długości instalacji

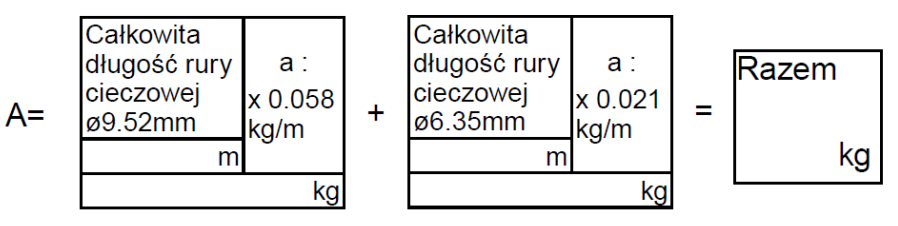

# 3. Obliczanie dodatkowej ilości czynnika

A =

Wartość "A" należy zaokrąglić do dwóch miejsc po przecinku.

# 4. Fabrycznie napełniona ilość czynnika

kg

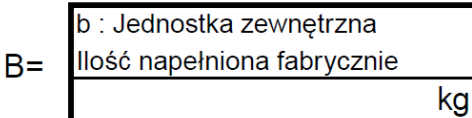

# 5. Sprawdzenie całkowitej ilości czynnika

C = A + B = kg

### Uwaga : Sprawdź całkowitą ilość czynnika wg poniższych założeń.

| Warunek                           | Wzór obliczeniowy |
|-----------------------------------|-------------------|
| Całkowita ilość czynnika ≤ 15.7kg | C ≤ 15.7kg        |

Jeżeli całkowita ilość czynnika przekracza ograniczenie.

• Skróć długość instalacji chłodniczej.

• Zmień konfigurację układu chłodniczego.

# 1.5 Napełnianie instalacji czynnikiem chłodniczym

#### 1.5.1 Napełnianie czynnikiem instalacji chłodniczej przed włączeniem agregatów

Sprawdź czy zawór 3-drogowy jest zamknięty. (Nigdy nie napełniaj czynnika przez przewód gazowy). Po wypróżnieniu układu napełnij go czynnikiem (w fazie ciekłej) przez przewód cieczowy.

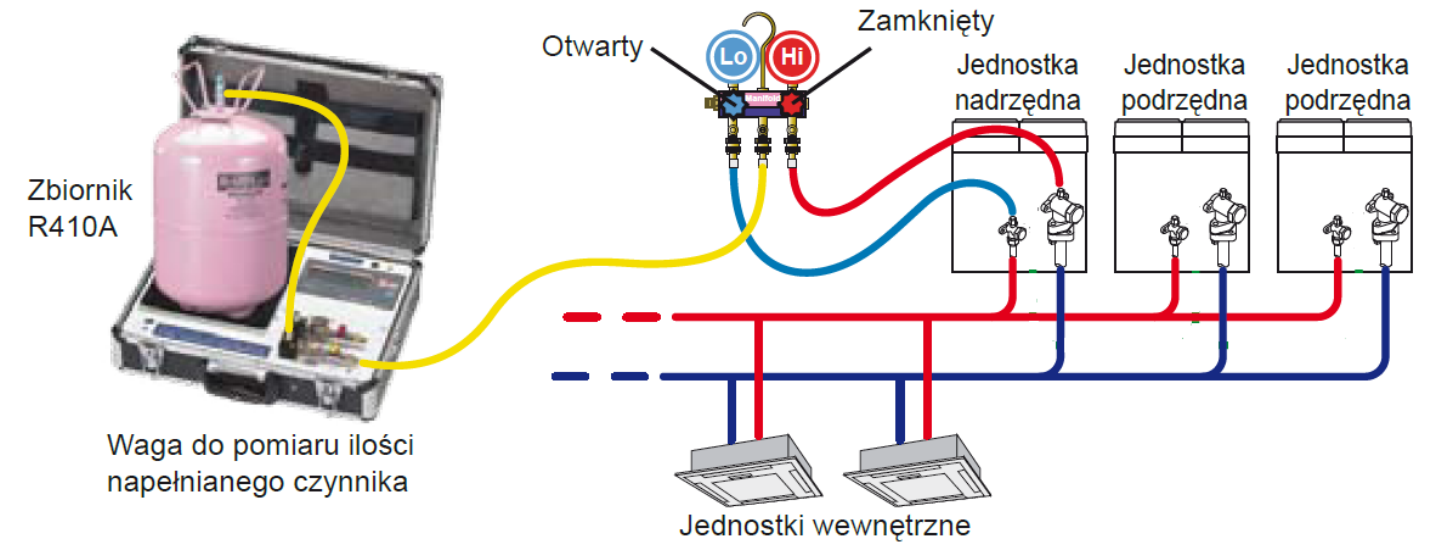

Po wyrównania ciśnienia pomiędzy czynnikiem chłodniczym w butli a czynnikiem w instalacji chłodniczej otwórz odcinające zawory serwisowe w jednostce zewnętrznej.

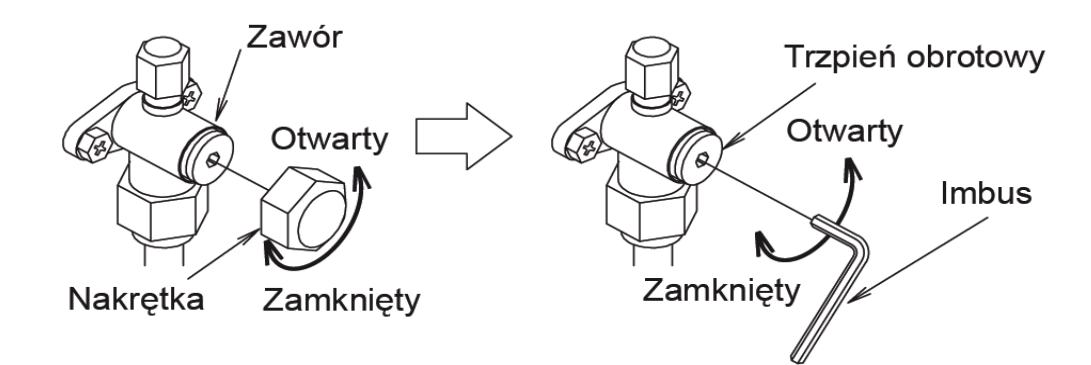

#### 1.5.2 Napełnianie czynnika chłodniczego w trakcie pracy

Jeżeli napełnienie układu czynnikiem zgodnie z metodą opisaną w p. 1.5.1 nie było możliwe, uruchom jednostkę w trybie chłodzenia a następnie napełnij układ czynnikiem przez przewód gazowy (musi to być wykonane w trybie próbnego rozruchu).

- Aby uniknąć uszkodzenia sprężarki odczekaj co najmniej 12 godzin przed uruchomieniem pracy, licząc od momentu załączenia zasilania.

- Aby uniknąć powrotu cieczy, dodawaj czynnik stopniowo w małych ilościach.

- Temperatura napełnianego gazu musi być utrzymywana na poziomie przekraczającym temperaturę nasycenia o co najmniej 10°C.

- Otwórz wszystkie przyłącza zaworu 3-drogowego.

# 2. OKABLOWANIE

### 2.1 Instalacje elektryczne zasilające

### 2.1.1 Dobór wartości zabezpieczenia w zależności od modelu jednostki zewnętrznej

#### dla VRF VII

| Model               | Zalecany rozmiar            | Wartość          | Wyłącznik        | Llwagi                |  |
|---------------------|-----------------------------|------------------|------------------|-----------------------|--|
| INIOUEI             | przewodu (mm <sup>2</sup> ) | bezpiecznika (A) | różnicowoprądowy | Owayi                 |  |
| AJ <b>≭</b> A72LALH | 4                           | 30               |                  |                       |  |
| AJ*A90LALH          | 4                           | 30               | 100mA 0 look lub | 2NI=400\/ 50H= 4 ÷vhv |  |
| AJ <b>*</b> 108LALH | 10                          | 50               |                  |                       |  |
| AJ <b>*</b> 126LALH | 10                          | 50               |                  |                       |  |
| AJ <b>*</b> 144LALH | 10                          | 50               |                  |                       |  |

#### dla VRF VIII

| Model                | Zalecany rozmiar<br>przewodu (mm²) | Wartość<br>bezpiecznika<br>(A) | Wyłącznik<br>różnicowoprądowy | Uwagi               |
|----------------------|------------------------------------|--------------------------------|-------------------------------|---------------------|
| AJ*072LALBH          | 4                                  | 20                             |                               |                     |
| AJ*090LALBH          | 6                                  | 25                             |                               |                     |
| AJ*108LALBH          | 6                                  | 25                             | 100mA 0.1 s lub               | 3N~380-415V 50Hz    |
| AJ*126LALBH          | 10                                 | 40                             | mniej                         | 4 żyły + uziemienie |
| AJ*144LALBH          | 10                                 | 40                             | ]                             |                     |
| AJ <b>*</b> 162LALBH | 10                                 | 40                             |                               |                     |

#### Schemat instalacji zasilających

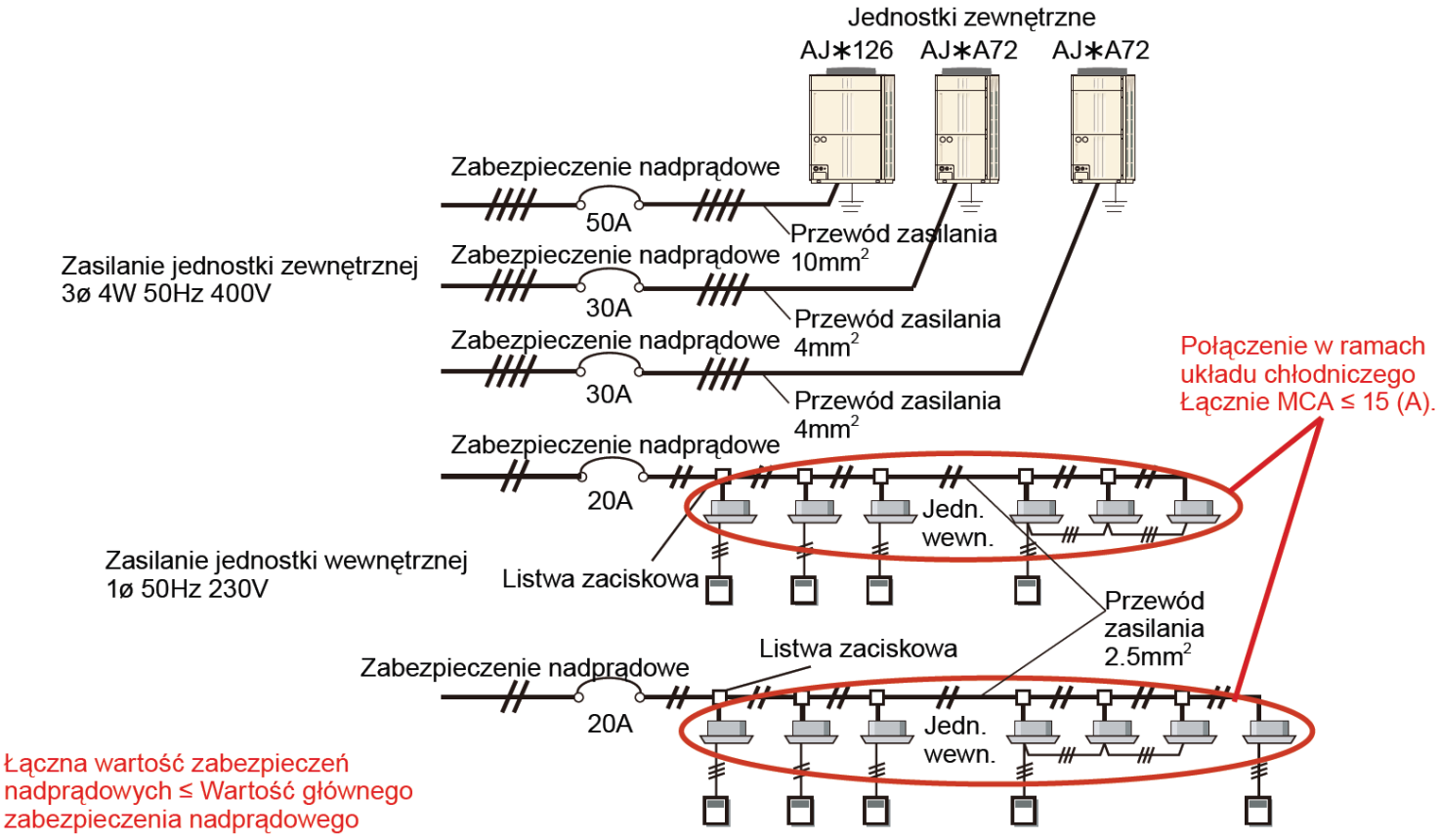

#### 2.1.2 Dobór wartości zabezpieczenia w zależności od modelu jednostki zewnętrznej dla VRF JII

| Model               | Zalecany rozmiar<br>przewodu (mm²) |            | Wartość          | Wyłącznik        | Uwagi                |  |
|---------------------|------------------------------------|------------|------------------|------------------|----------------------|--|
|                     | Zasilanie                          | Uziemienie | bezpiecznika (A) | roznicowoprądowy |                      |  |
| AJ*A40LALH          | 6                                  | 4          | 32               | 30m 0 0 1 c lub  | 230\/~ 50Hz          |  |
| AJ <b>≭</b> A45LALH | 6                                  | 4          | 32               | SUMA 0.1 S IUD   | 250%                 |  |
| AJ*A54LALH          | 6                                  | 4          | 32               | mmej             | z zyły + uziernienie |  |

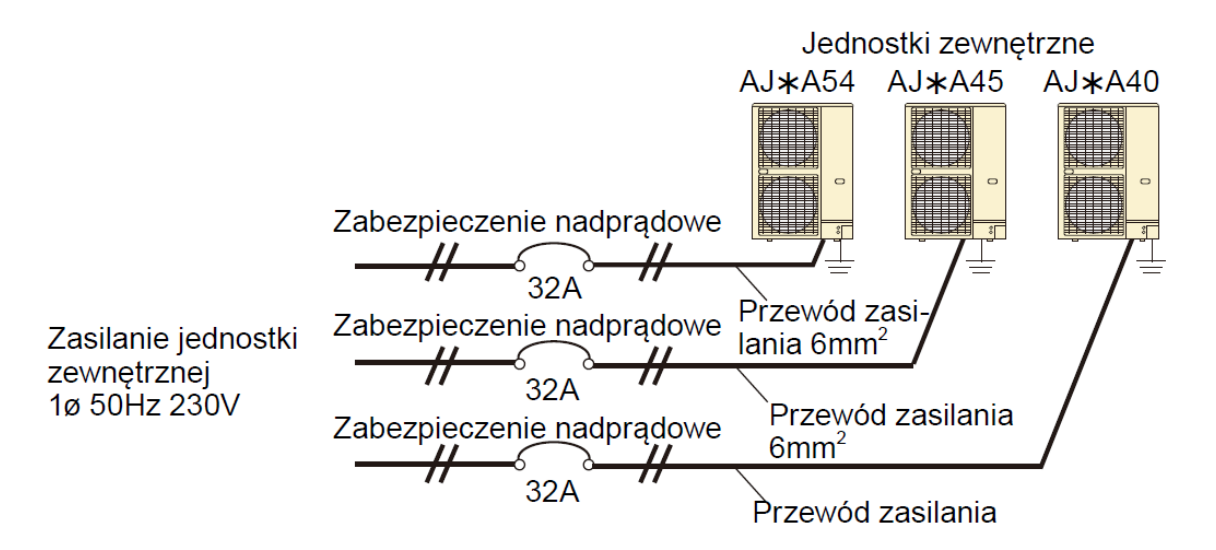

#### 2.1.3 Zasilanie jednostek wewnętrznych

Specyfikacja zabezpieczeń różnicowo prądowych

| Wartość zabezpieczenia   | Maksymalna ilość podłączanych jednostek |  |
|--------------------------|-----------------------------------------|--|
| -                        | wewnętrznych                            |  |
| 30 mA, 0.1 s lub krócej  | 44 lub mniej                            |  |
| 100 mA, 0.1 s lub krócej | 45 do 48                                |  |

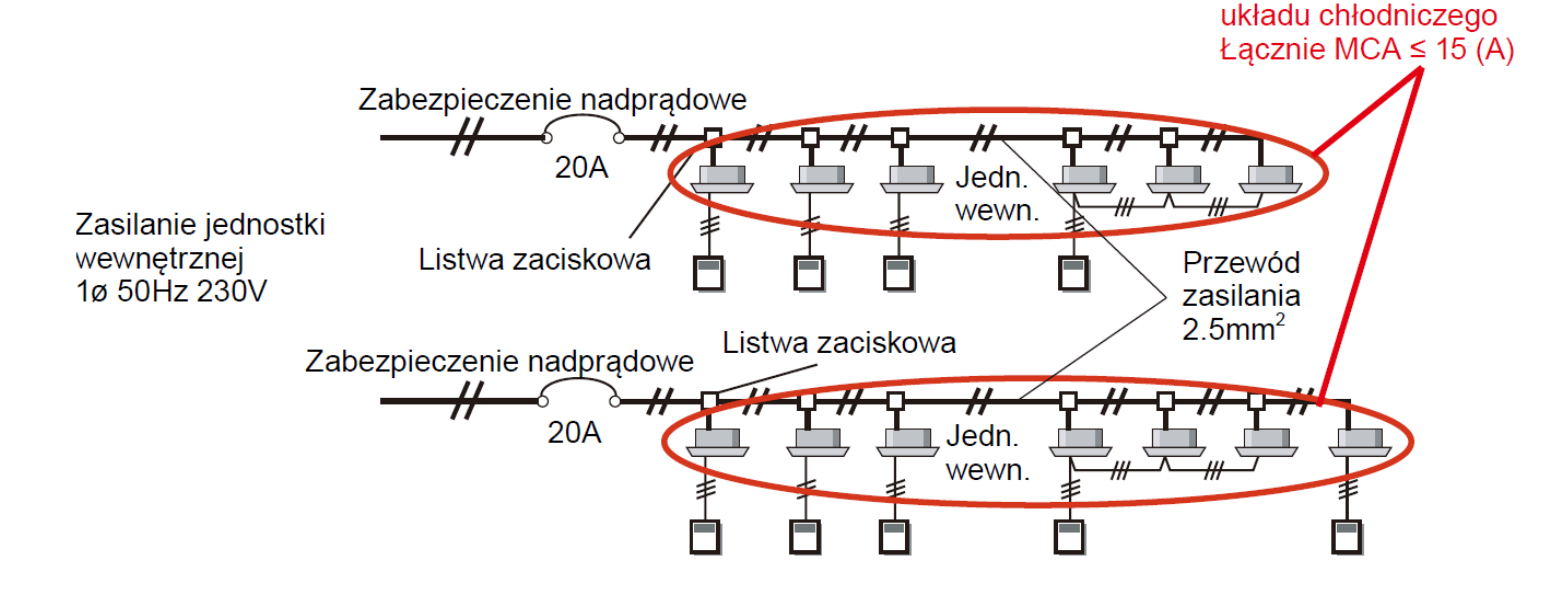

Specyfikacje te są zalecanymi wartościami. Wyboru okablowania należy dokonać zgodnie z lokalnymi przepisami. Ograniczenie długości przewodów mają zastosowanie w przypadku występowania spadków napięcia mniejszych niż 2%. Jeżeli długość przewodów jest większa, zastosuj przewody o większej średnicy.

Połączenie w ramach

# 2.2 Okablowanie sterowników, pilotów i interfejsów

| Model                                       | Podłączany do           | Przewód                 | Przekrój                                         | Specyfikacje                                     |
|---------------------------------------------|-------------------------|-------------------------|--------------------------------------------------|--------------------------------------------------|
| Oprogramowanie<br>sterujące                 | Interfejs USB           | Przewód USB             | -                                                |                                                  |
| Sterownik z ekranem<br>dotykowym            | Linia transmisji        |                         |                                                  |                                                  |
| Sterownik centralny                         | Linia transmisji        |                         |                                                  |                                                  |
| Sterownik grupowy                           | Interfejs grupowy       | Przewód pilota          | 0.33mm <sup>2</sup>                              | Ekranowany, biegunowy,<br>3-żyłowy               |
| Pilot przewodowy<br>(UTY-RNR*) *2           | Jednostka<br>wewnętrzna |                         | 0.33mm <sup>2</sup><br>do<br>1.25mm <sup>2</sup> | Powlekany, bezbiegunowy,<br>2-żyłowy, skrętka *1 |
| Pilot przewodowy<br>(UTY-RNK*)              | Jednostka<br>wewnętrzna | Przewód pilota          | 0.33mm <sup>2</sup>                              | Powlekany przewód PVC,                           |
| Prosty pilot<br>przewodowy                  | Jednostka<br>wewnętrzna |                         |                                                  | bleguriowy, 5-2ytowy i                           |
| Zewnętrzny                                  | Jednostka<br>wewnętrzna | Przewód pilota          | 0.33mm <sup>2</sup>                              | Ekranowany, biegunowy,<br>3-żyłowy               |
| przełącznik funkcji                         | Zewnętrzne<br>wejście   |                         | 0.33mm <sup>2</sup>                              | Ekranowany, biegunowy,<br>skrętka 2-żyłowa       |
| Odbiornik sygnału<br>pilota<br>(UTB-*WC)    | Jednostka<br>wewnętrzna | Przewód<br>połączeniowy | -                                                | (5 m przewodu w zestawie)                        |
| Odbiornik sygnału<br>pilota<br>(UTY-LRHYB1) | Jednostka<br>wewnętrzna | Przewód<br>połączeniowy | -                                                |                                                  |
| Pomieszczeniowy<br>czujnik temperatury      | Jednostka<br>wewnętrzna | Przewód<br>połączeniowy | -                                                | (10 m przewodu w<br>zestawie)                    |
| Zestaw EV<br>(zawór rozprężny)              | Jednostka<br>wewnętrzna | Przewód<br>połączeniowy | -                                                | (5 m przewodu w zestawie)                        |
| Pompka skroplin                             | Jednostka<br>wewnętrzna | Przewód<br>połączeniowy | -                                                |                                                  |

# 2.3 Instalacja transmisji

# 2.3.1 Dobór przewodu transmisyjnego

#### UWAGA

# Użyj przewodu ekranowanego zgodnie ze specyfikacją. Zawsze uziemiaj oba jego końce.

| Zastosowanie     | Rozmiar            | Typ przewodu                                                               | Uwagi                               |
|------------------|--------------------|----------------------------------------------------------------------------|-------------------------------------|
| Linia transmisji | 0.33mm²<br>(22AWG) | KLASA 4 (NEMA)<br>bezbiegunowy, skrętka 2-żyłowa<br>drut o średnicy 0.65mm | Przewód kompatybilny z<br>LonWorks® |

Specyfikacja techniczna przewodu transmisji

| Nr | Parametry                                           | Jednostka | Specyfikacje |                                                               |
|----|-----------------------------------------------------|-----------|--------------|---------------------------------------------------------------|
| 1  | Typ przewodu                                        |           | mm           | średnica 0.65 (22AWG)<br>skrętka ekranowana                   |
| 2  | Para - skrętka (uwaga 1)                            |           | -            | 1P lub 2P                                                     |
| 3  | Rezystancja pętli żył DC (20°C)                     |           | Ω/km         | Mniej niż 118                                                 |
| 4  | Asymetria rezystancji żył DC (20°C)                 |           | %            | Mniej niż 5                                                   |
| 5  | Napięcie dielektryczne<br>(między żyłami)           |           | V/min        | AC 350                                                        |
| 6  | Rezystancja izolacji (20°C)<br>(między żyłami)      |           | MΩ-km        | Ponad 500 (po przyłożeniu przez 1 minutę<br>napięcia DC 500V) |
| 7  | Pojemność statyczna między żyłami                   | 1KHz      | nF/km        | Mniej niż 56                                                  |
| 8  | Asymetria pojemności statycznej<br>(względem ziemi) | 1KHz      | nF/km        | Mniej niż 3.28                                                |
|    |                                                     | 772KHz    |              | 102+ - 15% (87 do 117)                                        |
|    |                                                     | 1MHz      |              | 100+ - 15% (85 do 115)                                        |
|    | Impedancja falowa                                   | 4MHz      |              | 100+ - 15% (85 do 115)                                        |
| 9  |                                                     | 8MHz      | Ω            | 100+ - 15% (85 do 115)                                        |
|    |                                                     | 10MHz     |              | 100+ - 15% (85 do 115)                                        |
|    |                                                     | 16MHz     |              | 100+ - 15% (85 do 115)                                        |
|    |                                                     | 20MHz     |              | 100+ - 15% (85 do 115)                                        |
|    |                                                     | 772KHz    |              | Mniej niż 15                                                  |
|    | Tłumienność                                         | 1MHz      |              | Mniej niż 18                                                  |
|    |                                                     | 4MHz      |              | Mniej niż 36                                                  |
| 10 |                                                     | 8MHz      | dB/km        | Mniej niż 49                                                  |
|    |                                                     | 10MHz     |              | Mniej niż 56                                                  |
|    |                                                     | 16MHz     |              | Mniej niż 72                                                  |
|    |                                                     | 20MHz     |              | Mniej niż 79                                                  |
|    | Tłumienie przesłuchu (uwaga 2)                      | 772KHz    |              | Mniej niż 58                                                  |
|    |                                                     | 1MHz      | dB/km        | Mniej niż 56                                                  |
|    |                                                     | 4MHz      |              | Mniej niż 47                                                  |
| 11 |                                                     | 8MHz      |              | Mniej niż 42                                                  |
|    |                                                     | 10MHz     |              | Mniej niż 41                                                  |
|    |                                                     | 16MHz     |              | Mniej niż 38                                                  |
|    |                                                     | 20MHz     |              | Mniej niż 36                                                  |

#### 2.3.2 Wykonanie linii transmisji

#### KROK 1

Wybierz metodę adresowania w zależności od wykonania linii transmisji. Wyboru dokonujemy pomiędzy metodą automatyczną (adresowanie z poziomu agregatu) a ręczną (adresowania przy pomocy switchy na płytkach sterujących w jednostkach wewnętrznych).

#### KROK 2

Wykonaj podłączenie linii transmisji zgodnie z wybraną metodą adresowania

#### Dowolny sposób adresowania:

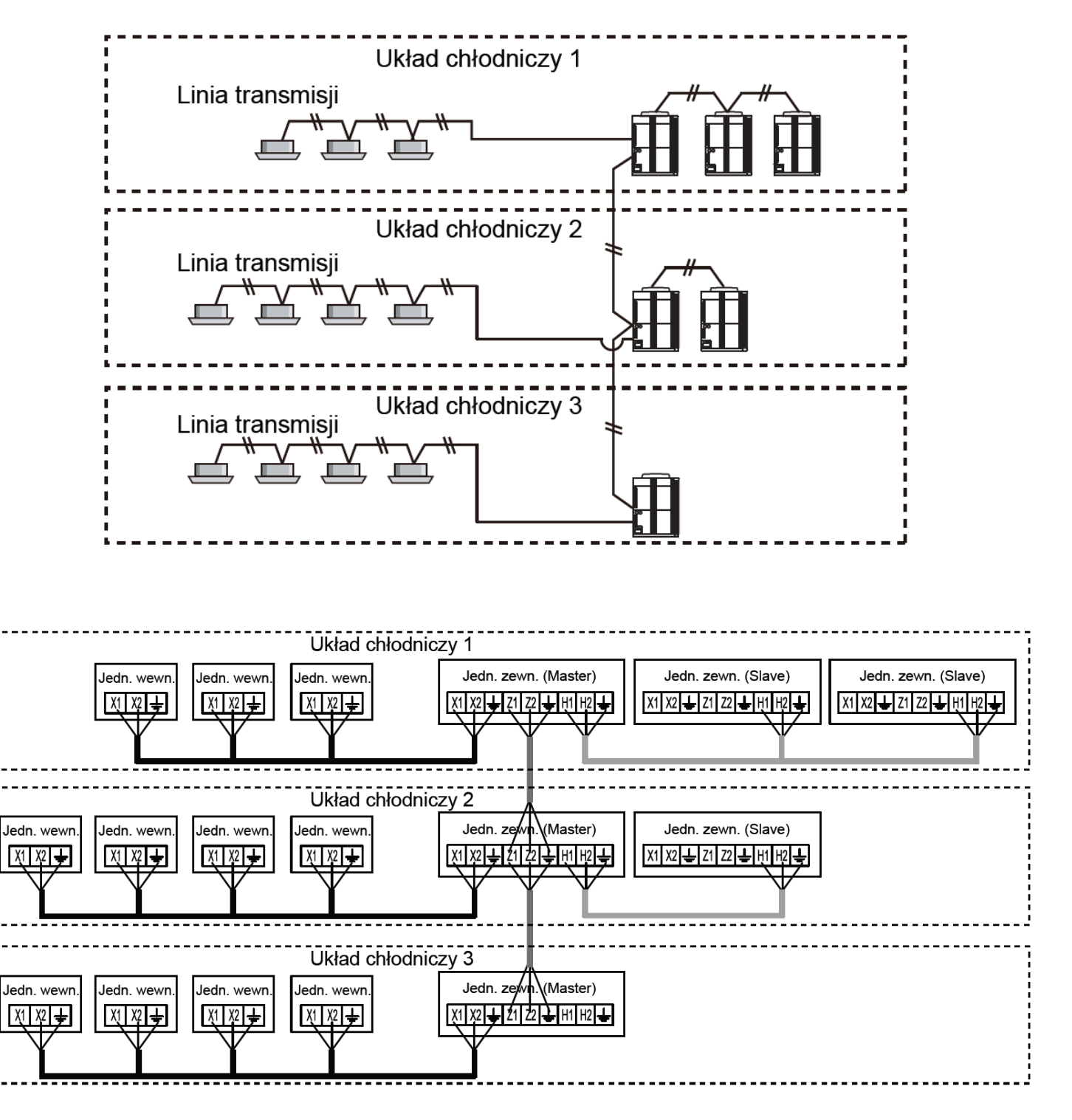

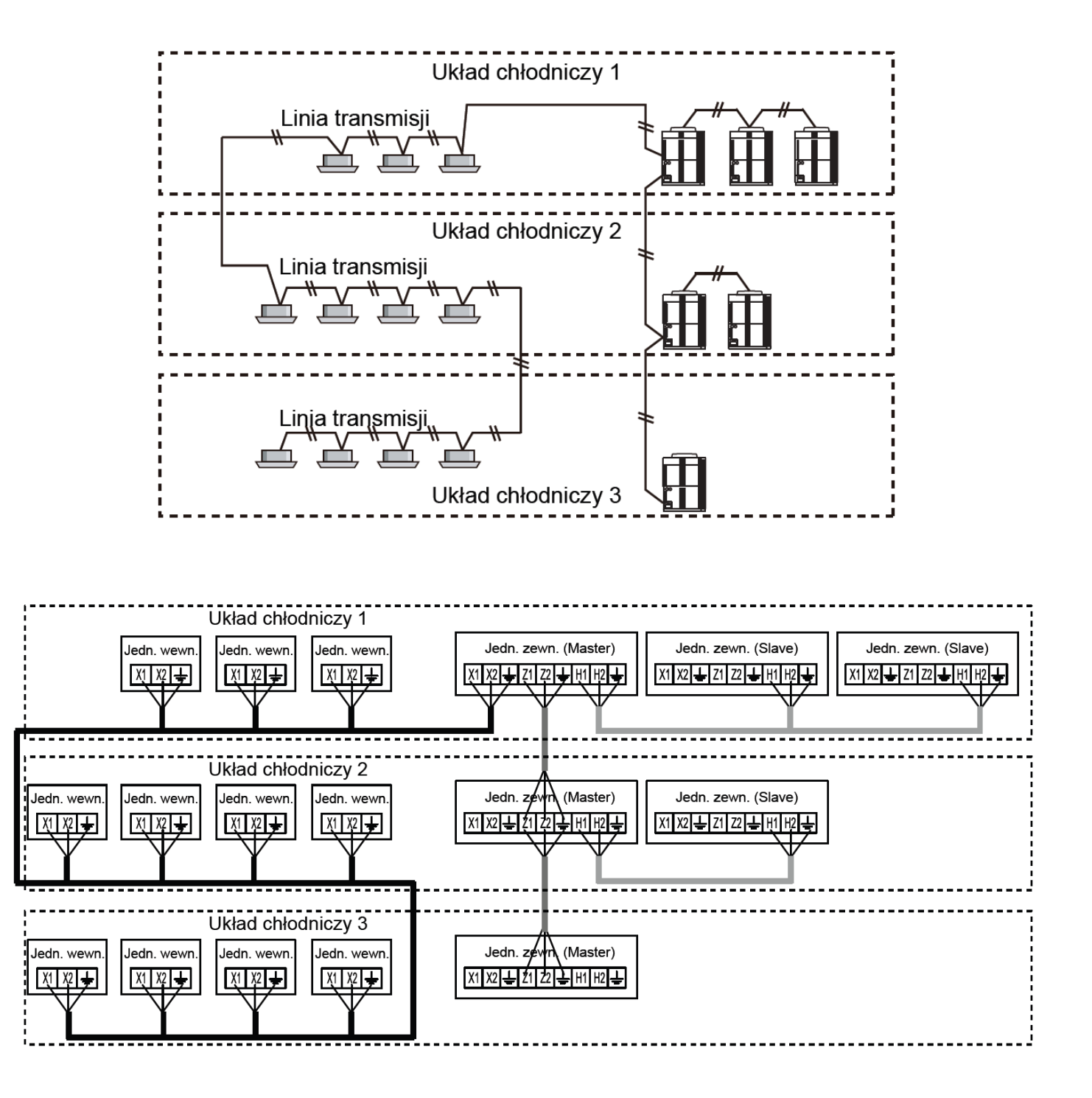

Montaż wzmacniacza sygnału linii transmisji

#### UWAGA

Wzmacniacz sygnału montujemy gdy:

- Łączna długość linii transmisji przekroczy 500m
- Ilość jednostek podłączonych do jednej linii transmisji przekroczy 64.

Jeśli żaden z powyższych warunków nie jest spełniony nie ma konieczność montować wzmacniacz sygnału. Maksymalna ilość wzmacniaczy w jednej linii transmisji: 8. Maksymalna długość linii transmisji: 3600m

Schemat podłączenia wzmacniacza sygnału.

Zwróć uwagę na poprawny montaż rezystora końcowego we wzmacniaczu.

Wzmacniacz sygnału wymaga dedykowanego, indywidualnego zasilania elektrycznego

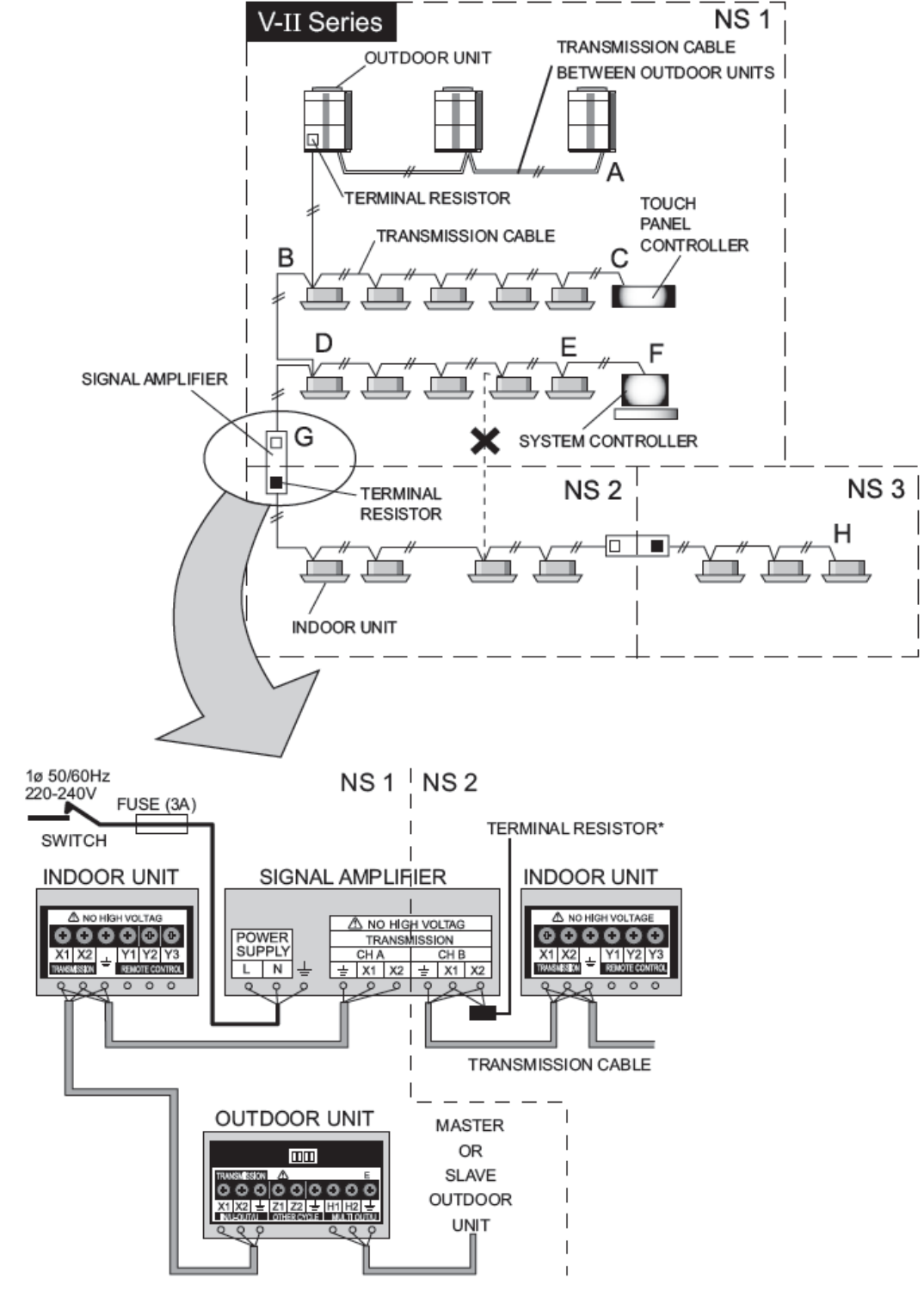

Załączenie rezystora w jednostce zewnętrznej MASTER. Na płytce sterującej jednostki zewnętrznej SET5 switch 4 należy przełączyć na pozycję ON

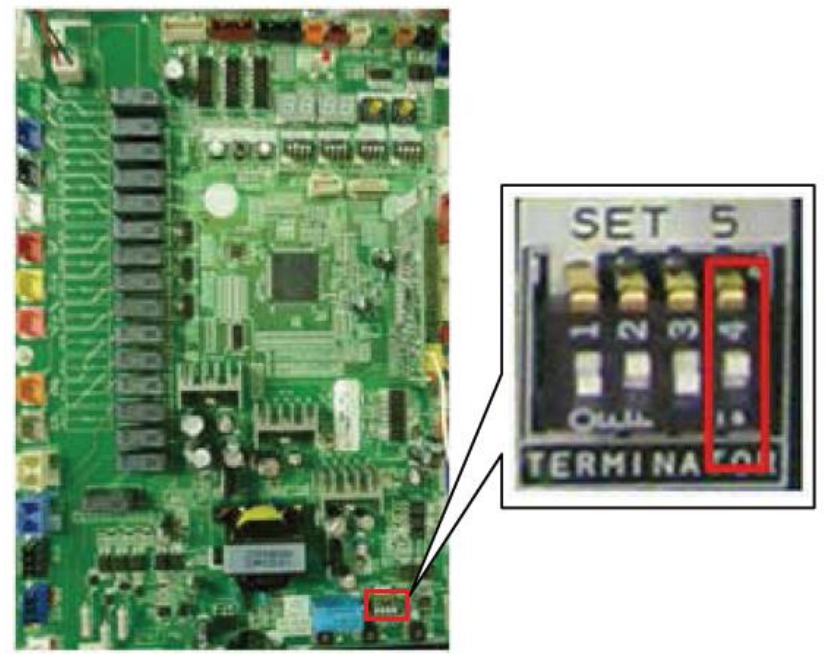

Podłączenie rezystora końcowego we wzmacniaczu sygnału (rezystor dostarczony wraz z urządzeniem).

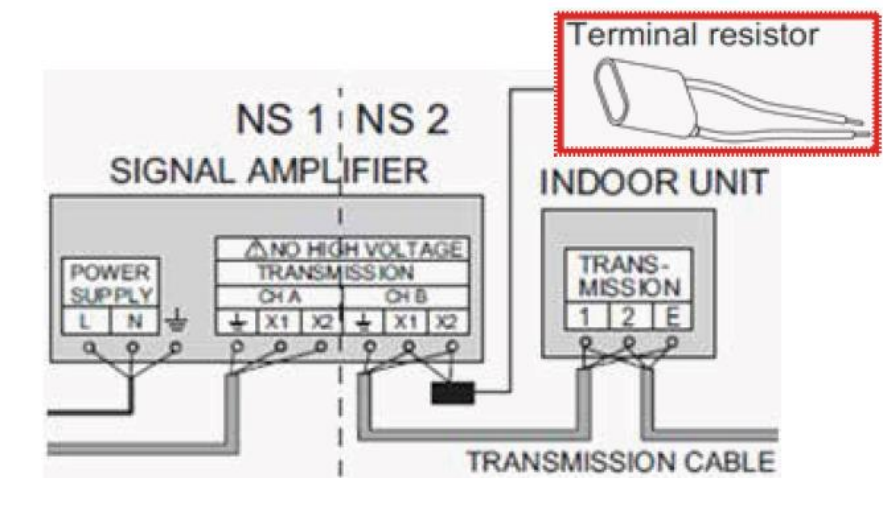

#### Pomiar rezystancji linii transmisji

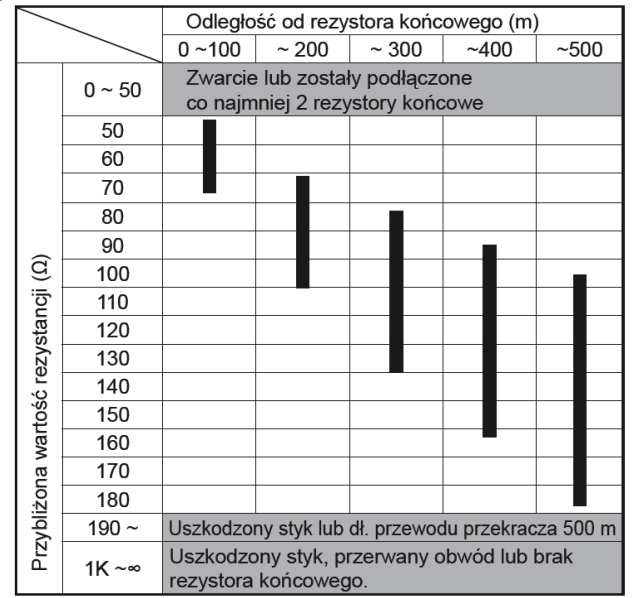

# 3. PROCEDURY ADRESOWANIA SYSTEMÓW VRF VII

# 3.1 Rodzaj adresów i zakres nastaw

| URZĄDZENIE              |   | NASTAWA                                               | VA ZAKRES TYP PRZEŁĄCZNIKA |                                                                                                | UWAGI                                                           |
|-------------------------|---|-------------------------------------------------------|----------------------------|------------------------------------------------------------------------------------------------|-----------------------------------------------------------------|
|                         | А | Adres układu<br>chłodniczego                          | 00 ~ 99                    | Przykład<br>nastawy<br>01 REF AD<br>x10 x1                                                     | Adres może być dowolną<br>liczbą z zakresu 00 – 99              |
|                         | в | Adres jednostki<br>zewnętrznej                        | 0~2                        | O N                                                                                            | DIP SW SET3-1<br>DIP SW SET3-2                                  |
| Jednostka<br>zewnętrzna | с | llość jednostek<br>podrzędnych                        | 0~2                        | 1 2 3 4<br>SET3                                                                                | DIP SW SET3-3<br>DIP SW SET3-4<br>(tylko w jednostce<br>master) |
|                         | L | llość<br>zainstalowanych<br>jednostek<br>zewnętrznych | 1~3                        | Ŷ, Ţ, Ţ                                                                                        | DIP SW SET5-1<br>DIP SW SET5-2                                  |
|                         |   | Rezystor<br>końcowy                                   | ON/OFF                     | SET5                                                                                           | DIP SW SET5-4<br>Metoda adresowania,                            |
|                         |   | Adres układu<br>chłodniczego                          | 00 ~ 99                    | ■ Ręczna nastawa adresu<br>Przykład<br>nastawy<br>01 x10 x1                                    | Adres może być dowolną<br>liczbą z zakresu 00 – 99              |
|                         | D |                                                       |                            | Nastawa adresu przy wykorzystaniu podczerwieni Fabrycznie przełącznik ustawiony na 00.         | Metoda adresowania,                                             |
|                         |   |                                                       |                            | Adres pilota przewodowego<br>Fabrycznie przełącznik ustawiony na 00.                           | Metoda adresowania,                                             |
|                         |   |                                                       |                            | Adres prostego pilota przewodowego<br>Fabrycznie przełącznik ustawiony na 00.                  | Metoda adresowania,                                             |
|                         |   |                                                       |                            | Automatyczne adresowanie<br>Fabrycznie przełącznik ustawiony na 00.                            | Metoda adresowania,                                             |
| Jednostka<br>wewnętrzna |   |                                                       | 00 ~ 63                    | Przykład<br>nastawy<br>12                                                                      | Adres może być dowolną<br>liczbą z zakresu 00-63                |
|                         | E | Adres jednostki                                       |                            | Nastawa adresu przy wykorzystaniu<br>podczerwieni Sabrycznie przekocznik ustawieny na 00       | Metoda adresowania,                                             |
|                         |   | wewnętrznej                                           |                            | <ul> <li>Adres pilota przewodowego</li> <li>Fabrycznie przełącznik ustawiony na 00.</li> </ul> | Metoda adresowania,                                             |
|                         |   |                                                       |                            | Adres prostego pilota przewodowego<br>Fabrycznie przełącznik ustawiony na 00.                  | Metoda adresowania,                                             |
|                         |   |                                                       |                            | Automatyczne adresowanie<br>Fabrycznie przełącznik ustawiony na 00.                            | Metoda adresowania,                                             |
|                         | F | F Adres pilota                                        | 0 ~ 15                     | Ręczna nastawa adresu                                                                          | Zakres nastawy dla<br>pilota z przewodem<br>3-żyłowym: 0-15     |
|                         |   |                                                       |                            | nastawy<br>10 RC AD                                                                            | Zakres nastawy dla<br>pilota z przewodem<br>2-żyłowym: 1-15     |
|                         |   |                                                       |                            | Automatyczne adresowanie<br>Fabrycznie przełącznik ustawiony na 0.                             | Tylko pilot z przewodem<br>2-żyłowym                            |

### 3.2 Przykładowy schemat adresowania

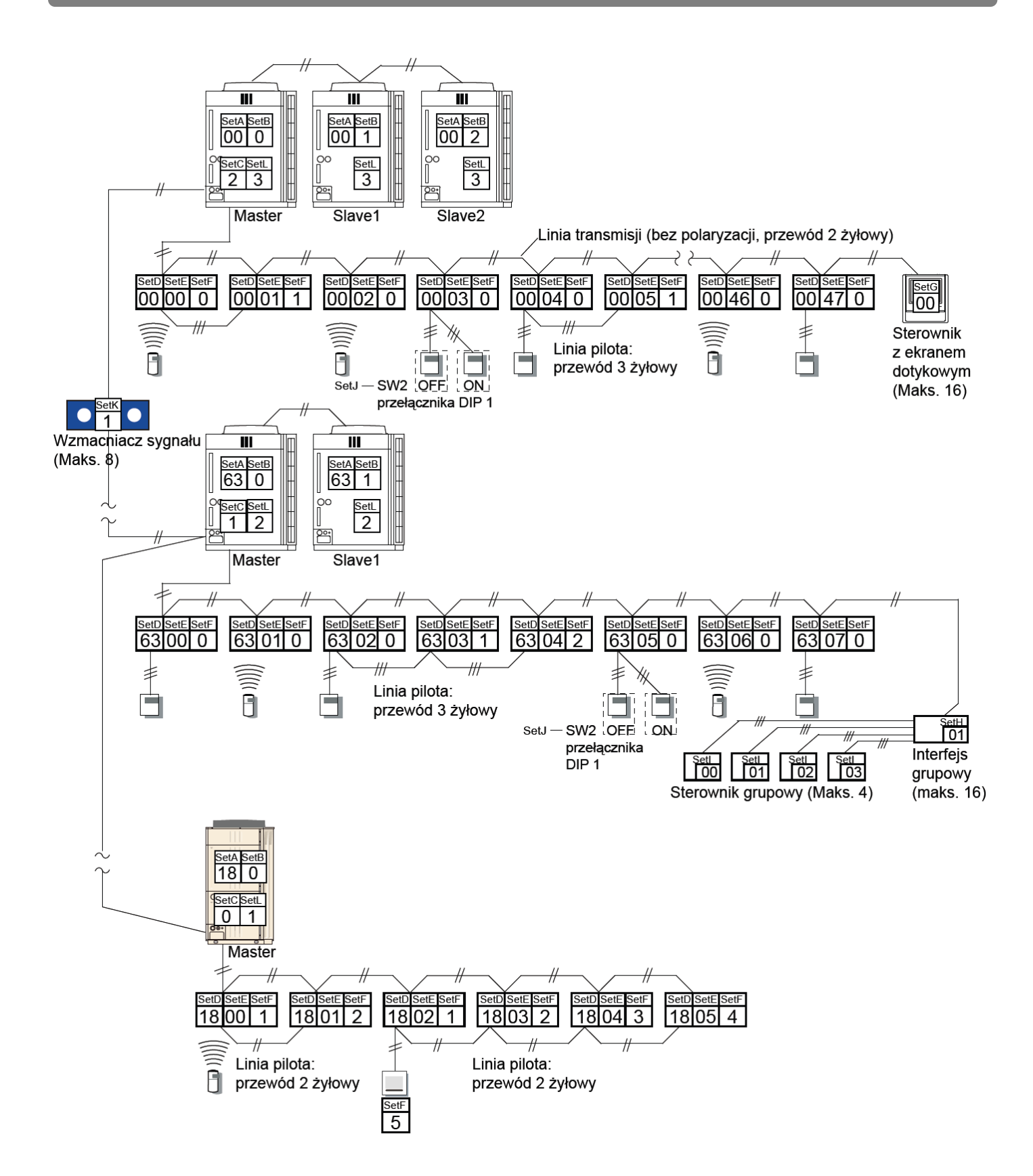

# ADRESOWANIE JEDNOSTEK ZEWNĘTRZNYCH VII i VIII:

# 3.3 Adresowanie jednostek zewnętrznych

#### UWAGA

Procedurę adresowania jednostek zewnętrznych przeprowadzamy tylko i wyłącznie wtedy gdy do jednej instalacji chłodniczej podłączone są dwa lub trzy agregaty VRF. Jeśli na instalacji pracuje jeden agregat pomijamy procedurę adresowania jednostek zewnętrznych i przechodzimy do adresowania układu chłodniczego str. 25 i 26

Odłącz zasilanie z jednostek zewnętrznych. Zdemontuj przedni panel jednostki zewnętrznej i zdejmij pokrywę skrzynki przyłączeniowej w celu odsłonięcia płytki.

#### Lokalizacja Switchy na płytce sterującej w jednostce zewnętrznej

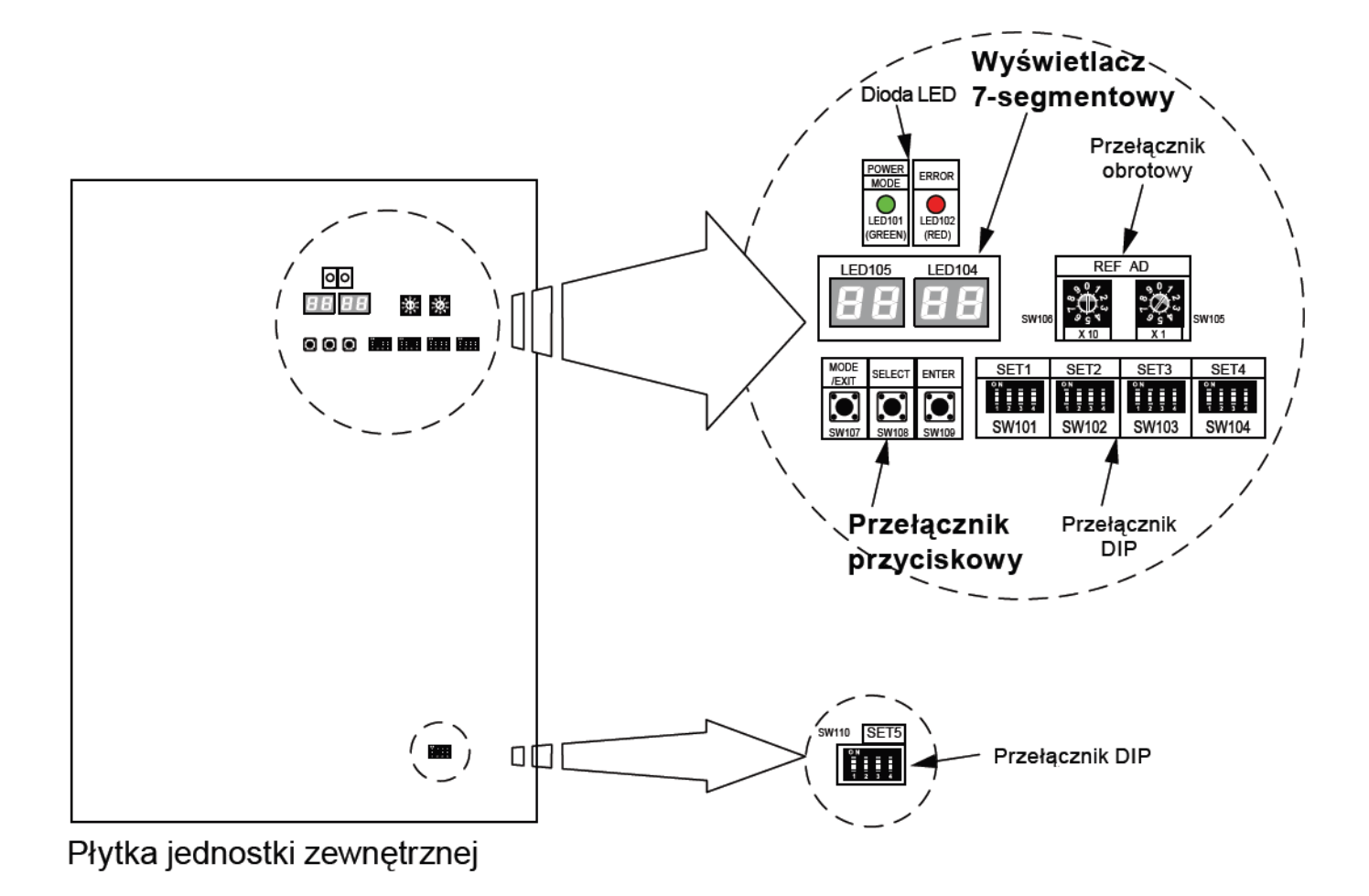

### UWAGA

Nastawy dokonujemy w każdej jednostce zewnętrznej.

Celem nastawy jest ustawienie indywidualnego adresu dla każdej jednostki zewnętrznej. Nastawy dokonujemy poprzez odpowiednie ustawienie switcha 1 i 2 w rzędzie switch oznaczanych symbolem SET3.

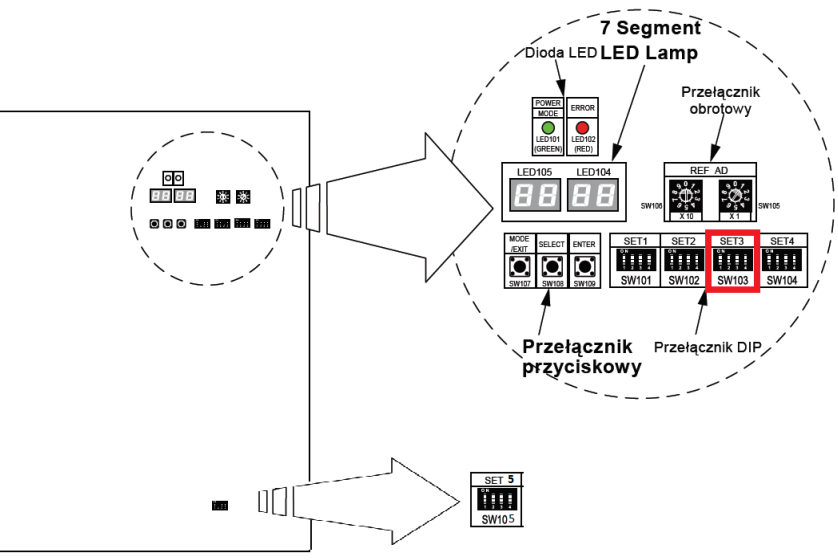

Lokalizacja SET 3 na płytce sterującej jednostki zewnętrznej

#### UWAGA

Na jednostkę Master wybieramy jednostkę o największej wydajności chłodniczej. Jednostką Master musi być jednostka zamontowana jako pierwsza od strony jednostek wewnętrznych w układzie chłodniczym. Ustawienie "0" jest ustawieniem fabrycznym i definiuje jednostkę zewnętrzną jako jednostkę Master.

Zgodnie z poniższą tabelą ustaw w każdej jednostce zewnętrznej w zależności od przeznaczenia.

| Adres jednostki<br>zewnętrznej |        | 0 🔶 | 1   | 2   |
|--------------------------------|--------|-----|-----|-----|
|                                | SET3-1 | OFF | OFF | ON  |
| DIP 5W                         | SET3-2 | OFF | ON  | OFF |

Ustawienia fabryczne)

Wzór ustawień dla układu chłodniczego z trzema jednostkami zewnętrznymi. Pamiętaj o ustawieniu jednostki Master adres "O" jako pierwsze od strony jednostek wewnętrznych w układzie chłodniczym:

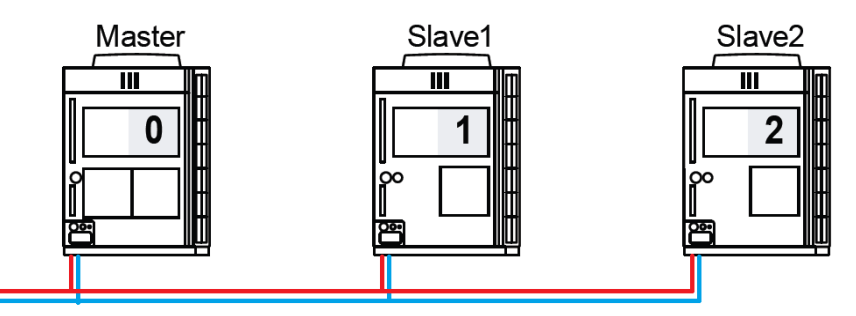

Instalacja chłodnicza do jednostek wewnętrznych

### 3.3.2 Ustawienie ilości jednostek podrzędnych SLAVE

#### UWAGA Nastawy dokonujemy tylko i wyłącznie w jednostce Master.

Dokonaj ustawienia w jednostce Master zgodnie z poniższą tabelą:

| llość jednosteł | (podrzędnych | 0 🔶 | 1   | 2   |
|-----------------|--------------|-----|-----|-----|
|                 | SET3-3       | OFF | OFF | ON  |
| DIP SW          | SET3-4       | OFF | ON  | OFF |

(**•**... Ustawienia fabryczne)

Wzór ustawień dla jednostki Master:

Układ chłodniczy z jednym agregatem zewnętrznym

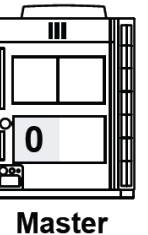

llość jednostek podrzędnych 0 SW SET3-3 OFF SW SET3-4 OFF

Układ chłodniczy z dwoma agregatami zewnętrznymi

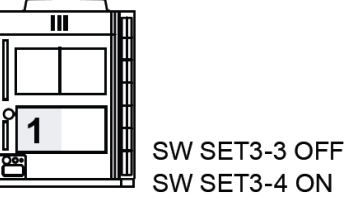

Master

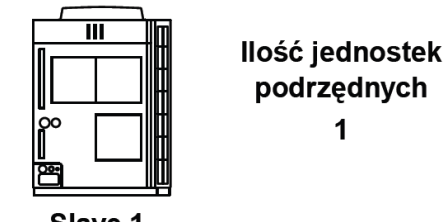

Slave 1

Układ chłodniczy z trzema agregatami zewnętrznymi

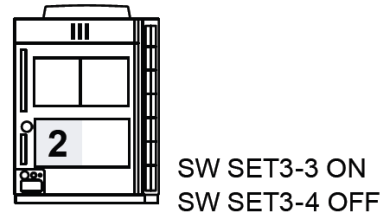

Master

Slave 1

Ш

llość jednostek podrzędnych 2

Slave 2

#### 3.3.3 Nastawa ilości zainstalowanych jednostek zewnętrznych w obrębie jednej instalacji chłodniczej

| UWAGA                                              |  |  |  |
|----------------------------------------------------|--|--|--|
| Nastawy dokonujemy w każdej jednostce zewnętrznej. |  |  |  |

Celem nastawy jest ustawienie ilości jednostek zewnętrznych w obrębie jednego układu chłodniczego. Nastawy dokonujemy poprzez odpowiednie ustawienie switcha 1 i 2 w rzędzie switchy oznaczanych symbolem SET5.

Zgodnie z poniższą tabelą ustaw w każdej jednostce zewnętrznej w zależności od przeznaczenia.

| llość jednostek<br>zewnętrznych |        | 1 🔶 | 2   | 3   |
|---------------------------------|--------|-----|-----|-----|
|                                 | SET5-1 | OFF | OFF | ON  |
| DIP SW                          | SET5-2 | OFF | ON  | OFF |

(**.**.. Ustawienia fabryczne)

Jedna jednostka zewnętrzna

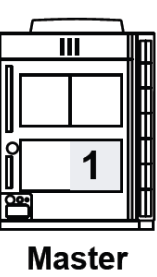

 Ilość jednostek zewnętrznych

 1

 SW SET5-1 OFF

 SW SET5-2 OFF

Dwie jednostki zewnętrzne

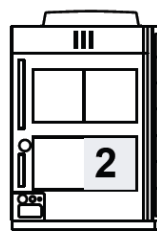

Master

|   |       | Im |
|---|-------|----|
|   |       |    |
|   |       |    |
| Î | 2     |    |
| Ë |       |    |
| S | ave 1 |    |

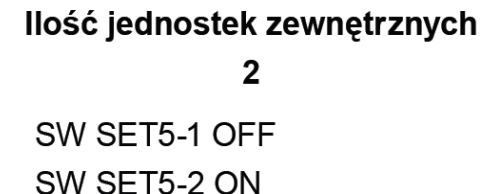

Trzy jednostki zewnętrzne

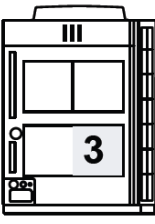

Master

Slave 1

3

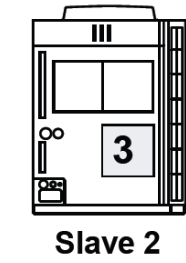

Ilość jednostek zewnętrznych 3 SW SET5-1 ON SW SET5-2 OFF

ZAKOŃCZENIE ARDESOWANIA JEDNOSTEK ZEWNĘTRZNYCH VRF VII i VIII

# ADRESOWANIE UKŁADU CHŁODNICZEGO W JEDNOSTKACH ZEWNĘTRZNYCH VRF VII i VIII:

### 3.4 Adresowanie układu chłodniczego

UWAGA

Fabryczne ustawienie adresu układu chłodniczego w jednostkach zewnętrznych "00". Jeśli w obrębie jednej linii transmisji zamontowane zostaną dwa lub więcej układów chłodniczych, dla każdego należy ustawić indywidualny adres układu chłodniczego.

Definicja układu chłodniczego – określa układ jednostek wewnętrznych i zewnętrznych połączonych przewodami chłodniczymi. Jeśli w obrębi linii transmisji jest tylko jeden układ chłodniczy możemy pominąć krok adresowania układu chłodniczego (fabryczne ustawienie adresu "00") i przejść do procedury adresowania jednostek wewnętrznych str.27,28,29,30 i 31.

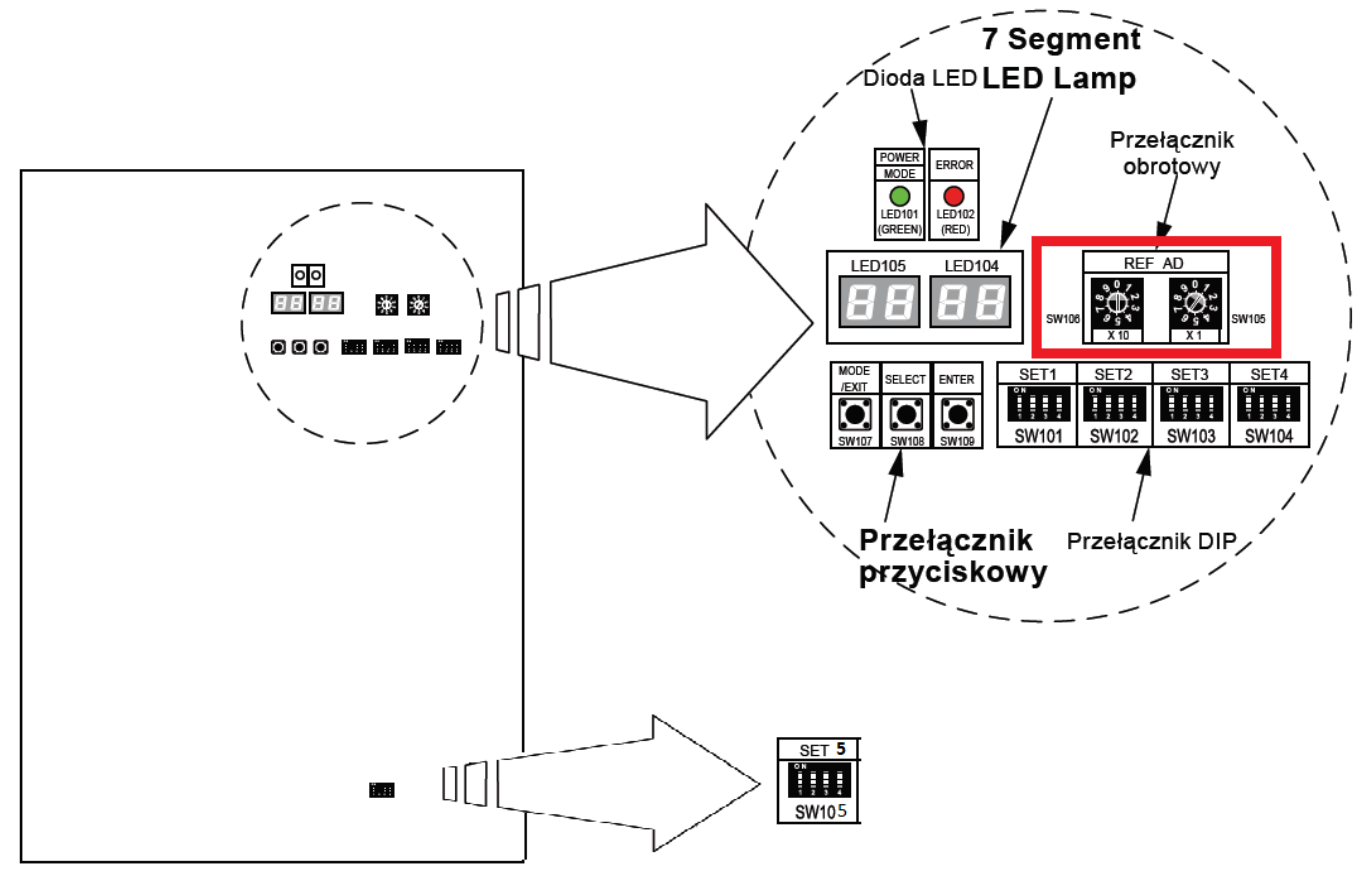

Konieczny dostęp do każdej płytki PCB (sterującej) we wszystkich jednostkach zewnętrznych.

#### Przykład. 1

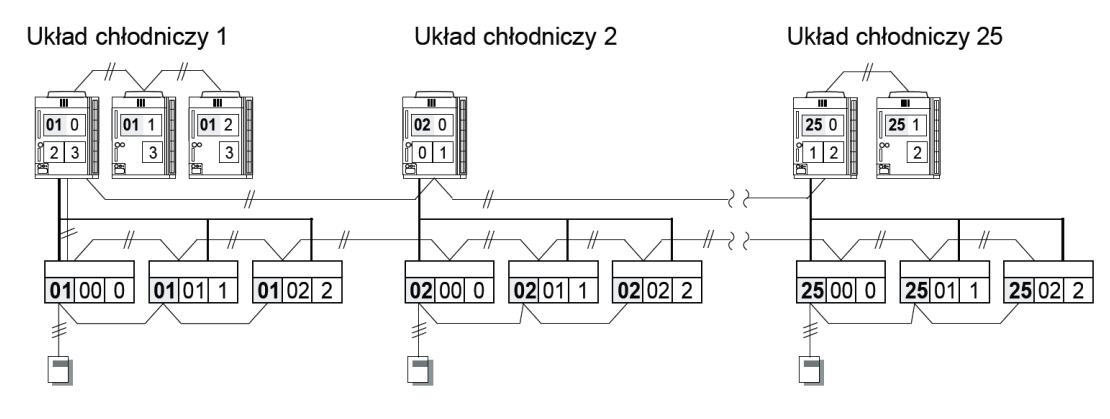

Ustawienie identycznego adresu układu chłodniczego we wszystkich jednostkach zewnętrznych podłączonych do jednej instalacji chłodniczej. Nastawy dokonujemy z poziomu switchy obrotowych REF AD na płytce sterującej w jednostce zewnętrznej.

Przykłady ustawień różnych adresów

| Adres układu | Ustawienia przełącznika<br>obrotowego                                                       |                                 |  |
|--------------|---------------------------------------------------------------------------------------------|---------------------------------|--|
| cinouniczego | REF AD x10                                                                                  | REF AD x1                       |  |
| 01           | 0<br>0<br>0<br>0<br>0<br>0<br>0<br>0<br>0<br>0<br>0<br>0<br>0<br>0<br>0<br>0<br>0<br>0<br>0 | 0<br>0<br>8<br>2<br>3<br>4<br>1 |  |
| 11           | 0<br>8<br>2<br>9<br>1                                                                       |                                 |  |
| 25           |                                                                                             |                                 |  |
| 50           |                                                                                             |                                 |  |

# ZAKOŃCZENIE ARDESOWANIA UKŁADU CHŁODNICZEGO W JEDNOSTKACH ZEWNĘTRZNYCH VRF VII i VIII

# ADRESOWANIE JEDNOSTEK WEWNĘTRZNYCH VRF VI, VIII i JII :

#### 3.5 Adresowanie jednostek wewnętrznych

#### UWAGA

Do wyboru są trzy metody adresowania jednostek wewnętrznych:

- Automatyczne adresowanie z poziomu jednostki zewnętrznej
- Ręczna metoda adresowania
- Adresowanie za pomocą pilotów bezprzewodowych oraz sterowników przewodowych

#### Wybierz jeden z powyższych sposobów i dokonaj adresowania jednostek wewnętrznych

Procedurę adresowania jednostek wewnętrznych rozpoczynamy dopiero po przygotowaniu instalacji chłodniczej do uruchomienia (zakończony montaż instalacji, wykonana pomyślnie próba szczelności, wykonana próżnia oraz osuszanie instalacji, napełniona instalacja odpowiednią ilością czynnika chłodniczego zgodnie z procedurami FUJITSU). Procedura adresowania jednostek wewnętrznych ma na celu przypisanie jednostek wewnętrznych i zewnętrznych w obrębie jednej instalacji chłodniczej.

#### 3.5.1 Automatyczne adresowanie z poziomu płytki jednostki zewnętrznej

#### KROK 1

Odłączone zasilanie z jednostek zewnętrznych. Zdemontuj przedni panel jednostki zewnętrznej i zdejmij pokrywę skrzynki przyłączeniowej w celu odsłonięcia płytki. Załącz zasilanie jednostki zewnętrznej. Załącz zasilanie jednostek wewnętrznych. Sprawdź czy dioda POWER/MODE (LED101) jest załączona oraz dioda ERROR (LED102) jest wygaszona.

#### KROK 2

#### UWAGA

KROK 2 wykonujemy tylko wtedy gdy na instalacji transmisji zostały zamontowane wzmacniacze sygnału. Jeśli linia transmisji nie posiada wzmacniaczy sygnału KROK 2 pomijamy w procedurze automatycznego adresowania.

a. Stan systemu gotowy do adresowania gdy wyświetlacz nie wskazuje żadnych wartości

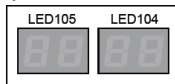

b. Naciśnij przycisk MODE/EXIT. Na wyświetlaczu LED104 pojawi się wartość F1.

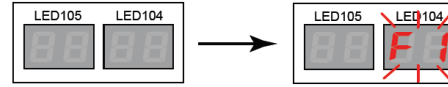

c. Gdy wyświetlacz wskazuje wartość F1 naciśnij przycisk SELECT aby wybrać wartość F3

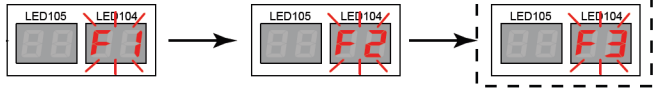

d. Po pojawieniu się F3 wciśnij przycisk ENTER

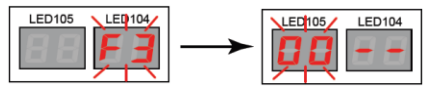

Pulsujący symbol pojawi się na wyświetlaczu LED105

e. Wciskając przycisk SELECT wybierz wartość "10"

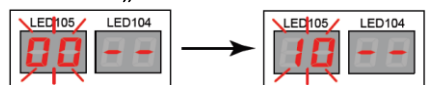

f. Gdy na wyświetlaczy pojawi się wartość **"10**" naciśnij przycisk **ENTER** i przytrzymaj przez 3 sek. Aż do momentu kiedy na wyświetlaczu pojawi się komunikat **"run**".

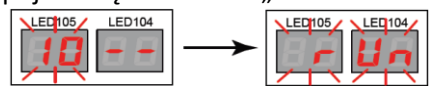

g. Po zakończeniu automatycznego adresowania (czas adresowania wzmacniaczy sygnału około 10 min.) na wyświetlaczu LED104 wyświetlona zostanie ilość wzmacniaczy sygnału. Sprawdź czy wartość ta pokrywa się z rzeczywistą ilością zainstalowanych wzmacniaczy.

Przykład:

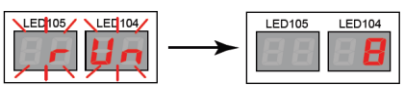

W systemie podłączonych jest 8 wzmacniaczy

h. Aby wyjść z automatycznego adresowania wzmacniaczy sygnału wciśnij ENTER

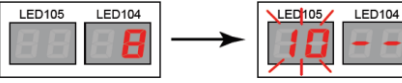

Następnie wciśnij MODE/EXIT celem powrotu do punktu wyjścia (wyświetlacz nie wskazuje żadnej wartości)

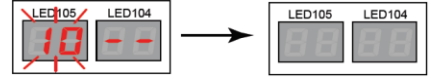

#### KROK 3

Automatyczne adresowanie jednostek wewnętrznych

UWAGA

Upewnij się, że na wszystkich jednostkach wewnętrznych jest załączone zasilanie elektryczne

a. Stan systemu gotowy do adresowania gdy wyświetlacz nie wskazuje żadnych wartości

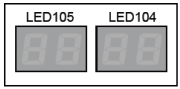

b. Naciśnij przycisk **MODE/EXIT**. Na wyświetlaczu LED104 pojawi się wartość **F1**.

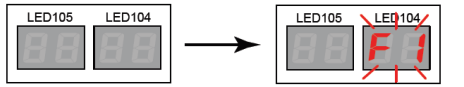

c. Gdy wyświetlacz wskazuje wartość F1 naciśnij przycisk SELECT aby wybrać wartość F3

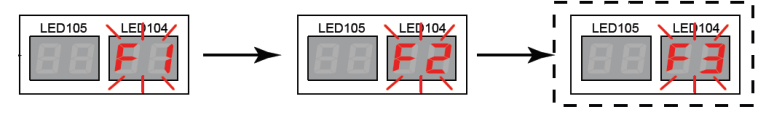

d. Po pojawieniu się F3 wciśnij przycisk ENTER

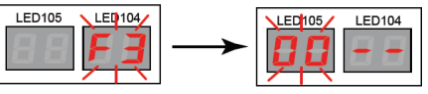

Pulsujący symbol pojawi się na wyświetlaczu LED105

e. Wciskając przycisk SELECT wybierz wartość "11"

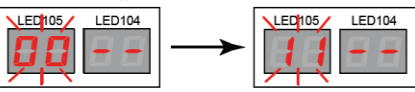

f. Gdy na wyświetlaczy pojawi się wartość "11" naciśnij przycisk ENTER i przytrzymaj przez 3 sek. Aż do momentu kiedy na wyświetlaczu pojawi się komunikat "run". Nastąpiło uruchomienie procesu adresowania jednostek wewnętrznych.

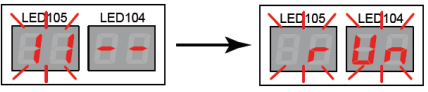

g. Po zakończeniu konfiguracji automatycznego adresowania, na wyświetlaczu LED105 wyświetlona zostanie ilość jednostek wewnętrznych, których adresowanie zakończyło się sukcesem, a na wyświetlaczu LED104, dla których automatyczne adresowanie nie powiodło się.

Przykład 1. Podłączonych jest 25 jednostek wewnętrznych, a automatyczne adresowanie przebiegło prawidłowo dla każdej z nich.

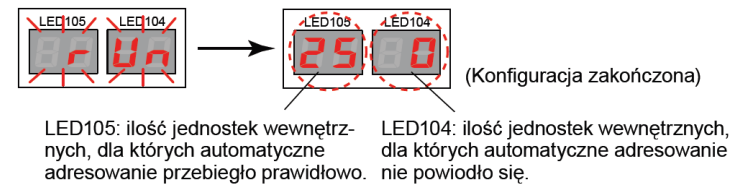

Przykład 2. Podłączonych jest 25 jednostek wewnętrznych, a automatyczne adresowanie nie powiodło się dla 3 z nich.

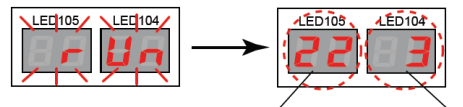

LED105: ilość jednostek wewnętrznych, dla których automatyczne adresowanie przebiegło prawidłowo. LED104: ilość jednostek wewnętrznych, dla których automatyczne adresowanie nie powiodło się.

 h. Po zakończeniu prawidłowego adresowania wciśnij przycisk ENTER (SW109), zakończenie przetwarzania danych zajmie około 30 sekund. W tym czasie wyświetlacz diodowy będzie pulsował. Konfiguracja zakończy się w momencie gdy wyświetlacz wygaśnie.

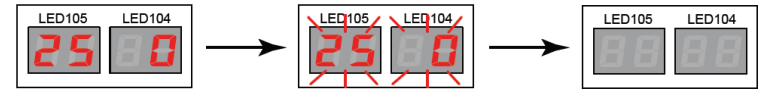

#### 3.5.2 Sposób ręcznego adresowania jednostek wewnętrznych

#### KROK 1

Ustawienie indywidualnego adresu jednostki wewnętrznej.

Przygotuj listę adresów nadawanych w jednostkach wewnętrznych i zewnętrznych. Konieczny dostęp do każdej płytki PCB (sterującej) we wszystkich jednostkach.

#### UWAGA

Jeśli w obrębie jednej linii transmisji zamontowane zostaną dwa lub więcej układów chłodniczych, każdemu należy ustawić indywidualny adres układu chłodniczego opisany w KROK 2 strona 31. Definicja układu chłodniczego – określa układ jednostek wewnętrznych i zewnętrznych połączonych przewodami chłodniczymi.

#### Typ przełączników na płytkach sterujących w jednostkach wewnętrznych

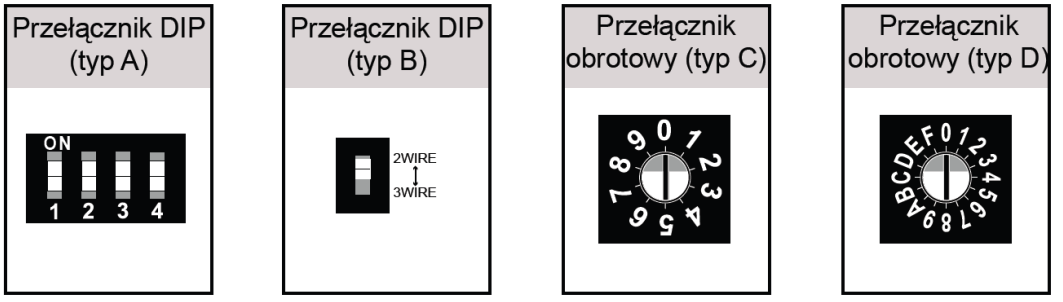

Switche obrotowe oznaczone symbole IU AD służą do nadawania indywidualnego adresu jednostki wewnętrznej

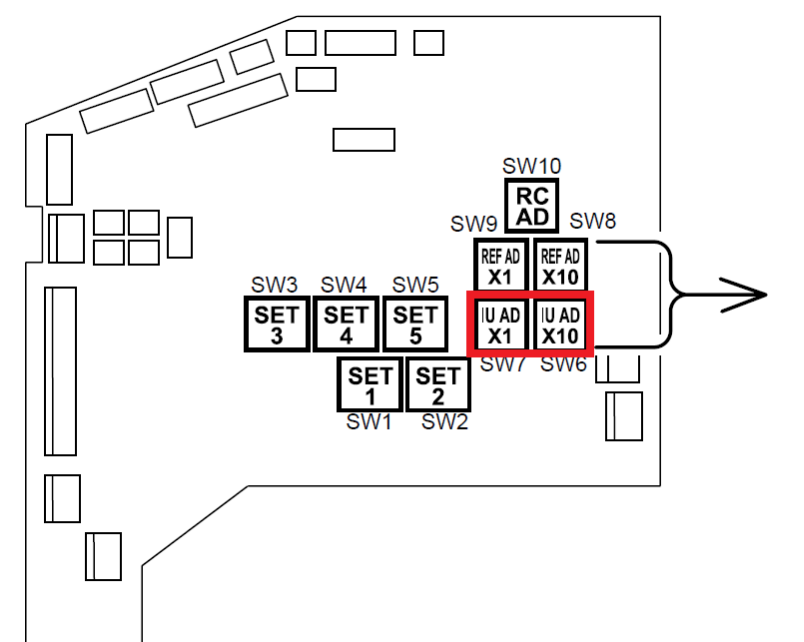

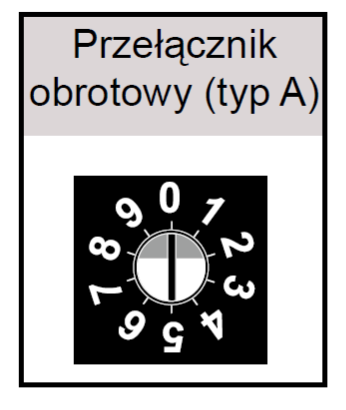

IU AD x10 IU AD x1 REF AD x10 REF AD x1

Ustaw przełącznik w pozycji "0" (Ustawienia fabryczne)

#### Przykład. 1

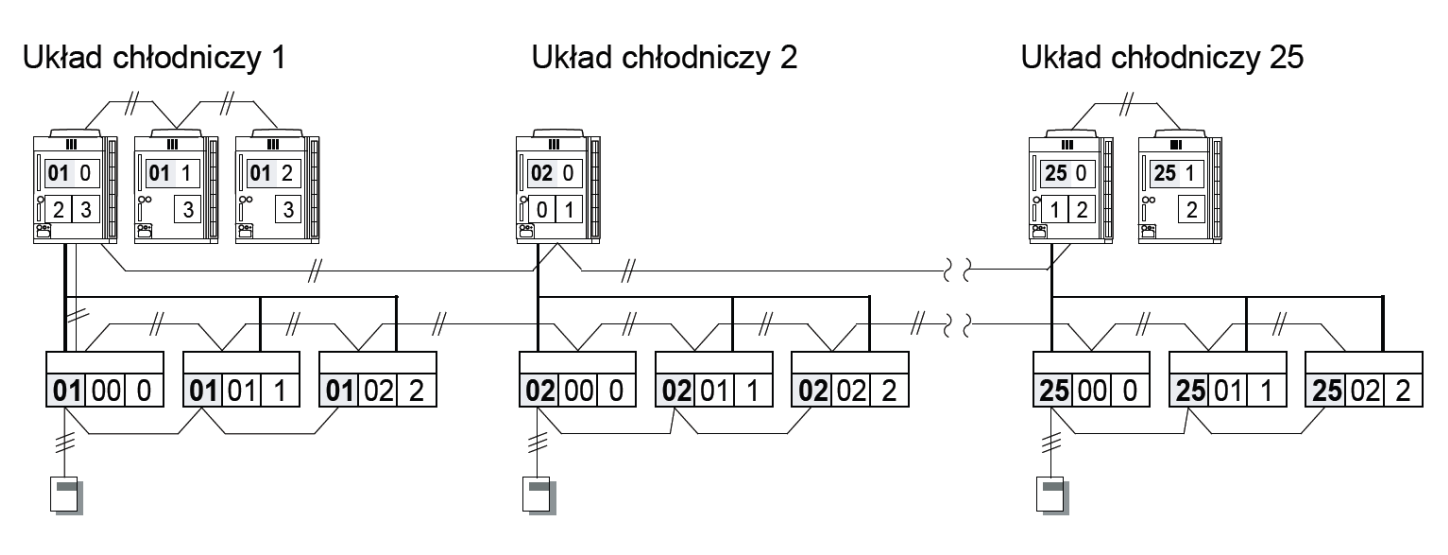

#### KROK 2

Ustawienie identycznego adresu układu chłodniczego we wszystkich jednostkach wewnętrznych zgodnie z adresem układu chłodniczego, który został ustawiony w jednostkach zewnętrznych ( patrz str. 25 i 26 )

Przykładowe ustawienia adresów jednostek wewnętrznych na switach obrotowych na płytce PCB w jednostce wewnętrznej

| Adres<br>jednostki | Ustawienia przełącznika<br>obrotowego               |                                |  |
|--------------------|-----------------------------------------------------|--------------------------------|--|
| wewnętrznej        | IU AD x10                                           | IU AD x1                       |  |
| 03                 |                                                     |                                |  |
| 11                 |                                                     |                                |  |
| 30                 | 0<br>0<br>0<br>0<br>0<br>0<br>0<br>7<br>2<br>3<br>3 | م<br>م<br>8 لم<br>2 3 ₹<br>0 0 |  |
| 47                 |                                                     | 9<br>9<br>7<br>8<br>7          |  |

#### UWAGA

Zakres nastawy 00 – 63 (możliwość ustawienia dowolnych liczb)

\*Maksymalna ilość podłączanych jednostek wewnętrznych wynosi 48.

\*Nie ustawiaj adresu jednostki wewnętrznej w zakresie od 64 do 99.

\*Nie ustawiaj tego samego adresu dla dwóch lub więcej jednostek wewnętrznych.

Switche obrotowe oznaczone symbole REF AD służą do nadawania adresu układu chłodniczego

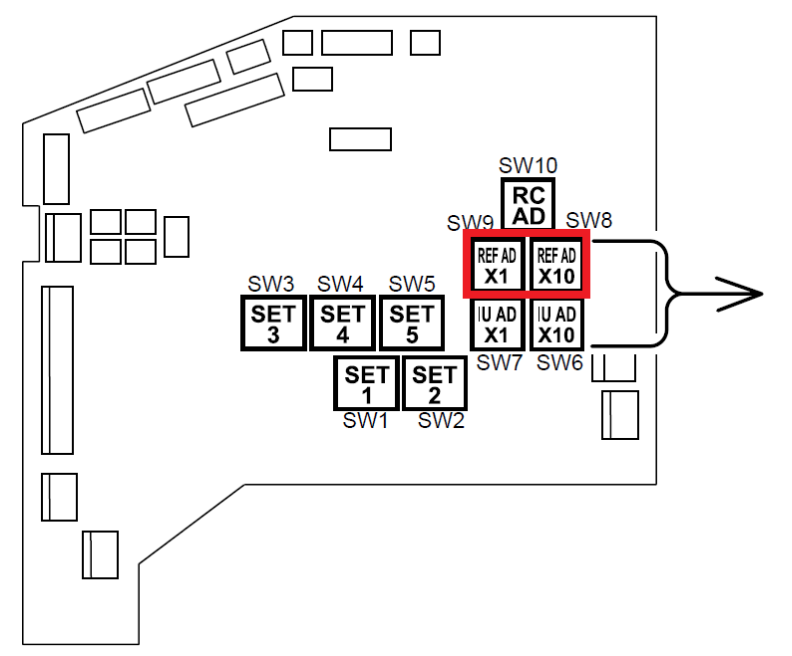

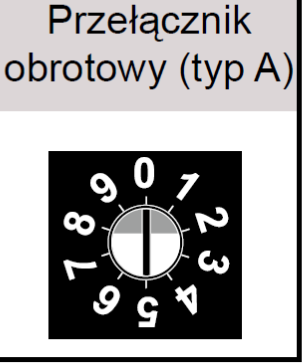

IU AD x10 IU AD x1 REF AD x10 REF AD x1

Ustaw przełącznik w pozycji "0" (Ustawienia fabryczne)

# ZAKOŃCZENIE ARDESOWANIA JEDNOSTKACH WEWNĘTRZNYCH VRF VII, VIII JII

Jeśli po zakończeniu procedury adresowania na wyświetlaczu jednostki zewnętrznej pojawi się

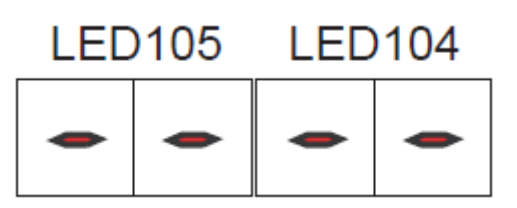

#### UWAGA

Powyższe wskazanie oznacza, że nastąpił błąd adresowania jednostek zewnętrznych. Wyłącz zasilanie jednostek zewnętrznych i ponownie dokonaj poprawnego adresowania jednostek zewnętrznych zgodnie z wytycznymi na stronach 21, 22, 23 i 24.

# 4. PROCEDURY ADRESOWANIA SYSTEMÓW VRF JII

# 4.1 Adresowanie układu chłodniczego

#### UWAGA

Fabryczne ustawienie adresu układu chłodniczego w jednostkach zewnętrznych "00". Jeśli w obrębie jednej linii transmisji zamontowane zostaną dwa lub więcej układów chłodniczych, każdemu należy ustawić indywidualny adres układu chłodniczego.

Definicja układu chłodniczego – określa układ jednostek wewnętrznych i zewnętrznych połączonych przewodami chłodniczymi.

Jeśli w obrębie jednej linii transmisji jest tylko jeden układ chłodniczy możemy pominąć krok adresowania układu chłodniczego (fabryczne ustawienie adresu "00") i przejść do procedury adresowania jednostek wewnętrznych str. 34.

Konieczny dostęp do każdej płytki PCB (sterującej) we wszystkich jednostkach zewnętrznych. Aby poprawnie zaadresować jednostki zewnętrzne należy w każdym z agregatów dokonać nastawy indywidualnego adresu za pomocą switchy obrotowych.

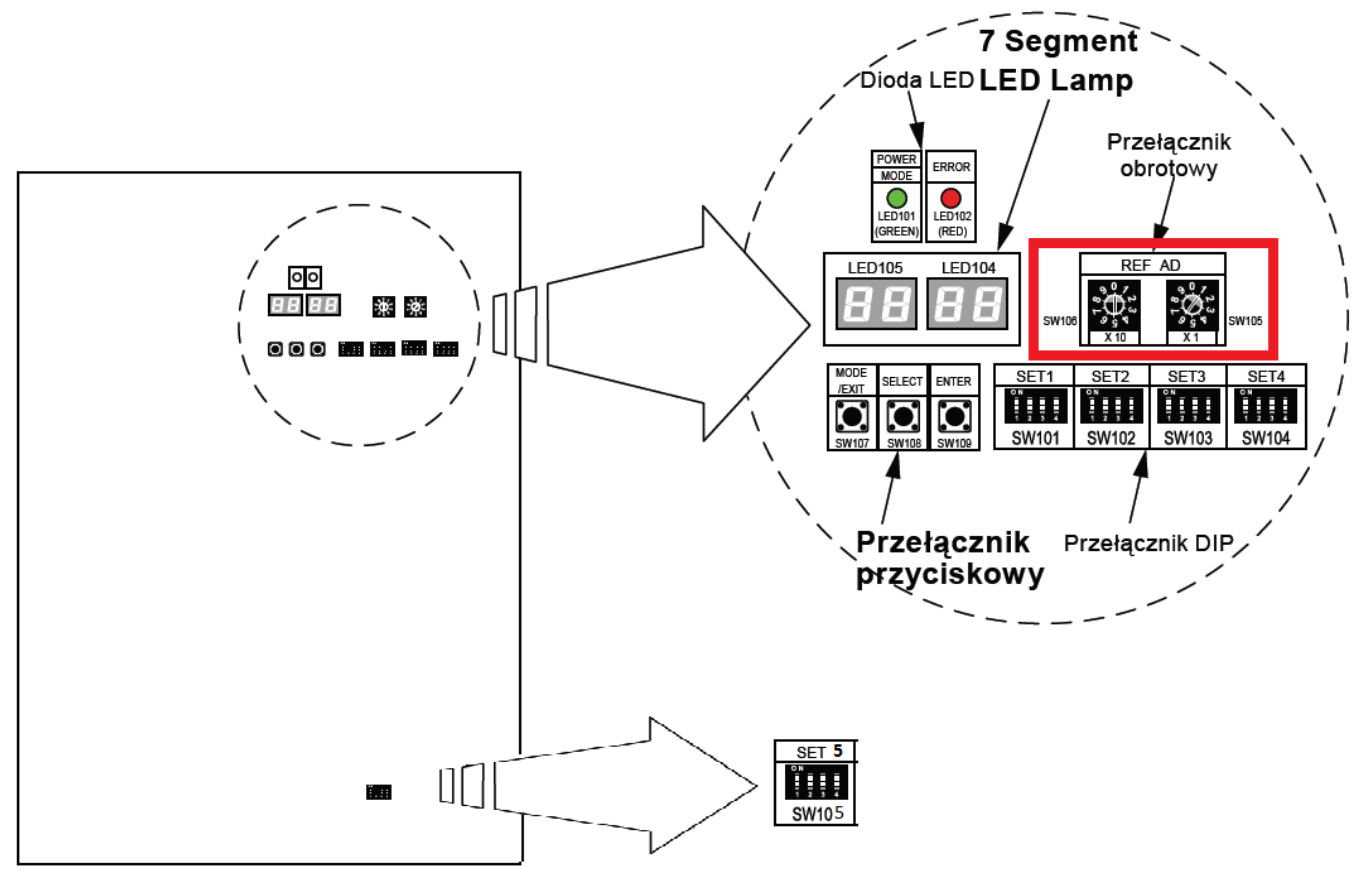

#### UWAGA

Procedura adresowania jednostek wewnętrznych identyczna jak dla serii VII opisana na stronach 27,28,29,30,31 i 32.

Jeśli po zakończeniu procedury adresowania na wyświetlaczu jednostki zewnętrznej pojawi się

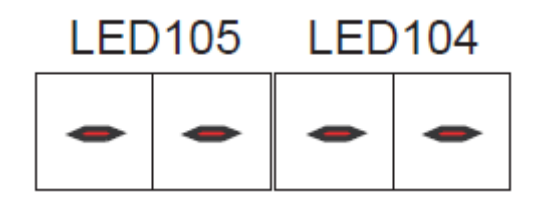

#### UWAGA

Powyższe wskazanie oznacza, że należy przeprowadzić procedurę "Kontroli podłączonych jednostek wewnętrznych". Postępuj zgodnie z wytycznymi ze strony 35.

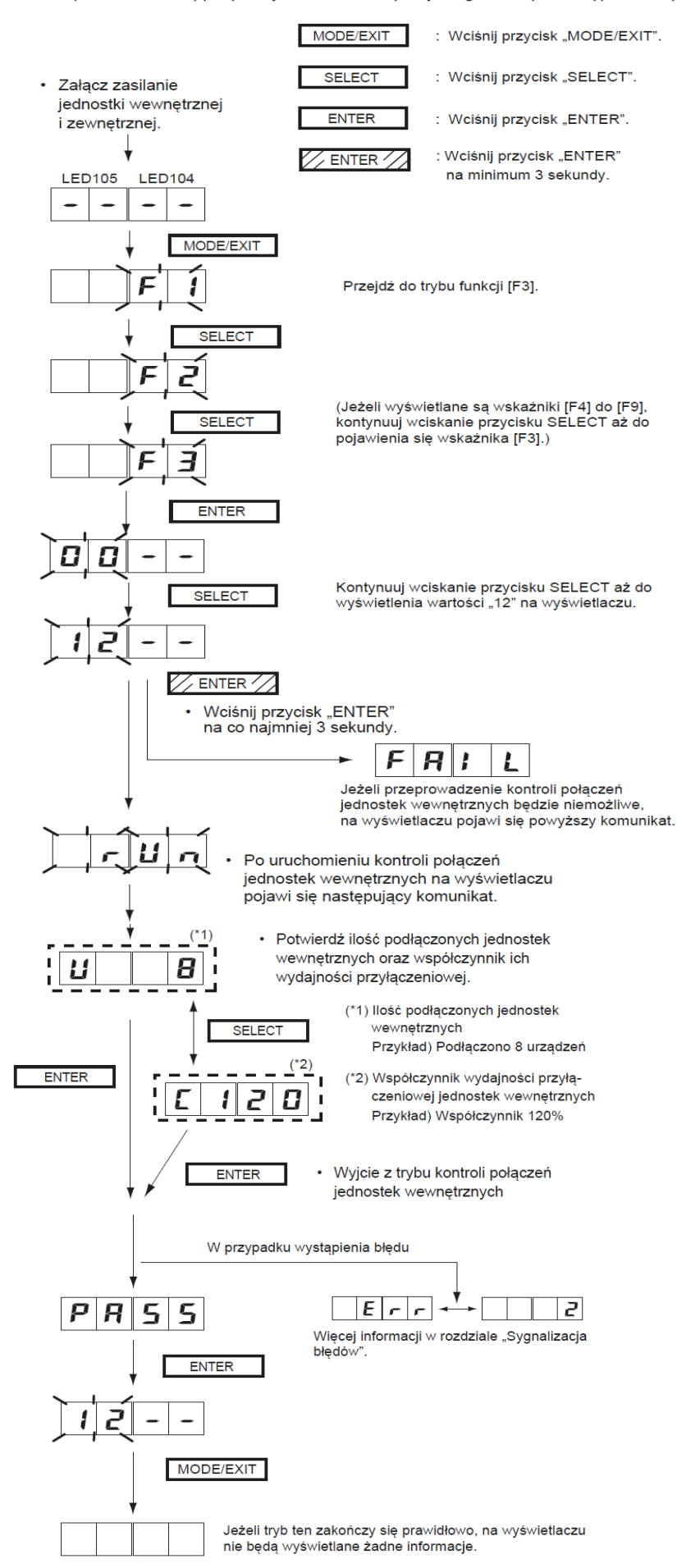

Przeprowadź kontrolę połączeń jednostek wewnętrznych zgodnie z poniższą procedurą.
#### UWAGA

Adresowania jednostek wewnętrznych w grupie pilota dokonujemy tylko i wyłącznie w sposób manualny poprzez odpowiednie ustawienie przełącznika obrotowego RC AD na płytce sterującej jednostki wewnętrznej.

Jeden indywidualny pilot może sterować maks. 16 jednostkami wewnętrznymi połączonymi z nim za pomocą przewodu pilota. Jednostki połączone za pomocą przewodu pilota określane są jako grupa pilota. Nawet 1 jednostka wewnętrzna z jednym lub żadnym podłączonym pilotem określana jest jako 1 grupa pilota.

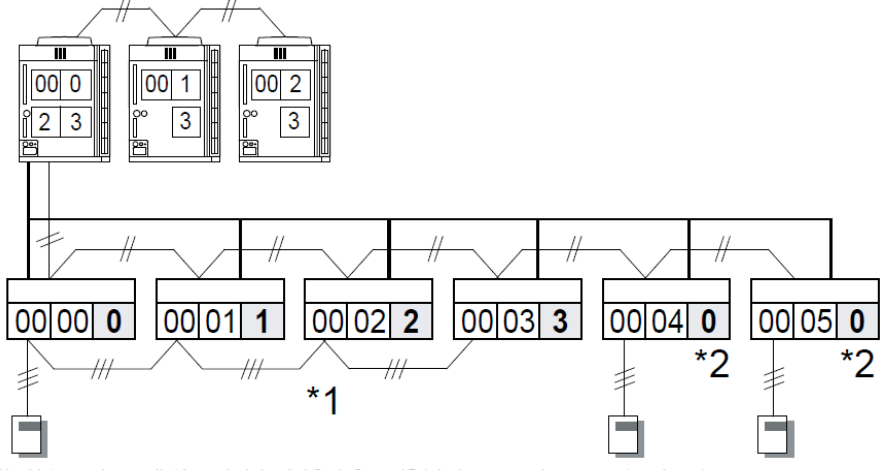

\*1 : Ustaw adresy pilotów w kolejności 0, 1, 2, … 15 (niedopuszczalne są puste adresy)

\*2 : Jeżeli grupa pilota nie została utworzona (połączenie 1:1 jednostki wewnętrznej i pilota), należy pamiętać o ustawieniu adresu pilota na "0" (ustawienie fabryczne).

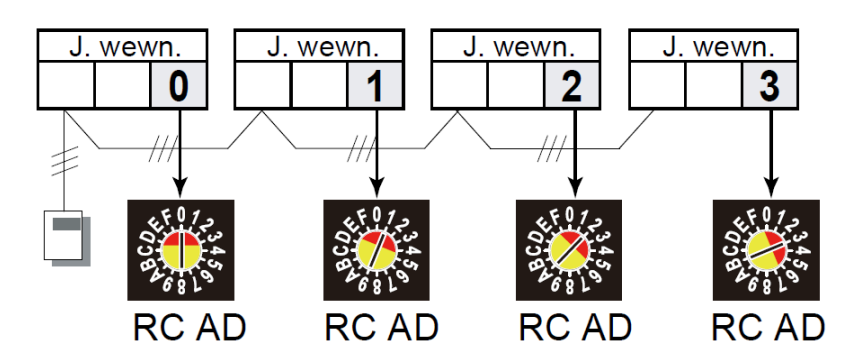

Adresowanie jednostek wewnętrznych w grupie pilota dokonujemy za pomocą switcha obrotowego RC AD na płytce sterującej jednostki wewnętrznej.

0

1

2

3

4

5

6

7 8

9

А В

С

D

Е

F

Przykłady nastaw:

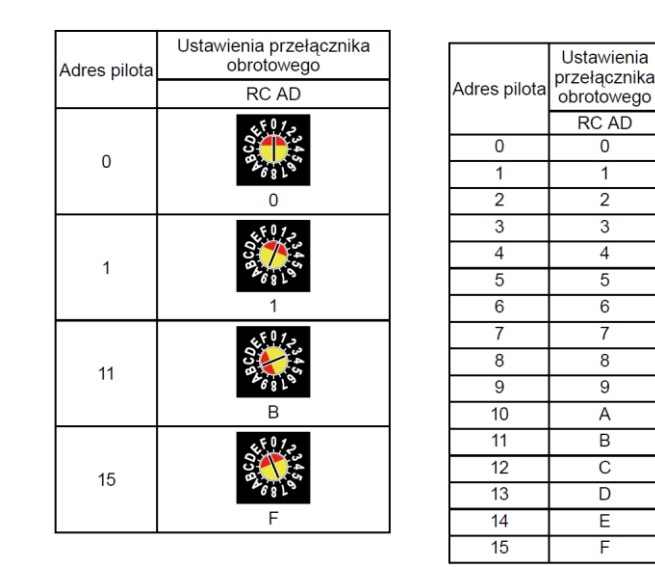

# 5. PIERWSZE URUCHOMIENIE

| Procedura | Sprawdzane elementy    | Wartość odniesienia                                                                                                   | Kontrola |
|-----------|------------------------|----------------------------------------------------------------------------------------------------|----------|
|           | Wartość zabezpieczenia | Jednostka zewnętrzna: 50A (AJ*144/126/108), 30A (AJ*90/72)                                                            |          |
|           | nadprądowego           | Jednostka wewnętrzna: 20A                                                                                             |          |
|           | Okablowanie zasilające | Zabezpieczenie nadprądowe:                                                                                            |          |
|           |                        | 30A=4mm <sup>2</sup> , 50A=10mm <sup>2</sup> , 60A=16mm <sup>2</sup> , 80A=22mm <sup>2</sup> , 100A=38mm <sup>2</sup> |          |
|           |                        | Jednostka zewnętrzna: 10mm² (AJ*144/126/108), 4.0mm² (AJ*90/72)                                                       |          |
| Zasilanie |                        | Jednostka wewnętrzna: 2.5mm <sup>2</sup>                                                                              |          |
|           | Źródło zasilania       | Korzystając z miernika napięcia, sprawdź fazę zasilania.                                                              |          |
|           |                        | Po stronie jednostki zewnętrznej: między R-S AC 400V (380-415V)                                                       |          |
|           |                        | między S-T AC 400V (380-415V)                                                                                         |          |
|           |                        | między T-R AC 400V (380-415V)                                                                                         |          |
|           |                        | Po stronie jednostki wewnętrznej: AC 230V (220-240V)                                                                  |          |

#### Elementy do sprawdzenia przed załączeniem zasilania

|                         | Wygląd                          | Bez widocznych rys, deformacji itp. (Zwrócić uwagę na stan przedniego panelu.)              |  |  |  |
|-------------------------|---------------------------------|---------------------------------------------------------------------------------------------|--|--|--|
|                         | Nr seryjny                      | Sprawdzić i wpisać na arkuszu kontrolnym.                                                   |  |  |  |
|                         | Temperatura powietrza zewn.     | Sprawdzić i wpisać na arkuszu kontrolnym.                                                   |  |  |  |
|                         | Przyłącze przewodu zasilającego | Kontrola przyłączy i luźnych śrub na listwie zaciskowej.                                    |  |  |  |
|                         | Typ przewodu sterującego        | 0.33mm <sup>2</sup> , przewód ekranowany (22AWG)                                            |  |  |  |
|                         | Przyłącze przewodu sterującego  | Kontrola przyłączy i luźnych śrub na listwie zaciskowej.                                    |  |  |  |
|                         | Przewody chłodnicze             | Sprawdzić czy rury zostały szczelnie pokryte izolacją cieplną.                              |  |  |  |
|                         | Ustawienia przełączników        | Adresowanie jednostki zewnętrznej (ustawienia: 3-1, 2)                                      |  |  |  |
| Jednostka<br>zewnętrzna | DIP                             | Ustawienia ilości jednostek podrzędnych (ustawienia: 3-3, 4)                                |  |  |  |
|                         |                                 | llość zainstalowanych jednostek zewnętrznych (ustawienia: 5-1, 2)                           |  |  |  |
|                         |                                 | Ustawienia rezystora końcowego (ustawienia: 5-4)                                            |  |  |  |
|                         | Ustawienia p. obrotowych        | Adresowanie układu chłodniczego (ustawienia : REF AD×10 &×1)                                |  |  |  |
|                         | Dodatkowa ilość czynnika        | Porównanie wartości obliczonej z ilością podaną na skrzynce rozdzielczej. Wpisać na arkusz. |  |  |  |
|                         | Zawór 3-drogowy                 | NADRZĘDNA: zawór na rurze gazowej całkowicie otwarty                                        |  |  |  |
|                         |                                 | NADRZĘDNA: zawór na rurze cieczowej całkowicie otwarty                                      |  |  |  |
|                         |                                 | PODRZĘDNA1: zawór na rurze gazowej całkowicie otwarty.                                      |  |  |  |
|                         |                                 | PODRZĘDNA1: zawór na rurze cieczowej całkowicie otwarty.                                    |  |  |  |
|                         |                                 | PODRZĘDNA2: zawór na rurze gazowej całkowicie otwarty.                                      |  |  |  |
|                         |                                 | PODRZĘDNA2: zawór na rurze cieczowej całkowicie otwarty.                                    |  |  |  |

[Uwaga] Jeżeli urządzenie zostanie uruchomione z zamkniętymi zaworami 3-drogowymi, olej nie powróci do sprężarki, co doprowadzi do awarii.

|            | Wygląd                          | Bez widocznych rys, deformacji, nierówności itp.                         |  |  |
|------------|---------------------------------|--------------------------------------------------------------------------|--|--|
|            | Nr seryjny                      | Sprawdzić i wpisać na arkuszu kontrolnym.                                |  |  |
|            | Zaślepka odpływu skroplin       | Powinna być poprawnie zamontowana.                                       |  |  |
|            | Przyłącze przewodu zasilającego | Kontrola przyłączy i luźnych śrub na listwie zaciskowej.                 |  |  |
|            | Typ przewodu sterującego        | ).33mm <sup>2</sup> , przewód ekranowany (22AWG)                         |  |  |
|            | Przyłącze przewodu sterującego  | Controla przyłączy i luźnych śrub na listwie zaciskowej.                 |  |  |
|            | Okablowanie pilota              | D.33mm <sup>2</sup>                                                      |  |  |
|            | Przyłącze przewodu pilota       | Kontrola przyłączy i luźnych śrub na listwie zaciskowej.                 |  |  |
| wewnętrzna | Przewody chłodnicze             | Sprawdzić czy rury zostały szczelnie pokryte izolacją cieplną.           |  |  |
|            | Ustawienia przełączników        | Adres układu chłodniczego (REF AD)                                       |  |  |
|            | obrotowych                      | Adres jednostki wewnętrznej (IU AD)                                      |  |  |
|            |                                 | Dla adresowania automatycznego IU AD/REF AD powinien wynosić [0].        |  |  |
|            |                                 | Adres pilota (RC AD)                                                     |  |  |
|            | Ustawienia przełączników        | Nastawa funkcji (kod użytkownika pilota/przełączanie zewnetrznych wejść/ |  |  |
|            | DIP                             | WŁWYŁ. dodatkowej nagrzewnicy)                                           |  |  |

#### UWAGA

Przed uruchomieniem procedury testowej należy wygrzać karter sprężarki przez minimum 12 godzin poprzez załączenie zasilania elektrycznego jednostki zewnętrznej

#### Rozmieszczenie przełączników

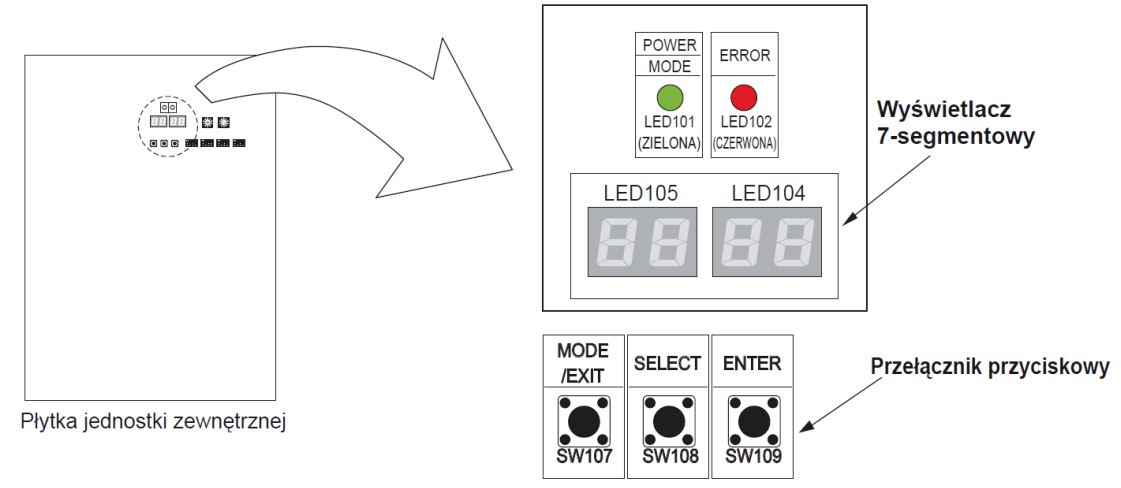

a. Stan systemu gotowy do uruchomienia procedury testowej gdy na wyświetlacz nie wskazuje żadnych wartości

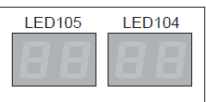

b. Naciśnij przycisk MODE/EXIT. Na wyświetlaczu LED104 pojawi się wartość F1.

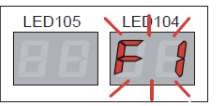

c. Gdy wyświetlacz wskazuje wartość F1 naciśnij przycisk SELECT aby wybrać wartość F3

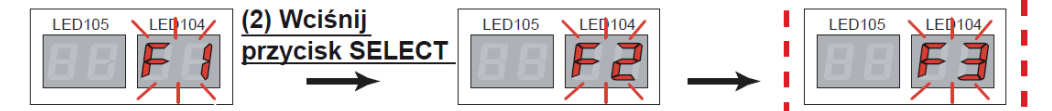

d. Naciśnij ENTER gdy wyświetlacz wskazuje F3

Aby uruchomić test dla chłodzenia należy w F3 przyciskiem SELECT wybrać funkcję "00" następnie nacisnąć i przytrzymać przez trzy sekundy ENTER.

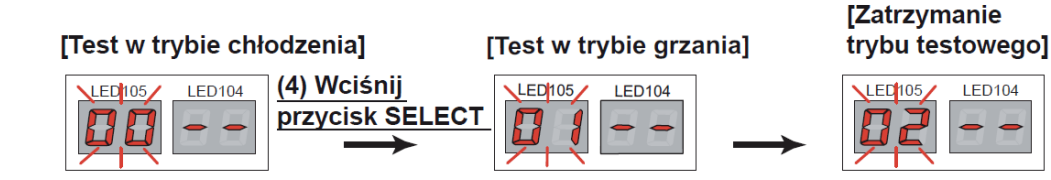

Aby uruchomić test dla grzania należy w F3 przyciskiem SELECT wybrać funkcję "01" następnie nacisnąć i przytrzymać przez trzy sekundy ENTER. Po wyborze rodzaju testu na wyświetlaczu pojawi się

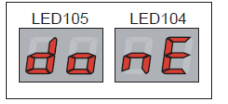

e. Aby zakończyć procedurę testową w F3 należy przyciskiem **SELECT** wybrać "02" nacisnąć i przytrzymać przez trzy sekundy przycisk **ENTER** 

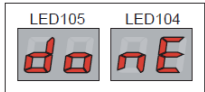

#### UWAGA

W trakcie pracy układu w funkcji testowej odczytaj parametry pracy układu w F1 aby uzupełnić dane w protokole rozruchu. Odczytu dokonujemy zarówno dla pracy w teście chłodzenia jak i grzania. Proces odczytywania danych rozpoczynamy po minimum 30 min. pracy układu chłodniczego.

Postępuj zgodnie z poniższą procedurą:

a. Stan systemu gotowy do odczytu parametrów gdy wyświetlacz wskazuje informację o pracy układu chłodniczego CL – tryb chłodzenia, Ht – tryb grzania

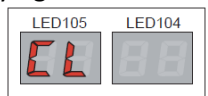

b. Naciśnij przycisk **MODE/EXIT**. Na wyświetlaczu LED104 pojawi się wartość **F1**.

| LED105 | LE0104/ |
|--------|---------|
|        |         |
|        |         |
|        |         |

- c. Naciśnij ENTER aby wejść w odczyt danych w F1
- d. Przyciskiem **SELECT** wybierz adres funkcji , którą chcesz odczytać, następnie naciśnij **ENTER** aby odczytać pomierzoną wartość. Po dokonaniu odczytu ponownie naciśnij **ENTER** celem powrotu do Menu **F1**

Opis funkcji w F1 koniecznych do odczytania aby poprawnie uzupełnić protokół rozruchu:

|               | Nr. funkcji | Treść informacji                                       | Opis funkcji                                                                   |
|---------------|-------------|--------------------------------------------------------|--------------------------------------------------------------------------------|
|               | 50          | Presostat wysokiego ciśnienia                          | Wyświetlana jest wartość odczytana<br>przez czujnik ciśnienia [MPa] lub [psi]  |
| Tryb          | 51          | Presostat niskiego ciśnienia                           | Wyświetlana jest wartość odczytana<br>przez czujnik ciśnienia [MPa] lub [psi]  |
| monitorowania | 32          | Temperatura zewnętrzna                                 | Wyświetlana jest wartość odczytana<br>przez czujnik 3 [°C] lub [°F]            |
| [F1]          | 30          | Temperatura tłoczenia sprężarki<br>Inverterowej        | Wyświetlana jest wartość odczytana<br>przez czujnik 1 [°C] lub [°F]            |
|               | 31*         | Temperatura tłoczenia sprężarki o<br>stałej wydajności | Wyświetlana jest wartość odczytana<br>przez czujnik 2 [°C] lub [°F]            |
|               | 39          | Temperatura sprężarki<br>Inverterowej                  | Wyświetlana jest wartość odczytana<br>przez czujnik 10 [°C] lub [°F]           |
|               | 12          | Pobór prądu sprężarki Inverterowej                     | Wyświetlana jest wartość poboru prądu sprężarki Inverterowej [A]               |
|               | 13*         | Pobór prądu sprężarki o stałej<br>wydajności           | Wyświetlana jest wartość poboru prądu<br>dla sprężarki o stałej wydajności [A] |

\* - wskazanie tylko dla jednostek zewnętrznych VRF VII

#### Modele agregatów JII: AJYA40LALH, AJYA45LALH, AJYA54LALH

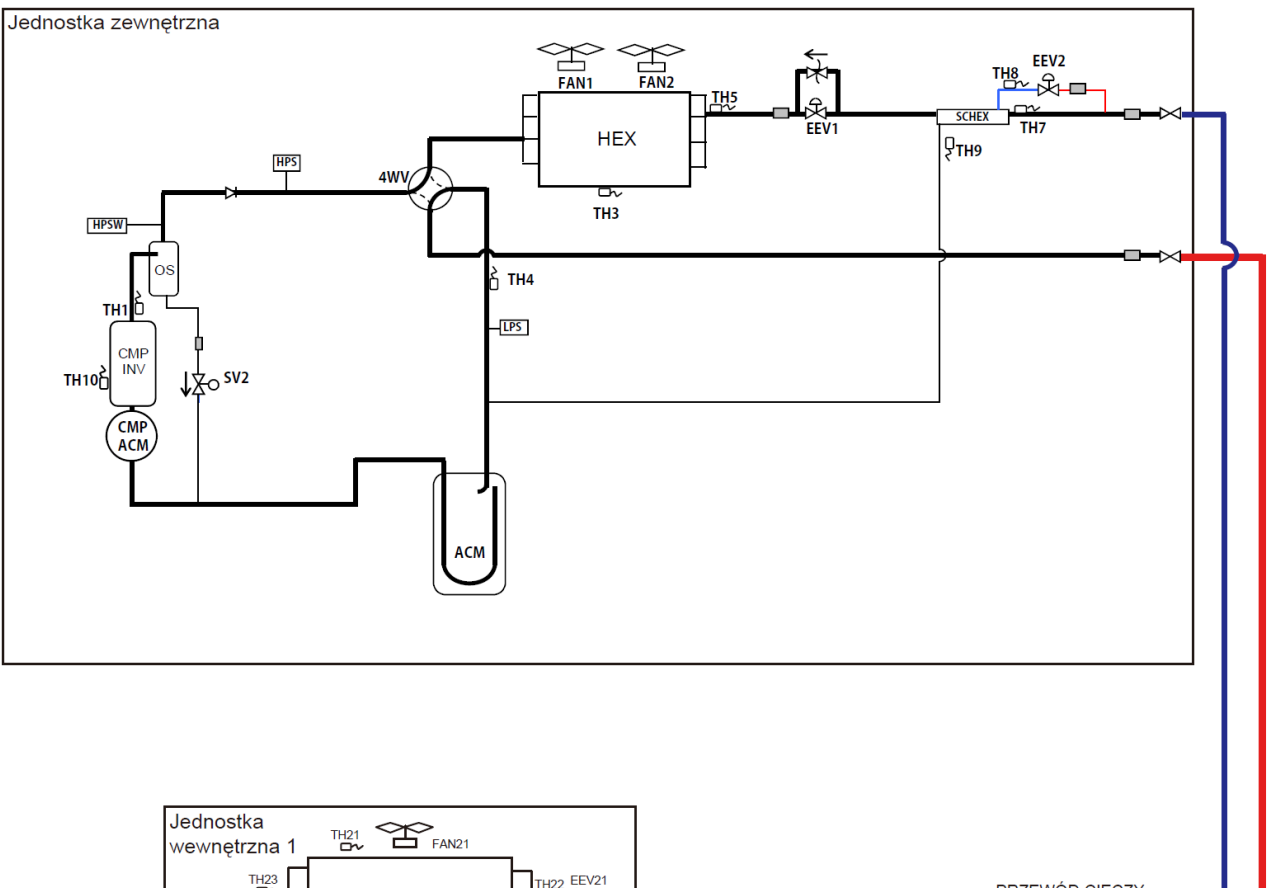

|                                             | PRZEWÓD CIECZY    |
|---------------------------------------------|-------------------|
| Jednostka<br>wewnętrzna 2<br>HEX21<br>HEX21 | PRZEWOD GAZU      |
|                                             | ► : Zawór zwrotny |

| SYMBOL | OPIS                                                      |      | SYMBOL         |
|--------|-----------------------------------------------------------|------|----------------|
| CMP    | Sprężarka 1 (typ: inwerterowa)                            |      | HEX 21         |
| HEX    | Wymiennik ciepła                                          |      | FAN 21         |
| FAN 1  | Wentylator 1                                              |      | FEV 21         |
| FAN 2  | Wentylator 2                                              |      | TH 21          |
| ACM    | Zasobnik                                                  |      |                |
| OS     | Separator oleju                                           |      |                |
| SCHEX  | Wymiennik dochładzający                                   |      | TH 23          |
| HPS    | Czujnik ciśnienia tłoczenia                               |      |                |
| LPS    | Czujnik ciśnienia ssania                                  |      |                |
| HPSW   | Presostat wysokiego ciśnienia 1                           |      |                |
| 4WV    | Zawór 4-drogowy                                           |      |                |
| EEV 1  | Elektroniczny zawór rozprężny 1                           |      |                |
| EEV 2  | Elektroniczny zawór rozprężny 2                           |      |                |
| SV 2   | Zawór elektromagnetyczny                                  | Ozna | czenie (rurka) |
| TH 1   | Czujnik temperatury tłoczenia                             | 1    | Viebieski      |
| TH 3   | Czujnik temperatury zewnętrznej                           |      | -              |
| TH 4   | Czujnik temperatury ssania                                | C    | zerwony        |
| TH 5   | Czujnik temperatury na wylocie wymiennika ciepła          |      | Różowy         |
| TH 7   | Czujnik temperatury cieczy                                |      | Zielony        |
| TH 8   | Czujnik temperatury na wlocie wymiennika dochładzającego  |      | Biały          |
| TH 9   | Czujnik temperatury na wylocie wymiennika dochładzającego | -    | Brązowy        |
| TH 10  | Czujnik temperatury sprężarki                             |      | -              |

| ciepła   |
|----------|
| a ciepła |
|          |

- Zawór regulacji ciśnienia

#### Modele agregatów VII: AJYA72LALH, AJYA90LALH

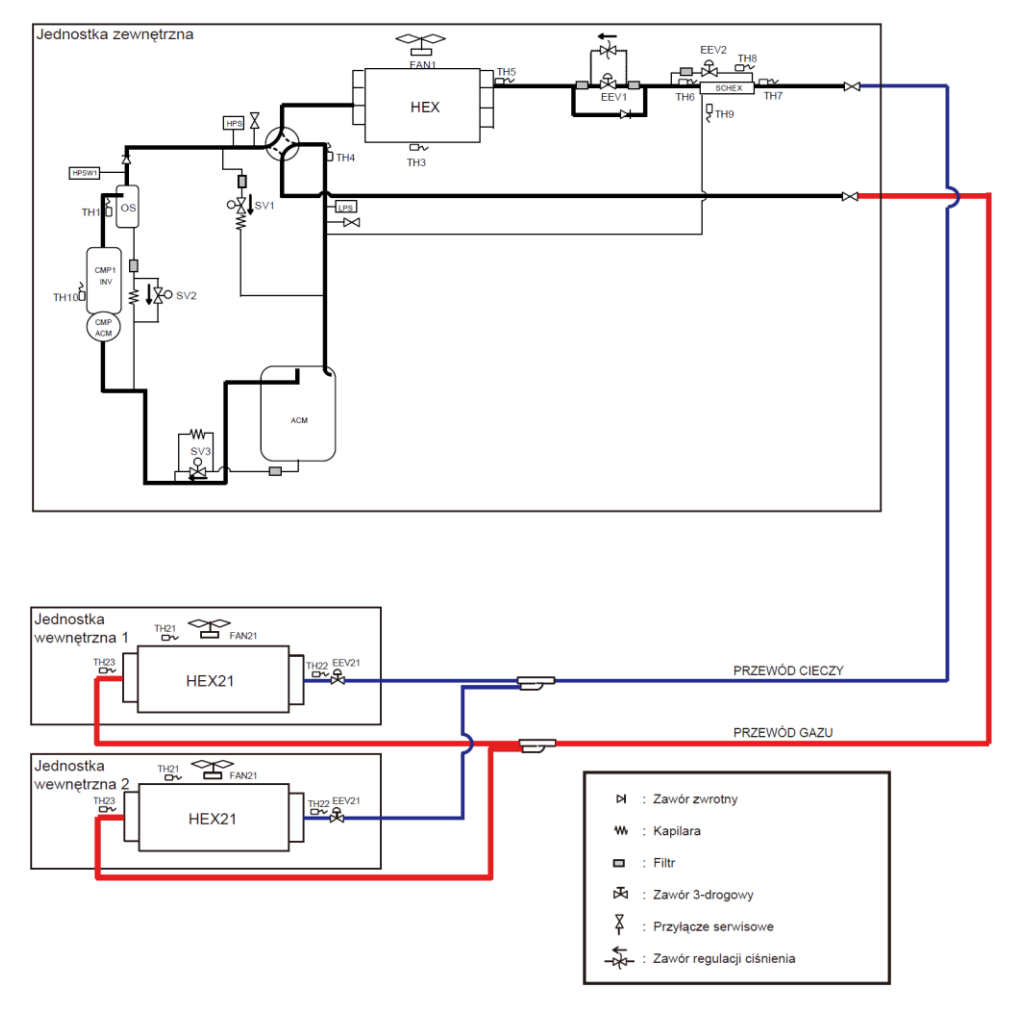

### Modele agregatów VII: AJYA108LALH

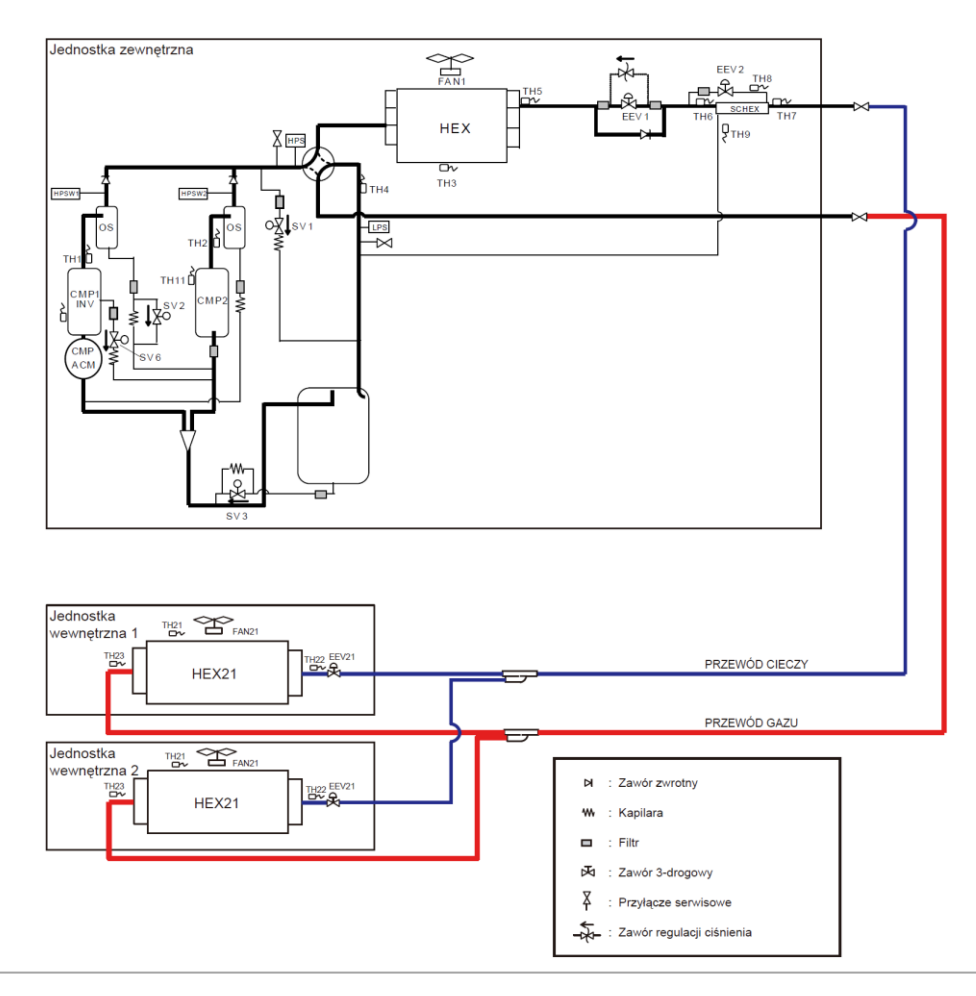

#### Modele agregatów VII: AJYA126LALH, AJYA144LALH

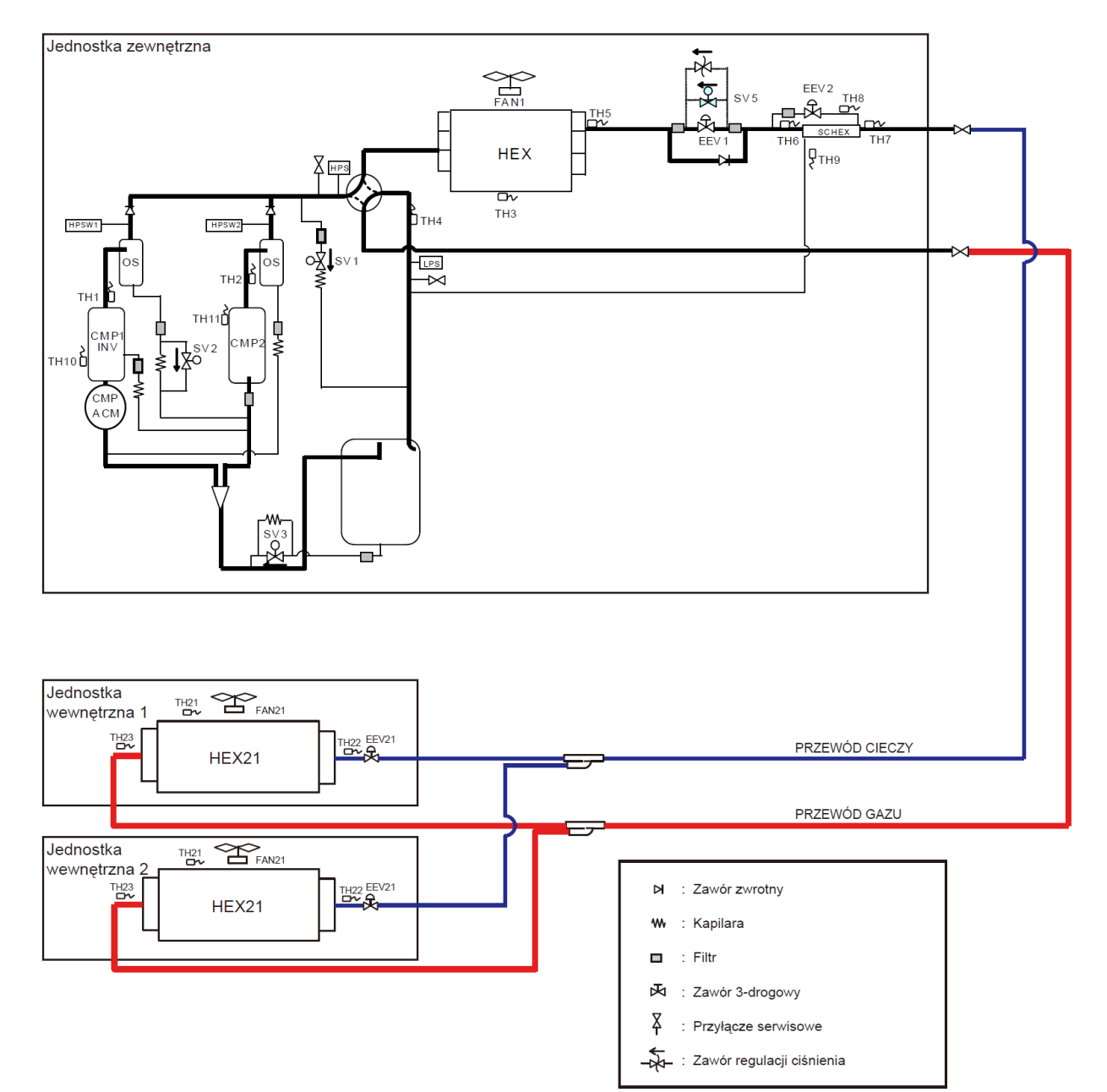

| SYMBOL | OPIS                                                         |   | SYMBOL         |      |
|--------|--------------------------------------------------------------|---|----------------|------|
| CMP 1  | Sprężarka 1 (typ: inwerterowa)                               |   | HEX 21         | W    |
| CMP 2  | Sprężarka 2 (typ: stała prędkość)                            |   | FAN 21         | We   |
| HEX    | Wymiennik ciepła                                             |   | EEV 21         | Ele  |
| FAN 1  | Wentylator 1                                                 |   | TH 21          | Cz   |
| ACM    | Zasobnik                                                     |   | TH 22          | Cz   |
| RCV    | Zbiornik ciekłego czynnika                                   |   | TH 23          | Cz   |
| OS     | Separator oleju                                              |   | 11120          | 102  |
| SCHEX  | Wymiennik dochładzający                                      |   |                |      |
| HPS    | Czujnik ciśnienia tłoczenia                                  |   |                |      |
| LPS    | Czujnik ciśnienia ssania                                     |   |                |      |
| HPSW1  | Presostat wysokiego ciśnienia 1                              |   |                |      |
| 4WV    | Zawór 4-drogowy                                              |   |                |      |
| EEV 1  | Elektroniczny zawór rozprężny 1                              |   |                |      |
| EEV 2  | Elektroniczny zawór rozprężny 2                              |   |                |      |
| SV 1   | Zawór elektromagnetyczny 1                                   |   |                |      |
| SV 2   | Zawór elektromagnetyczny 2                                   |   |                |      |
| SV 3   | Zawór elektromagnetyczny 3                                   |   |                |      |
| SV 5   | Zawór elektromagnetyczny 5                                   |   |                |      |
| SV 6   | Zawór elektromagnetyczny 6                                   |   | Oznaczenie (ru | rka) |
| TH 1   | Czujnik temperatury tłoczenia 1                              |   | Niebieski      |      |
| TH 2   | Czujnik temperatury tłoczenia 2                              |   | Żółty          |      |
| TH 3   | Czujnik temperatury zewnętrznej                              |   | -              |      |
| TH 4   | Czujnik temperatury ssania                                   |   | Czerwony       |      |
| TH 5   | Czujnik temperatury na wylocie wymiennika ciepła             |   | -              |      |
| TH 6   | Czujnik temperatury cieczy 1                                 |   | Szary          |      |
| TH 7   | Czujnik temperatury cieczy 2                                 |   | Zielony        |      |
| TH 8   | Czujnik temperatury na wlocie wymiennika<br>dochładzającego  |   | Biały          |      |
| TH 9   | Czujnik temperatury na wylocie wymiennika<br>dochładzającego |   | -              |      |
| TH 10  | Czujnik temperatury sprężarki 1                              |   | -              |      |
| TH 11  | Czujnik temperatury sprężarki 2                              |   | -              |      |
|        |                                                              | _ |                |      |

| SYMBOL | OPIS                                             |
|--------|--------------------------------------------------|
| HEX 21 | Wymiennik ciepła                                 |
| FAN 21 | Wentylator                                       |
| EEV 21 | Elektroniczny zawór rozprężny                    |
| TH 21  | Czujnik temperatury w pomieszczeniu              |
| TH 22  | Czujnik temperatury na wlocie wymiennika ciepła  |
| TH 23  | Czujnik temperatury na wylocie wymiennika ciepła |
|        |                                                  |

#### Modele agregatów VIII: AJY072LALBH, AJY090LALBH, AJY108LALBH, AJY126LALBH, AJY144LALBH, AJY162LALBH

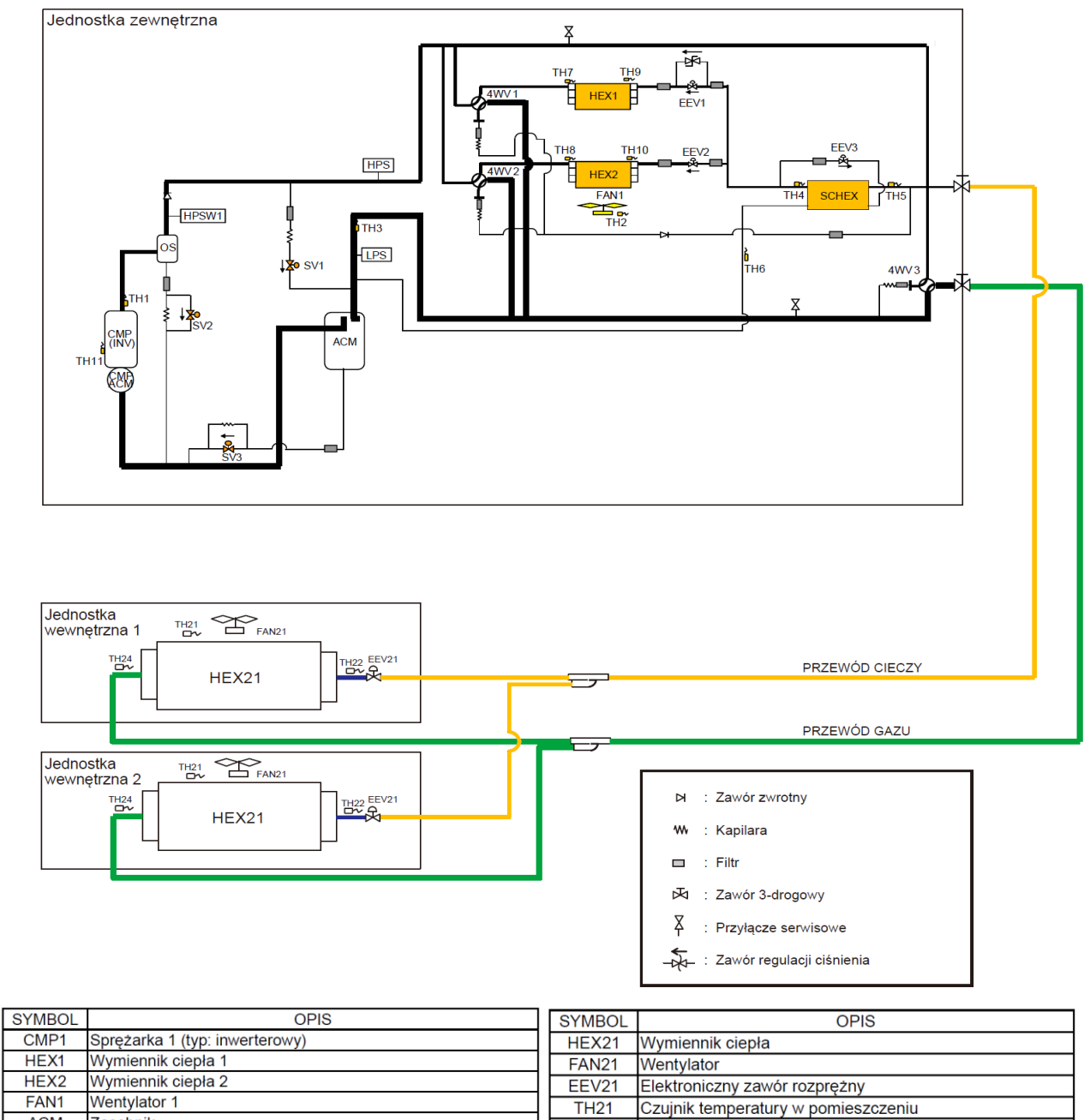

| HEAT  |                                                           | FAN2 | 1 wentyla  | or                                      |
|-------|-----------------------------------------------------------|------|------------|-----------------------------------------|
| HEX2  | Wymiennik ciepła 2                                        | EEV2 | 1 Elektron | iczny zawór rozprężny                   |
| FAN1  | Wentylator 1                                              | TH21 | Czuinik t  | emperatury w pomieszczeniu              |
| ACM   | Zasobnik                                                  | TH22 | Czuinik t  | emperatury na włocie wymiennika ciepła  |
| OS    | Separator oleju                                           | TH24 | Czujnik t  | emperatury na wylocie wymiennika ciepła |
| SCHEX | Wymiennik dochładzający                                   |      | OZajriik   |                                         |
| HPS   | Czujnik ciśnienia tłoczenia                               |      |            |                                         |
| LPS   | Czujnik ciśnienia ssania                                  |      |            |                                         |
| HPSW1 | Presostat wysokiego ciśnienia 1                           |      |            |                                         |
| 4WV1  | Zawór 4-drogowy 1                                         |      |            |                                         |
| 4WV2  | Zawór 4-drogowy 2                                         |      |            |                                         |
| 4WV3  | Zawór 4-drogowy 3                                         |      |            |                                         |
| EEV1  | Elektroniczny zawór rozprężny 1                           |      |            |                                         |
| EEV2  | Elektroniczny zawór rozprężny 2                           |      |            |                                         |
| EEV3  | Elektroniczny zawór rozprężny 3                           |      |            |                                         |
| SV1   | Zawór elektromagnetyczny 1                                |      |            |                                         |
| SV2   | Zawór elektromagnetyczny 2                                |      |            |                                         |
| SV3   | Zawór elektromagnetyczny 3                                |      |            | _                                       |
|       |                                                           | Kolo | or gniazda |                                         |
| TH1   | Czujnik temperatury tłoczenia 1                           | NI   | EBIESKI    |                                         |
| TH2   | Czujnik temperatury zewnętrznej                           |      | -          |                                         |
| TH3   | Czujnik temperatury ssania                                | CZE  | ERWONY     |                                         |
| TH4   | Czujnik temperatury cieczy 1                              |      | BIAŁY      |                                         |
| TH5   | Czujnik temperatury cieczy 2                              | BR   | ĄZOWY      |                                         |
| TH6   | Czujnik temperatury na wylocie wymiennika dochładzającego | ZI   | ELONY      |                                         |
| TH7   | Czujnik temperatury gazu wymiennika 1                     | C    | ZARNY      |                                         |
| TH8   | Czujnik temperatury gazu wymiennika 2                     | 2    | ŻÓŁTY      |                                         |
| TH9   | Czujnik temperatury cieczy wymiennika 1                   | R    | ŹŻOWY      | ]                                       |
| TH10  | Czujnik temperatury cieczy wymiennika 2                   | 5    | SZARY      | ]                                       |
| TH11  | Czujnik 1 temperatury sprężarki 1                         | POMA | RAŃCZOWY   | ]                                       |
|       |                                                           |      |            | -                                       |

|   | _ |
|---|---|
| / | Л |
| 4 | ц |
|   |   |

# 5.4.1 Lista ustawień dla sterownika na płycie sterującej jednostki zewnętrznej VII i JII

|                                                               | Klasyfikacja                  | Nr KODU<br>OPCJI | Tryb zmiany ustawień                                                         | Treść informacji                                                                                              |
|---------------------------------------------------------------|-------------------------------|------------------|------------------------------------------------------------------------------|----------------------------------------------------------------------------------------------------|
| Przełącznik<br>przyciskowy na płytce<br>jednostki zewnetrznej | Urządzenie<br>i system        | 00               | Numer przyłączeniowy jednostki wewnętrznej                                   | Sygnalizacja numeru jednostki komunikacyjnej                                                                  |
| Trub monitorowania                                            |                               | 01               | Wersja oprogramowania jednostki zewnętrznej                                  |                                                                                                    |
| [F1]                                                          |                               | 02               | Wersja oprogramowania płytki inwertera                                       | [E●●●] [VOO] [☆■□] [L△△] [-@] wyświetlany w pięciu                                                            |
|                                                               |                               | 03               | Wersja oprogramowania płytki komunikacji                                     | segmentach.<br>Brak sufiksu <sup>Γ</sup> -©⊥spowoduje pominięcie elementu.                                    |
|                                                               | Działanie<br>poszczególnych   | 10               | Prędkość obrotowa silnika wentylatora<br>jednostki zewnętrznej               | Wyświetlana jest prędkość obrotowa silnika wentylatora jed-<br>nostki zewnętrznej [ ilość obrotów na minutę ] |
|                                                               | elementow                     | 11               | Prędkość obrotowa sprężarki inwerterowej                                     | Wyświetlana jest prędkość obrotowa sprężarki [ ilość obrotów<br>na sekundę ]                                  |
|                                                               |                               | 12               | Pobór prądu sprężarki inwerterowej                                           | Wyświetlana jest wartość poboru prądu sprężarki inwerterowej<br>[A]                                           |
|                                                               |                               | 13               | Pobór prądu sprężarki o stałej prędkości                                     | Wyświetlana jest wartość poboru prądu sprężarki o stałej<br>prędkości [A]                                     |
|                                                               |                               | 14               | Pulsy zaworu EEV1                                                            | Wyświetlana jest ilość pulsów zaworu EEV1 [ pulsy ]                                                           |
|                                                               |                               | 15               | Pulsy zaworu EEV2                                                            | Wyświetlana jest ilość pulsów zaworu EEV2 [ pulsy ]                                                           |
|                                                               | Monitorowanie<br>czasu        | 20               | Łączny czas pracy                                                            | Wyświetlany jest łączny czas pracy [ x 10 godzin ]                                                            |
|                                                               |                               | 21               | Łączny czas pracy sprężarki inwerterowej<br>[ Chłodzenie ]                   | Wyświetlany jest łączny czas pracy sprężarki inwerterowej<br>w trybie chłodzenia [ x 10 godzin ]              |
|                                                               |                               | 22               | Łączny czas pracy sprężarki inwerterowej<br>[ Grzanie ]                      | Wyświetlany jest łączny czas pracy sprężarki inwerterowej<br>w trybie grzania [ x 10 godzin ]                 |
|                                                               |                               | 23               | Łączny czas pracy sprężarki o stałej prędkości                               | Wyświetlany jest łączny czas pracy sprężarki o stałej prędkości<br>[ x 10 godzin]                             |
|                                                               | Dane obiegu<br>chłodniczego 1 | 30               | Dane z czujnika 1<br>(temperatura tłoczenia sprężarki inwerterowej)          | Wyświetlana jest wartość odczytana przez czujnik 1<br>[°C ] lub [°F ]                                         |
|                                                               |                               | 31               | Dane z czujnika 2<br>(temperatura tłoczenia sprężarki o stałej<br>predkości) | Wyświetlana jest wartość odczytana przez czujnik 2<br>[°C ] lub [°F ]                                         |
|                                                               |                               | 32               | Dane z czujnika 3<br>(temperatura zewnętrzna)                                | Wyświetlana jest wartość odczytana przez czujnik 3<br>[°C ] lub [°F ]                                         |
|                                                               |                               | 33               | Dane z czujnika 4<br>(temperatura ssania)                                    | Wyświetlana jest wartość odczytana przez czujnik 4<br>[°C ] lub [°F ]                                         |
|                                                               |                               | 34               | Dane z czujnika 5<br>(temperatura na wymienniku ciepła)                      | Wyświetlana jest wartość odczytana przez czujnik 5<br>[°C ] lub [°F ]                                         |
|                                                               |                               | 35               | Dane z czujnika 6<br>(temperatura cieczy 1)                                  | Wyświetlana jest wartość odczytana przez czujnik 6<br>[°C ] lub [°F ]                                         |
|                                                               |                               | 36               | Dane z czujnika 7<br>(temperatura cieczy 2)                                  | Wyświetlana jest wartość odczytana przez czujnik 7<br>[°C ] lub [°F ]                                         |
|                                                               |                               | 37               | Dane z czujnika 8<br>(temperatura na wlocie wymiennika<br>regeneracyjnego)   | Wyświetlana jest wartość odczytana przez czujnik 8<br>[°C ] lub [°F ]                                         |
|                                                               |                               | 38               | Dane z czujnika 9<br>(temperatura na wylocie wymiennika<br>regeneracyjnego)  | Wyświetlana jest wartość odczytana przez czujnik 9<br>[°C ] lub [°F ]                                         |
|                                                               |                               | 39               | Dane z czujnika 10<br>(temperatura sprężarki inwerterowej)                   | Wyświetlana jest wartość odczytana przez czujnik 10<br>[°C ] lub [°F ]                                        |
|                                                               | Dane obiegu<br>chłodniczego 2 | 40               | Dane z czujnika 11<br>(temperatura sprężarki o stałej prędkości)             | Wyświetlana jest wartość odczytana przez czujnik 11<br>[°C ] lub [°F ]                                        |
|                                                               | Dane obiegu<br>chłodniczego 3 | 50               | Dane z czujnika 12<br>(presostat wysokiego ciśnienia)                        | Wyświetlana jest wartość odczytana przez czujnik ciśnienia 1<br>[MPa ] lub [psi]                              |
|                                                               |                               | 51               | Dane z czujnika 13<br>(presostat niskiego ciśnienia)                         | Wyświetlana jest wartość odczytana przez czujnik ciśnienia 2<br>[MPa ] lub [psi]                              |

|                        | Klasyfikacja       | Nr KODU<br>OPCJI | Tryb zmiany ustawień                 | Nr KODU<br>OPCJI | Konfigurowana funkcja                                                        | Wartość<br>domyślna |
|------------------------|--------------------|------------------|--------------------------------------|------------------|------------------------------------------------------------------------------|---------------------|
| Ustawienia             | Adres              | 01               | Adres jednostki wewnetrznej          | 00~63            | 00~63                                                                        | 00                  |
| instalacyjne jednostki | Filte              | 02               | Adres układu chłodniczego            | 00~99            | 00~99<br>Domyélnia                                                           | 00                  |
| wewnętrznej            | FIIU               |                  | zabrudzenia filtra                   | 00               | Dłuższy odstęp czasu między sygnalizaciami                                   | 0                   |
|                        |                    |                  |                                      | 02               | Krótszy odstęp czasu między sygnalizacjami                                   |                     |
| (zmiana ustawień       |                    | 13               | Kontrolka filtra                     | 00               | Wyświetlana                                                                  | 0                   |
| za pomocą pilota)      |                    |                  |                                      | 01               | Niewyświetlana                                                               |                     |
|                        |                    |                  |                                      | 02               | Wyświetlana wyłącznie na sterowniku centralnym                               |                     |
|                        | Nawiew             | 20               | Nawlew pod sufitem                   | 00               | Domysinie                                                                    | 0                   |
|                        | powietrza          | 22               |                                      | 01               |                                                                              | 0                   |
|                        |                    | 25               | Refutiek flawlewd w pione            | 01               | Ku dórze                                                                     | <u> </u>            |
|                        |                    | 24               | Kierunek wachlowania w poziomie      | 00               | Domyślnie                                                                    | 0                   |
|                        |                    |                  |                                      | 01               | Lewa połowa                                                                  |                     |
|                        |                    |                  |                                      | 02               | Prawa połowa                                                                 |                     |
|                        | Współczynnik       | 30               | Korekta temperatury dla nawiewu      | 00               | Domyślnie (0°C)                                                              | 0                   |
|                        | korekcyjny         |                  | zimnego powietrza                    | 01               | Przekroczenie ustalonego poziomu temperatury (+2°C)                          |                     |
|                        |                    | 31               | Korekta temperatury dla nawiewu      | 02               | Domyślnie $(0^{\circ}C)$                                                     | 0                   |
|                        |                    | 51               | ciepłego powietrzą                   | 01               | Temperatura poniżej ustalonego poziomu (-6°C)                                |                     |
|                        |                    |                  | cicplego powietiza                   | 02               | Temperatura nieznacznie poniżej ustalonego poziomu (-4°C)                    |                     |
|                        |                    |                  |                                      | 03               | Przekroczenie ustalonego poziomu temperatury (+4°C)                          |                     |
|                        | Zmiana             | 40               | Auto restart                         | 00               | Aktywny                                                                      |                     |
|                        | funkcji 1          |                  |                                      | 01               | Nieaktywny                                                                   | 0                   |
|                        |                    | 43               | Zapobieganie przed nawiewem          | 00               | Aktywne                                                                      | 0                   |
|                        |                    | 46               | zimnego powietrza                    | 01               | Nieaktywne (tryb wentylacji)                                                 | <u> </u>            |
|                        |                    | 40               | Sterowanie sygnatem zewnętrznym      | 00               | Start / Stop                                                                 | 0                   |
|                        |                    | 47               | Raportowanie błedów                  | 00               | Wszystkie                                                                    | 0                   |
|                        |                    |                  |                                      | 01               | Wyświetlane wyłącznie dla sterownika centralnego                             | Ŭ                   |
| Przełacznik            | Montaż             | 00               | Ustawienia długości instalacji       | 00               | 40-65m                                                                       | 0                   |
| przyciskowy na płytce  |                    |                  |                                      | 01               | 0-40m                                                                        |                     |
| jednostki zewnetrznej  |                    |                  |                                      | 02               | 65-90m                                                                       |                     |
|                        |                    |                  |                                      | 03               | 90-120m                                                                      |                     |
|                        | Kanalata           | 10               | Dunala annuis, annuis an le colombia | 04               | 120-150m                                                                     | 0                   |
| [+2]                   | Korekta            | 10               | Przełączanie spręzarek w trybie      | 00               |                                                                              | 0                   |
|                        |                    |                  | uruchamiania sekwencyjnego           | 02               | Opóźnienie 42 s                                                              |                     |
|                        |                    |                  |                                      | 03               | Opóźnienie 63 s.                                                             |                     |
|                        |                    | 11               | Przełączanie wydajności              | 00               | Tryb normalny                                                                | 0                   |
|                        |                    |                  | chłodniczej                          | 01               | Tryb energooszczędny 1 (+2°C)                                                |                     |
|                        |                    |                  |                                      | 02               | Tryb wysokiej mocy 1 (-2°C)                                                  |                     |
|                        |                    | 10               | Drzele ezerie wydeirećci grzewezei   | 03               | Tryb wysokiej mocy 2 (-4°C)                                                  |                     |
|                        |                    | 12               | Przełączanie wydajności grzewczej    | 00               | Tryb energooszozedny (2°C)                                                   | 0                   |
|                        |                    |                  |                                      | 02               | Tryb wysokiej mocy 1 (+2°C)                                                  |                     |
|                        |                    |                  |                                      | 03               | Tryb wysokiej mocy 2 (+4°C)                                                  |                     |
|                        |                    | 13               | Przełączanie cyklu odszraniania      | 00               | Temperatura końca cyklu: normalna                                            | 0                   |
|                        |                    |                  |                                      | 01               | Temperatura końca cyklu: wyższa                                              |                     |
|                        | Zmiana             | 20               | Przełączanie między zatrzymaniem     | 00               | Zatrzymanie wymuszone                                                        | 0                   |
|                        | funkcji 1          | 04               | wymuszonym i awaryjnym               | 01               | Awaryjne zatrzymanie                                                         |                     |
|                        |                    | 21               | Metoda wyporu trybu pracy            | 00               | Priorytet pierwszej komendy<br>Priorytet zewpetrznego wejścia dla jedni zewp | 0                   |
|                        |                    |                  |                                      | 02               | Priorytet nadrzednej jednostki wewnetrznej                                   |                     |
|                        |                    | 22               | Tryb pracy wentvlatora               | 00               | Praca normalna                                                               | 0                   |
|                        |                    |                  | zapobiegający ośnieżaniu             | 01               | Tryb zapobiegający ośnieżaniu wentylatora                                    |                     |
|                        |                    | 23               | Ustawienia odstępu czasowego         | 00               | Standardowy (30 minut)                                                       | 0                   |
|                        |                    |                  | dla trybu pracy wentylatora          | 01               | Krótki 1 (5 minut)                                                           |                     |
|                        |                    |                  | zaposiogającogo osmozania            | 02               | Krotki 2 (10 minut)<br>Krótki 3 (20 minut)                                   |                     |
|                        |                    | 24               | Tryb wysokiego spreżu                | 00               | Standardowy                                                                  | 0                   |
|                        |                    | 24               | Tryb wysokiego spręzu                | 01               | Tryb wysokiego spreżu 1 (równoważność 30 Pa)                                 |                     |
|                        |                    |                  |                                      | 02               | Tryb wysokiego sprężu 2 (równoważność 80 Pa)                                 |                     |
|                        |                    | 28               | Zmiana jednostki temperatury         | 00               | Celsjusz (°C)                                                                | 0                   |
|                        |                    |                  |                                      | 01               | Fahrenheit (°F)                                                              |                     |
|                        |                    | 29               | Zmiana jednostek ciśnienia           | 00               | MPa                                                                          | 0                   |
|                        | Zmione             | 20               | Listaviania naziore:                 | 01               | Ipsi<br>Doziom 1 (zatrzymania)                                               |                     |
|                        | ∠mana<br>funkcii 2 | 30               |                                      | 00               | Poziom 2 (40% wydainości)                                                    |                     |
|                        |                    |                  | energooszczędnosci                   | 02               | Poziom 3 (60% wydainości)                                                    |                     |
|                        |                    |                  |                                      | 03               | Poziom 4 (80% wydajności)                                                    |                     |
|                        |                    |                  |                                      | 04               | Poziom 5 (100% wydajności)                                                   |                     |
|                        | Ustawienia         | 40               | Ustawienia priorytetu wydajności     | 00               | Wył. (priorytet ciszy)                                                       | 0                   |
|                        | cichej pracy 1     |                  | (w trybie cichej pracy)              | 01               | Wł. (priorytet wydajności)                                                   |                     |
|                        |                    | 41               | Ustawienia trybu cichej pracy        | 00               | vvył. (normalnie)                                                            | 0                   |
|                        |                    | 42               | l Istawienia poziomu dźwieku dla     | 00               | Poziom 1 (55 dB)                                                             | 0                   |
|                        |                    | 72               | trybu cichei pracy                   | 00               | Poziom 2 (50 dB)                                                             |                     |
|                        | Zmiana             | 60               | Praca w trybie awaryinym             | 00*1             | Wł.                                                                          | 0                   |
|                        | funkcii 3          |                  |                                      | 01*2             | Wył.                                                                         |                     |
| L                      |                    |                  | •                                    |                  |                                                                              |                     |

\*1 : W przypadku awarii jednej ze sprężarek, pozostałe sprężarki rozpoczną pracę w trybie awaryjnym. \*2 : W przypadku awarii jednej ze sprężarek, wszystkie jednostki zostaną awaryjnie zatrzymane.

|                                                               | Klasyfikacja        | Nr KODU<br>OPCJI | Tryb zmiany ustawień                                                                                                    | Nr KODU<br>OPCJI | Konfigurowana funkcja                                                      | Wartość<br>domyślna |
|---------------------------------------------------------------|---------------------|------------------|----------------------------------------------------------------------------------------------------|------------------|----------------------------------------------------------------------------|---------------------|
| Przełącznik<br>przyciskowy na płytce<br>jednostki zewnętrznej | Zmiana<br>funkcji 4 | 70               | Ustawienie 1 numeru licznika energii<br>(konfiguracja cyfry jedności i dzieslątek numeru<br>licznika energii podłączonego do CN135.)<br>*3                          | 00~99            | Zakres nastawy x00~x99<br>(Szczegóły – patrz Opis Systemu Airstage V-II)   | 00                  |
| ⊺ryb konfiguracji<br>[F2]                                     |                     | 71               | Ustawienie 2 numeru licznika energii<br>(konfiguracja cyfry setek numeru licznika<br>energii podłączonego do CN135.)<br>*3                                          | 00~02            | Zakres nastawy 0xx~2xx<br>(Szczegóły – patrz Opis Systemu Airstage V-II)   | 00                  |
|                                                               |                     | 72               | Ustawienie 1 impulsów licznika energii<br>(konfiguracja cyfry jedności i dziesiątek numeru<br>ustawień impulsów licznika energii podłączo-<br>nego do CN135.)<br>*4 | 00~99            | Zakres nastawy xx00~xx99<br>(Szczegóły – patrz Opis Systemu Airstage V-II) | 00                  |
|                                                               |                     | 73               | Ustawienie 2 impulsów licznika energii<br>(konfiguracja cyfry setek i tysięcy numeru<br>ustawień impulsów licznika energii podłączo-<br>nego do CN135.)<br>*4       | 00~99            | Zakres nastawy 00xx~99xx<br>(Szczegóły – patrz Opis Systemu Airstage V-II) | 00                  |

\*3 : Jeżeli numer licznika energii zostanie ustawiony na "000" oraz w zakresie "od 201 do 999", sygnał impulsowy podawany na CN135 nie będzie aktywny. Dostępny zakres nastawy to "od 001 do 200".
\*4 : Jeżeli ustawienie impulsów licznika energii zostanie skonfigurowane na "0000", sygnał impulsowy podawany na CN135 nie będzie aktywny. Dostępny zakres nastawy to "od 0001 do 9999".

|                                                   |                     | Nr KODU<br>OPCJI | Tryb zmiany ustawień                                             | Konfigurowana funkcja                                                                                                    |
|---------------------------------------------------|---------------------|------------------|------------------------------------------------------------------|----------------------------------------------------------------------------------------------------|
| Przełącznik<br>przyciskowy na<br>płytco iodpostki | Praca<br>wymuszona  | 00               | Tryb testowy – chłodzenie                                        | Wymuszone załączenie termostatu w trybie chłodzenia                                                                                                    |
| zewnętrznej<br>Trvb funkcji                       |                     | 01               | Tryb testowy – grzanie                                           | Wymuszone załączenie termostatu w trybie grzania                                                                                                    |
| [F3]                                              |                     | 02               | Zatrzymanie trybu testowego                                      | Tryb testowy zatrzymany                                                                                                    |
|                                                   | Montaż i serwis 1   | 10               | Automatyczny adres wzmacniacza sygnału                           | Automatyczne przydzielenie adresu dla wzmacniacza sygnału                                                                                                    |
|                                                   |                     | 11               | Automatyczny adres jednostki wewnętrznej                         | Automatyczne przydzielenie adresu dla jednostek<br>wewnętrznych w tym samym układzie chłodniczym                                                                                                    |
|                                                   | Montaż i serwis 2   | 21               | Tryb wytwarzania próżni                                          | Trwa usuwanie powietrza z układu.<br>Opis postępowania - patrz strona 01-01.                                                                                                    |
|                                                   | Kasowanie<br>danych | 30               | Kasowanie historii błędów                                        | Cała historia kodów błędów zostanie usunięta.                                                                                                    |
|                                                   |                     | 32               | Zerowanie czasu pracy                                            | Dotychczasowy łączny czas pracy zostanie wyzerowany.                                                                                                    |
|                                                   |                     | 33               | Zerowanie czasu łącznej pracy sprężarki<br>inwerterowej          | Dotychczasowy łączny czas pracy sprężarki inwerterowej<br>zostanie wyzerowany.                                                                                                    |
|                                                   |                     | 34               | Zerowanie czasu łącznej pracy sprężarki<br>o stałej prędkości    | Dotychczasowy łączny czas pracy sprężarki o stałej prędkości<br>zostanie wyzerowany.                                                                                                    |
|                                                   |                     | 35               | Usunięcie wszystkich ustawień własnych                           | Przywrócenie domyślnych ustawień dla wszystkich opcji.                                                                                                    |
|                                                   | Zerowanie           | 40               | Zerowanie błędów                                                 | W przypadku sygnalizacji nieprawidłowości, wygenerowany kod<br>błędu można wyzerować po usunięciu przyczyny awarii.<br>Po wyłączeniu lub załączeniu zasilania jednostki zewnętrznej                                                                                        |
|                                                   |                     | 41               | Zerowanie maksymalnej zapisanej liczby<br>jednostek wewnętrznych | Maksymalna zapisana liczba jednostek wewnętrznych zostanie<br>wyzerowana. Kasowanie błędu "E14.5: Błąd informacji o liczbie<br>jednostek wewnętrznych".                                                                                                    |
|                                                   | Funkcje specjalne   | 91               | Wymuszone anulowanie sterowania<br>centralnego                   | Jeżeli wystąpi usterka sterownika centralnego i nie będzie<br>możliwości anulowania ustawień centralnego sterowania,<br>zostanie zastosowana ta funkcja. Wszystkie ograniczenia<br>ustawione za pomocą sterownika realizującego centralne<br>sterowanie zostaną zniesione. |
|                                                   |                     | Nr KODU          | Tryb zmiany ustawień                                             | Konfigurowana funkcja                                                                                                    |
| Przełącznik<br>przyciskowy na                     | Historia błędów     | 00               | 1 błąd (najnowszy)                                               | Po wystąpieniu błędu, jego kod zostanie zapisany na płytce<br>głównej (maks. 10 błędów).                                                                                                    |
| zewnętrznej                                       |                     | 01               | 2 błąd                                                           |                                                                                                    |
|                                                   |                     | 02               | 3 błąd                                                           | Jeżeli ilość zapisanych kodów przekroczy 10, najstarszy kod<br>zostanie usuniety z pamieci.                                                                                                    |
| Tryb historii błędów                              |                     | 03               | 4 błąd                                                           |                                                                                                    |
|                                                   |                     | 04               | 5 błąd                                                           | Odnieś się do rozdziału:                                                                                                    |
|                                                   |                     | 05               | 6 błąd                                                           | 4. USUWANIE USTEREK                                                                                                    |
|                                                   |                     | 06               | 7 błąd                                                           | 4-2-3 Lista kodów błędów dla jednostki                                                                                                    |
|                                                   |                     | 07               | 8 błąd                                                           | zewnętrznej                                                                                                    |
|                                                   |                     | 08               | 9 błąd                                                           |                                                                                                    |
|                                                   |                     | 09               | 10 błąd (najstarszy)                                             |                                                                                                    |

\*<Lista błędów, które można wyzerować w ramach funkcji zerowania błędów>

- Błąd sprężarki 2

- Błąd przekroczenia prądu sprężarki 2
  Brak synchronizacji sinika sprężarki
  Nieprawidłowa temperatura sprężarki 1 lub 2
  Błąd rozruchu sprężarki inwerterowej

- Błąd rozruchu sprężarki inwerterowej
  Nieprawidłowa temperatura tłoczenia 1 lub 2
  Nieprawidłowe niskie ciśnienie
  Błąd czujnika prądu 1
  Wykrycie samoczynnego zatrzymania
  Błąd blokady silnika wentylatora jednostki zewnętrznej
  Zabezpieczenie przed wzrostem temperatury pracy rezystora rozruchowego
  Błąd przekaźnika magnetycznego

# 5.4.2 Lista ustawień dla sterownika na płycie sterującej jednostki zewnętrznej VIII

|                       | Klasyfikacja                             | Nr KODU<br>OPCJI | Tryb zmiany ustawień                                            | Nr KODU<br>OPCJI | Treść informacji                                                                                                    |
|-----------------------|------------------------------------------|------------------|-----------------------------------------------------------------|------------------|----------------------------------------------------------------------------------------------------|
| Przełącznik           | Urządzenie                               | 00               | llość podłączonych jednostek                                    |                  | Wyświetlana jest ilość komunikujących się jednostek                                                                       |
| przyciskowy na płycie | i system                                 |                  | wewnętrznych                                                    |                  |                                                                                                    |
| jeunosiki zewnętiznej |                                          | 01               | Wersja oprogramowania jednostki                                 |                  |                                                                                                    |
| Tryb monitorowania    |                                          |                  | zewnętrznej                                                     |                  | Wersja oprogramowania : E●●●VOO☆■□L△△-◎                                                                                   |
| [F1]                  |                                          | 02               | Wersja oprogramowania płyty<br>inwertera                        |                  | [E●●●] [VOO] [☆■□] [L△△] [-◎] wyświetlany w pięciu                                                                        |
|                       |                                          | 03               | Wersja oprogramowania płyty<br>komunikacii                      |                  | segmentach.<br>Brak sufiksu <sup>[</sup> -@] spowoduje pominięcie elementu.                                               |
|                       |                                          |                  | -                                                               |                  |                                                                                                    |
|                       | Działanie<br>poszczególnych<br>elementów | 10               | Prędkosc obrotowa silnika<br>wentylatora jednostki zewnętrznej  |                  | Wyswietiana jest prędkosc obrotowa silnika wentylatora jednostki<br>zewnętrznej [ 0 ~ 999 ] obrotów na minutę             |
|                       |                                          | 11               | Prędkość obrotowa sprężarki<br>inwerterowej                     |                  | Wyświetlana jest prędkość obrotowa sprężarki<br>[ 0 ~ 999 ] obrotów na sekundę                                            |
|                       |                                          | 12               | Pobór prądu sprężarki inwerterowej                              |                  | Wyświetlana jest wartość poboru prądu sprężarki inwerterowej<br>[ 0.00 ~ 99.99 ] A                                        |
|                       |                                          | 14               | Impulsy zaworu EEV1                                             |                  | Wyświetlana jest ilość impulsów zaworu EEV1<br>[ 0 ~ 9999 ] impulsów                                                      |
|                       |                                          | 15               | Impulsy zaworu EEV2                                             |                  | Wyświetlana jest ilość impulsów zaworu EEV2<br>[ 0 ~ 9999 ] impulsów                                                      |
|                       |                                          | 16               | Impulsy zaworu EEV3                                             |                  | Wyświetlana jest ilość impulsów zaworu EEV3<br>[ 0 ~ 9999 ] impulsów                                                      |
|                       | Monitorowanie                            | 20               | Łączny czas pracy                                               |                  | Wyświetlany jest łączny czas pracy                                                                                        |
|                       | czasu                                    |                  |                                                                 |                  | [ 0 ~ 9999 ] x 10 godzin                                                                                                  |
|                       |                                          | 21               | Łączny czas pracy sprężarki<br>inwerterowej [ Chłodzenie ]      |                  | Wyświetlany jest łączny czas pracy sprężarki inwerterowej<br>w trybie chłodzenia                                          |
|                       |                                          | 22               | Łaczny czas pracy spreżarki                                     |                  | [ 0 ~ 9999 ] X 10 godzin<br>Wyświetlany jest łaczny czas pracy spreżarki inwerterowej                                     |
|                       |                                          |                  | inwerterowej [ Grzanie ]                                        |                  | w trybie grzania<br>[ 0 ~ 9999 ] x 10 godzin                                                                              |
|                       | Dane obiegu                              | 30               | Dane z czujnika temperatury 1                                   |                  | Wyświetlana jest wartość odczytana przez czujnik temperatury 1                                                            |
|                       | chłodniczego 1                           |                  | (czujnik 1 temperatury tłoczenia)                               |                  | [-99.9 ~ 999.9 ] °C lub °F                                                                                                |
|                       |                                          | 31               | Dane z czujnika temperatury 2                                   |                  | Wyświetlana jest wartość odczytana przez czujnik temperatury 2                                                            |
|                       |                                          |                  | (czujnik temperatury zewnętrznej)                               |                  | [-99.9 ~ 999.9 ] °C lub °F                                                                                                |
|                       |                                          | 32               | Dane z czujnika temperatury 3                                   |                  | Wyświetlana jest wartość odczytana przez czujnik temperatury 3<br>I -99 9 ~ 999 9 1 °C lub °E                             |
|                       |                                          |                  | (czujnik temperatury ssania)                                    |                  |                                                                                                    |
|                       |                                          | 33               | Dane z czujnika temperatury 4<br>(czujnik 1 temperatury cieczy) |                  | Wyświetlana jest wartość odczytana przez czujnik temperatury 4<br>[-99.9 ~ 999.9 ] °C lub °F                              |
|                       |                                          | 34               | Dane z czujnika temperatury 5                                   |                  | Wyświetlana jest wartość odczytana przez czujnik temperatury 5                                                            |
|                       |                                          |                  | (czujnik 2 temperatury cieczy)                                  |                  | [-99.9 ~ 999.9 ] °C lub °F                                                                                                |
|                       |                                          | 35               | Dane z czujnika temperatury 6                                   |                  | Wyświetlana jest wartość odczytana przez czujnik temperatury 6                                                            |
|                       |                                          |                  | (czujnik na wylocie wymiennika<br>dochładzającego)              |                  | [-99.9 ~ 999.9 ] °C lub °F                                                                                                |
|                       |                                          | 36               | Dane z czujnika temperatury 7                                   |                  | Wyświetlana jest wartość odczytana przez czujnik temperatury 7                                                            |
|                       |                                          |                  | (czujnik gazu 1 wymiennika ciepła 1)                            |                  |                                                                                                    |
|                       |                                          | 37               | Dane z czujnika temperatury 8                                   |                  | Wyświetlana jest wartość odczytana przez czujnik temperatury 8<br>[-99.9 ~ 999.9 1 °C lub °F                              |
|                       |                                          |                  | (czujnik gazu 2 wymiennika ciepła 2)                            |                  |                                                                                                    |
|                       |                                          | 38               | Dane z czujnika temperatury 9                                   |                  | Wyświetlana jest wartość odczytana przez czujnik temperatury 9<br>[-99.9 ~ 999.9 ] °C lub °F                              |
|                       |                                          | 20               | (czujnik cieczy wymiennika ciepła 1)                            |                  | M/véveletene instructuéé adamatana nyana anumik termeneratum. 10                                                          |
|                       |                                          | 39               | (czujnik cieczy wymiennika ciepła 2)                            |                  | [-99.9 ~ 999.9 ] °C lub °F                                                                                                |
|                       | Dane obiegu                              | 40               | Dane z czujnika temperatury 11                                  |                  | Wyświetlana jest wartość odczytana przez czujnik temperatury 11                                                           |
|                       | chłodniczego 2                           |                  | (czujnik temperatury sprężarki)                                 |                  | [-99.9 ~ 999.9 ] °C lub °F                                                                                                |
|                       | Dane obiegu                              | 50               | Dane z czujnika ciśnienia 1                                     |                  | Wyświetlana jest wartość odczytana przez czujnik ciśnienia 1                                                              |
|                       | chłodniczego 3                           |                  | (czujnik wysokiego ciśnienia)                                   |                  | Dia jednostek [MPa], wyswietlana jest jako [ 0.00 ~ 9.99 ]<br>Dla jednostek [psi], wyświetlana jest jako [ 0.00 ~ 999.9 ] |
|                       |                                          | 51               | Dane z czujnika ciśnienia 2                                     |                  | Wyświetlana jest wartość odczytana przez czujnik ciśnienia 2                                                              |
|                       |                                          |                  | (czujnik niskiego cismenia)                                     |                  | Dla jednostek [psi], wyświetlana jest jako [ 0.00 ~ 9.99 ]                                                                |

|                       | Klasyfikacja   | Nr KODU<br>OPCJI | Tryb zmiany ustawień                                                                                                    | Nr KODU<br>OPCJI | Treść informacji                                                                         | Wartość<br>domyślna |
|-----------------------|----------------|------------------|----------------------------------------------------------------------------------------------------|------------------|------------------------------------------------------------------------------------------|---------------------|
| Przełacznik           | Montaż         | 00               | Ustawienia długości instalacji                                                                                                    | 00               | 40-65 m                                                                                  | 0                   |
| przyciskowy na płycie |                |                  |                                                                                                    | 01               | 0-40 m                                                                                   |                     |
| jednostki zewnetrznej |                |                  |                                                                                                    | 02               | 65-90 m                                                                                  |                     |
|                       |                |                  |                                                                                                    | 03               | 90-120 m                                                                                 |                     |
|                       | Korokto        | 10               | Drzełaczanie sprożarek w trybie                                                                                                    | 04               | 120-165 m<br>Normalnie                                                                   |                     |
| [ ⊢∠ ]                | Korekia        | 10               | uruchamiania sekwencyinego                                                                                                    | 00               |                                                                                          |                     |
|                       |                |                  | ardenamiania serwencyjnego                                                                                                    | 02               | Opóźnienie 42 s                                                                          |                     |
|                       |                |                  |                                                                                                    | 03               | Opóźnienie 63 s                                                                          |                     |
|                       |                | 11               | Przełaczanie wydainości                                                                                                    | 00               | Tryb normalny                                                                            | 0                   |
|                       |                |                  | chłodniczej                                                                                                    | 01               | Tryb energooszczędny (+2°C)                                                              |                     |
|                       |                |                  |                                                                                                    | 02               | Tryb wysokiej mocy 1 (-2°C)                                                              |                     |
|                       |                |                  |                                                                                                    | 03               | Tryb wysokiej mocy 2 (-4°C)                                                              |                     |
|                       |                |                  |                                                                                                    | 04               | (zmiana niedozwolona)                                                                    |                     |
|                       |                | 12               | Przełączanie wydajności grzewczej                                                                                                    | 00               | Tryb normalny                                                                            | 0                   |
|                       |                |                  |                                                                                                    | 01               | Tryb energooszczędny (-2°C)                                                              |                     |
|                       |                |                  |                                                                                                    | 02               | Tryb wysokiej mocy 1 (+2°C)                                                              |                     |
|                       |                |                  |                                                                                                    | 03               | Tryb wysokiej mocy 2 (+4°C)                                                              |                     |
|                       |                | 13,14,15         | (zmiana niedozwolona)                                                                                                    | 00               |                                                                                          | 0                   |
|                       |                | 17               | Pátnico poziomów miodzy                                                                                                    | 01               | Stondard                                                                                 |                     |
|                       |                | 17               | iednostkami wewnetrznymi                                                                                                    | 00               | (zmiana niedozwolona)                                                                    |                     |
|                       |                |                  |                                                                                                    | 02               |                                                                                          |                     |
|                       |                |                  |                                                                                                    | 03               | (zmiana niedozwolona)                                                                    |                     |
|                       |                |                  |                                                                                                    | 04               | (zmiana niedozwolona)                                                                    | 1                   |
|                       |                |                  | leżeli jednostki wewnetrzne (nawet jeden :                                                                                                    | zestaw) instal   | _ (∠mana medezwoiona)<br>owane sa na niższym nietrze niż iednostka zewnetrzna, a różnica | noziomów            |
|                       |                |                  | między jednostkami wewnętrzne (nawet jeden z                                                                                                    | 3 m lub wiece    | j (np. jeżeli jednostki wewnętrzne instalowane sa na oddzielnych                         | piętrach).          |
|                       |                |                  | ustaw wartość "02 (różnica poziomów)".                                                                                                    |                  |                                                                                          |                     |
|                       | Zmiana         | 20               | Przełączanie między zatrzymaniem                                                                                                    | 00               | Zatrzymanie wymuszone                                                                    | 0                   |
|                       | funkcji 1      |                  | wymuszonym i awaryjnym                                                                                                    | 01               | Awaryjne zatrzymanie                                                                     |                     |
|                       |                | 21               | Metoda wyboru trybu pracy                                                                                                    | 00               | Priorytet pierwszej komendy                                                              | 0                   |
|                       |                |                  |                                                                                                    | 01               | Priorytet zewnętrznego wejścia dla jedn. zewn.                                           |                     |
|                       |                |                  |                                                                                                    | 02               | Priorytet nadrzędnej jednostki wewnętrznej                                               |                     |
|                       |                | 22               | Tryb pracy wentylatora                                                                                                    | 00               | Aktywny                                                                                  | 0                   |
|                       |                |                  | zapoblegający osniezaniu                                                                                                    | 01               | Nieaktywny                                                                               |                     |
|                       |                | 23               | Ustawienia odstępu czasowego                                                                                                    | 00               | Standardowy (30 minut)                                                                   |                     |
|                       |                |                  | zapobiegającego ośnieżaniu                                                                                                    | 02               | Krótki 2 (10 minut)                                                                      |                     |
|                       |                |                  |                                                                                                    | 02               | Krótki 3 (20 minut)                                                                      |                     |
|                       |                | 24               | Tryb wysokiego spreżu                                                                                                    | 00               | Standard                                                                                 | 0                   |
|                       |                |                  |                                                                                                    | 01               | Tryb wysokiego sprężu 1 (równoważność 30 Pa)                                             | Ť                   |
|                       |                |                  |                                                                                                    | 02               | Tryb wysokiego sprężu 2 (równoważność 80 Pa)                                             |                     |
|                       |                |                  |                                                                                                    | 03               | (zmiana niedozwolona)                                                                    |                     |
|                       |                | 25               | (zmiana njedozwolona)                                                                                                    | 00               |                                                                                          | 0                   |
|                       |                |                  |                                                                                                    | 01               |                                                                                          | Ť                   |
|                       |                | 26               | (zmiana niedozwolona)                                                                                                    | 00               |                                                                                          | 0                   |
|                       |                |                  | · · ·                                                                                                    | 01               |                                                                                          |                     |
|                       |                | 27               | (zmiana niedozwolona)                                                                                                    | 00               |                                                                                          | 0                   |
|                       |                |                  | · · · · ·                                                                                                    | 01               |                                                                                          |                     |
|                       |                | 28               | (zmiana niedozwolona)                                                                                                    | 00               |                                                                                          | 0                   |
|                       |                | 20               |                                                                                                    | 01               |                                                                                          |                     |
|                       |                | 29               | (zmiana niedozwolona)                                                                                                    | 01               |                                                                                          | $\vdash$            |
|                       | Zmiana         | 30               | Listawienia poziomu                                                                                                    | 00               | Poziom 1 (zatrzymanie)                                                                   | 0                   |
|                       | funkcii 2      |                  | energooszczedności                                                                                                    | 01               | Poziom 2 (40% wydainości)                                                                | 1 Ŭ                 |
|                       |                |                  | J                                                                                                    | 02               | Poziom 3 (60% wydainości)                                                                | 1                   |
|                       |                |                  |                                                                                                    | 03               | Poziom 4 (80% wydajności)                                                                | 1                   |
|                       |                |                  |                                                                                                    | 04               | Poziom 5 (100% wydajności)                                                               | 1                   |
|                       |                | 32               | (zmiana niedozwolona)                                                                                                    | 00               |                                                                                          | 0                   |
|                       |                |                  |                                                                                                    | 01               |                                                                                          |                     |
|                       |                | 33               | (zmiana niedozwolona)                                                                                                    | 00               |                                                                                          | 0                   |
|                       |                |                  | ,                                                                                                    | 01               |                                                                                          |                     |
|                       | Ustawienia     | 40               | Ustawienia priorytetu wydajności                                                                                                    | 00               | Wył. (priorytet ciszy)                                                                   | 0                   |
|                       | cichej pracy 1 |                  | (w tryble cichej pracy)                                                                                                    | 01               | Wł. (priorytet wydajności)                                                               |                     |
|                       |                | 41               | Ustawienia trybu cichej pracy                                                                                                    | 00               | Wył. (normalnie)                                                                         |                     |
|                       |                | 12               | I Istawienia poziomu dźwieku dla                                                                                                    | 00               | vvi. (cicha praca jest zawsze realizowana)                                               |                     |
|                       |                | 42               | trybu cichei pracy                                                                                                    | 00               | Poziom 2 (50 dB)                                                                         | $\vdash$            |
|                       | Zmiono         | 70               | Nectova 1 numeru lieznika onorgij                                                                                                    | 00+00            | Listevijenje numeru x00-x00                                                              | 00                  |
|                       | funkcji 3      | 70               | (Ustawienie cyfr jedności i dziesiątek numeru<br>licznika energii, podłaczonego do CN135.)                                                      | *3               | (Więcej informacji dostępnych jest w opisie systemu)                                     | 00                  |
|                       |                | 71               | Nastawa 2 numeru licznika energii<br>(Ustawienie cyfr setek numeru licznika<br>energii, podłączonego do CN135.)                                 | 00~02<br>*3      | Ustawienia numeru 0xx~2xx<br>(Więcej informacji dostępnych jest w opisie systemu)        | 00                  |
|                       |                | 72               | Nastawa 1 impulsów licznika energii<br>(Ustawienie cyfr jedności i dziesiątek wartości<br>impulsów licznika energii, podłączonego do<br>CN135.) | 00~99<br>*4      | Ustawienia numeru xx00~xx99<br>(Więcej informacji dostępnych jest w opisie systemu)      | 00                  |
|                       |                | 73               | Nastawa 2 impulsów licznika energii<br>(Ustawienie cyfr setek i tysięcy wartości<br>impulsów licznika energii, podłączonego do<br>CN135.)       | 00~99<br>*4      | Ustawienia numeru 00xx~99xx<br>(Więcej informacji dostępnych jest w opisie systemu)      | 00                  |
|                       | -              |                  |                                                                                                    | -                | -                                                                                        | -                   |

\*1 : W przypadku awarii jednej ze sprężarek, pozostałe sprężarki rozpoczną pracę w trybie awaryjnym. (Aby uruchomić system konieczne będzie przestawienie przełącznika SET4-2)
\*2 : W przypadku awarii jednej ze sprężarek, wszystkie jednostki zostaną awaryjnie zatrzymane.
\*3 : Jeżeli numer licznika energii zostanie ustawiony na "000" oraz w zakresie "201" do "299", impulsy nie będą podawane na wejście CN135. Dostępny zakres ustawień: "001" do "200".
\*4 : Jeżeli impulsy licznika energii zostaną ustawione na "0000", impulsy nie będą podawane na wejście CN135. Dostępny zakres ustawień: "0001" do "9999".

|                                      | Klasyfikacja          | Nr KODU<br>OPCJI | Tryb zmiany ustawień                                    | Nr KODU<br>OPCJI | Treść informacji                                                                                                    | Wartość<br>domyślna |
|--------------------------------------|-----------------------|------------------|---------------------------------------------------------|------------------|----------------------------------------------------------------------------------------------------|---------------------|
| Przełącznik<br>przyciskowy na płycie | Praca<br>wymuszona    | 00               | Tryb testowy – chłodzenie                               |                  | Wymuszone załączenie termostatu w trybie<br>chłodzenia                                                                                                    | -                   |
| Tryb funkcji                         |                       | 01               | Tryb testowy – grzanie                                  |                  | Wymuszone załączenie termostatu w trybie grzania                                                                                                    | -                   |
| [F3]                                 |                       | 02               | Zatrzymanie trybu testowego                             |                  | Tryb testowy zatrzymany                                                                                                    | -                   |
|                                      |                       | 03,04            | (zmiana niedozwolona)                                   |                  |                                                                                                    | -                   |
|                                      | Montaż i serwis 1     | 10               | Automatyczne adresowanie<br>wzmacniacza sygnału         |                  | Automatyczne przydzielenie adresu dla wzmacnia-<br>cza sygnału                                                                                                    | -                   |
|                                      |                       | 11               | Automatyczne adresowanie<br>jednostki wewnętrznej       |                  | Automatyczne przydzielenie adresu dla jednostek<br>wewnętrznych w tym samym układzie chłodniczym                                                                                                    | -                   |
|                                      |                       |                  |                                                         |                  |                                                                                                    | -                   |
|                                      | Montaż i serwis 2     | 21               | Tryb wytwarzania próżni                                 |                  | Trwa usuwanie powietrza z układu<br>Opis postępowania - patrz strona 01-01.                                                                                                    | -                   |
|                                      | Kasowanie<br>danych   | 30               | Kasowanie historii błędów                               |                  | Cała historia kodów błędów zostanie usunięta.                                                                                                    | -                   |
|                                      |                       | 31               | (zmiana niedozwolona)                                   |                  |                                                                                                    | _                   |
|                                      |                       | 32               | Zerowanie czasu pracy                                   |                  | Dotychczasowy łączny czas pracy zostanie wyzerowany.                                                                                                    | -                   |
|                                      |                       | 33               | Zerowanie czasu łącznej pracy<br>sprężarki inwerterowej |                  | Dotychczasowy łączny czas pracy sprężarki<br>inwerterowej zostanie wyzerowany.                                                                                                    | -                   |
|                                      |                       | 35               | Usunięcie wszystkich ustawień<br>własnych               |                  | Przywrócenie domyślnych ustawień dla wszystkich<br>opcji.                                                                                                    | -                   |
|                                      | Stan<br>nieprawidłowy | 40               | *Zerowanie błędów                                       |                  | Wyświetlane w przypadku wystąpienia nieprawidło-<br>wości, kod błędu zostanie wyzerowany                                                                                                    | -                   |
|                                      |                       |                  |                                                         |                  | W przypadku sygnalizacji nieprawidłowości, wygene-<br>rowany kod błędu można wyzerować po usunięciu<br>przyczyny awarii. Po wyłączeniu lub załączeniu<br>zasilania jednostki zewnętrznej należy pamiętać<br>o przełączeniu przełącznika.                                        | -                   |
|                                      | Funkcje<br>specjalne  | 91               | Wymuszone anulowanie sterowania<br>centralnego          |                  | Jeżeli wystąpi usterka sterownika centralnego i nie<br>będzie możliwości anulowania ustawień centralnego<br>sterowania, zostanie zastosowana ta funkcja.<br>Wszystkie ograniczenia ustawione za pomocą ste-<br>rownika realizującego centralne sterowanie zostaną<br>zniesione. | -                   |

|                               |                 | Nr KODU<br>OPCJI | Znaczenie numeru historii błędów | Treść informacji                                                                            |
|-------------------------------|-----------------|------------------|----------------------------------|---------------------------------------------------------------------------------------------|
| Przełącznik<br>przyciskowy na | Historia błędów | 00               | 1 błąd (najnowszy)               | Po wystąpieniu błędu, jego kod zostanie zapisany na płycie głównej (maks. 10 błędów).       |
| płycie jednostki              |                 | 01               | 2 błąd                           |                                                                                             |
| zewnętrznej                   |                 | 02               | 3 błąd                           | Jeżeli ilość zapisanych kodów przekroczy 10, najstarszy kod<br>zostanie usunięty z pamięci. |
|                               |                 | 03               | 4 błąd                           |                                                                                             |
| Tryb historii błędów          |                 | 04               | 5 błąd                           | Odnieś sie do rozdziału:                                                                    |
|                               |                 | 05               | 6 bbłąd                          | USUWANIE USTEREK                                                                            |
| [ [ F 9 ]                     |                 | 06               | 7 błąd                           | Lista kodów błedów dla jednostki                                                            |
|                               |                 | 07               | 8 błąd                           | zewnetrznei                                                                                 |
|                               |                 | 08               | 9 błąd                           |                                                                                             |
|                               |                 | 09               | 10 błąd (najstarszy)             |                                                                                             |

<< Kody błędów wymagające ręcznego wyzerowania >>

- A5.1 Nieprawidłowe niskie ciśnienie
- 84.1 Błąd czujnika prądu 1
- 93.1 Błąd rozruchu sprężarki inwerterowej

94.1 Wykryto zadziałanie zabezpieczenia

- A1.1 Nieprawidłowa temperatura tłoczenia 1
- A3.1 Nieprawidłowa temperatura sprężarki 1
  A3.1 Nieprawidłowa temperatura sprężarki 1
  97.1 Błąd blokady silnika wentylatora jednostki zewnętrznej
  97.5 Nieprawidłowa temperatura silnika wentylatora
  97.9 Błąd sterownika silnika wentylatora

- 68.2 Zabezpieczenie przed wzrostem temperatury pracy rezystora rozruchowego

95.5 Brak synchronizacji sinika sprężarki

- A6.3 Nieprawidłowa temperatura gazu na 1 wymienniku ciepła jednostki zewnętrznej
- A6.4 Nieprawidłowa temperatura gazu na 2 wymienniku ciepła jednostki zewnętrznej

A4.1 Nieprawidłowe wysokie ciśnienie

86.4 Błąd presostatu wysokiego ciśnienia 1

| Zdjęcie urządzenia Symbol<br>urządzenia                                                                                                    |          | Opis urządzenia                               | Uwagi                                                                                                    |
|----------------------------------------------------------------------------------------------------|----------|-----------------------------------------------|----------------------------------------------------------------------------------------------------|
|                                                                                                    | UTY-LNHY | Pilot<br>bezprzewodowy                        | Sterowanie pojedynczą jednostką wewnętrzna<br>lub grupą jednostek. Maksymalnie16 jednostek<br>wewnętrznych w grupie pilota.                                                                                         |
| <b>1</b> 65° <b>™</b>                                                                                                    | UTY-RHKY | Prosty pilot<br>przewodowy                    | <ul> <li>3 – żyłowy podłączany do jednostki wewnętrznej.</li> <li>Sterowanie pojedynczą jednostką wewnętrzna<br/>lub grupą jednostek. Maksymalnie 16 jednostek<br/>wewnętrznych w grupie pilota.</li> </ul>         |
|                                                                                                    | UTY-RSKY | Prosty pilot<br>przewodowy                    | <ul> <li>3 – żyłowy podłączany do jednostki wewnętrznej.</li> <li>Sterowanie pojedynczą jednostką wewnętrzna<br/>lub grupą jednostek. Maksymalnie 16 jednostek<br/>wewnętrznych w grupie pilota</li> </ul>          |
|                                                                                                    | UTY-RSRY | Prosty pilot<br>przewodowy                    | 2 – żyłowy podłączany do jednostki wewnętrznej.<br>Sterowanie pojedynczą jednostką wewnętrzna<br>lub grupą jednostek maksymalnie 16 jednostek<br>wewnętrznych w grupie pilota                                       |
|                                                                                                    | UTY-RNKY | Pilot przewodowy                              | 3 – żyłowy podłączany do jednostki wewnętrznej.<br>Sterowanie pojedynczą jednostką wewnętrzna<br>lub grupą jednostek maksymalnie 16 jednostek<br>wewnętrznych w grupie pilota                                       |
|                                                                                                    | UTY-RLRY | Pilot przewodowy                              | 2 – żyłowy podłączany do jednostki wewnętrznej.<br>Sterowanie pojedynczą jednostką wewnętrzna<br>lub grupą jednostek maksymalnie 16 jednostek<br>wewnętrznych w grupie pilota                                       |
| Constant Section Section Secti | UTY-RNRY | Pilot przewodowy z<br>ekranem dotykowym       | 2 – żyłowy podłączany do jednostki wewnętrznej.<br>Sterowanie pojedynczą jednostką wewnętrzna<br>lub grupą jednostek maksymalnie 16 jednostek<br>wewnętrznych w grupie pilota                                       |
|                                                                                                    | UTY-CGGY | Sterownik grupowy                             | 3 – żyłowy. Sterownik podłączany do Interfejsy<br>grupowego UTY-VGGXZ1. Jeden sterownik<br>grupowy steruje i monitoruje maks. 8 grup pilota<br>(maks. 96 jednostek wewnętrznych).                                   |
|                                                                                                    | UTY-DCGY | Sterownik centralny                           | Centralne sterowanie jednostkami<br>wewnętrznymi. Dostarczony wraz z zewnętrznym<br>zasilaczem. Do zasilacza wymagane<br>dedykowanego zasilania AC240 V 50/60Hz. Do<br>panelu sterującego podłączamy transmisję VRF |
|                                                                                                    | UTY-DTGY | Sterownik centralny<br>z ekranem<br>dotykowym | Centralne sterowanie jednostkami<br>wewnętrznymi. Do sterownika należy podłączyć<br>dedykowane zasilanie AC240 V 50/60Hz oraz<br>transmisję VRF                                                                     |

|                                                  | UTY-ALGX        | Oprogramowanie<br>sterujące wersja LITE        | Obsługuje jedną linię transmisji. Maksymalnie<br>400 jednostek wewnętrznych, 100 jednostek<br>zewnętrznych. Transmisję VRF podłączamy do<br>komputera poprzez Interfejs USB.                                          |
|--------------------------------------------------|-----------------|------------------------------------------------|----------------------------------------------------------------------------------------------------|
|                                                  | UTY-APGX        | Oprogramowanie<br>sterujące                    | Obsługuje cztery linie transmisji. Maksymalnie<br>1600 jednostek wewnętrznych, 400 jednostek<br>zewnętrznych. Transmisję VRF podłączamy do<br>komputera poprzez Interfejs USB.                                        |
|                                                  | UTY-AMGX        | Zdalny monitoring                              | Zdalny monitoring na poziomie serwisowym.<br>Maksymalnie 1600 jednostek wewnętrznych, 400<br>jednostek zewnętrznych. Transmisję VRF<br>podłączamy do komputera poprzez Interfejs USB.                                 |
| · · · · · · · · · · · · · · · · · · ·            | UTY-VGGXZ1      | Interfejs grupowy                              | Wymagane dedykowanego zasilania AC240 V<br>50/60Hz. Interfejs stosowany do podłączenia<br>urządzenia SPLIT do transmisji VRF oraz do<br>podłączenia sterownika grupowego UTY-CGGY.                                    |
| · management                                     | UTY-VSGXZ1      | Wzmacniacz sygnału                             | Wymagane dedykowanego zasilania AC240 V<br>50/60Hz. Montowany na linii transmisji powyżej<br>500m lub powyżej 64 urządzeń.                                                                                            |
| · ausensite                                      | UTY-VLGX        | Interfejs LONWORKS                             | Podłączenie transmisji VRF do komunikacji BMS.<br>Do jednego interfejsu można podłączyć<br>maksymalnie 128 jednostek wewnętrznych.<br>Wymagane dedykowanego zasilania AC240 V<br>50/60Hz.                             |
| CD-ROM<br>(oprogramowanie)<br>Klucz<br>sprzętowy | UTY-ABGX        | Interfejs BACNET<br>(oprogramowanie)           | Podłączenie transmisji VRF do komunikacji BMS w<br>oparciu o protokół BACNET. Oprogramowanie do<br>zainstalowanie na dedykowanym komputerze.<br>Transmisję VRF podłączamy do komputera<br>poprzez Interfejs USB.      |
|                                                  | UTY-VMGX        | Interfejs MODBUS                               | Podłączenie transmisji VRF do komunikacji BMS w<br>oparciu o protokół MODBUS. Wymagane<br>dedykowanego zasilania AC240 V 50/60Hz. Do<br>jednego interfejsu można podłączyć maksymalnie<br>128 jednostek wewnętrznych. |
|                                                  | UTY-VTGX        | Interfejs sieciowy dla<br>SPLIT                | Interfejs stosowany do podłączenia urządzenia<br>SPLIT do transmisji VRF. Zasilanie podawane z<br>poziomu jednostki wewnętrznej                                                                                       |
|                                                  | <b>UTY-ТЕКХ</b> | Zewnętrzny<br>przełącznik funkcji              | Sterowanie pracą jednostek wewnętrznych<br>zewnętrznym sygnałem progowym                                                                                                    |
|                                                  | UTB-YWC         | Odbiornik sygnału<br>pilota<br>bezprzewodowego | Dla wszystkich modeli typu kanałowego                                                                                                    |
| ***                                              | UTY-LRHYB1      | Odbiornik sygnału<br>pilota<br>bezprzewodowego | Dla wszystkich modeli typu kasetonowego.                                                                                                    |
|                                                  | UTY-XSZX        | Pomieszczeniowy<br>czujnik temperatury         | Pomiar temp. w dowolnym miejscy<br>pomieszczenia maks. 10m od jednostki<br>wewnętrznej                                                                                                    |

# 5.6 Sygnalizacja normalnych stanów pracy

# 5.6.1 Sygnalizacje normalnych stanów pracy w jednostce zewnętrznej

| Typ sygnalizacji                                                            | Schemat świecenia<br>wyświetlacza<br>7-segmentowego | Opis                                                                                                    |
|-----------------------------------------------------------------------------|-----------------------------------------------------|----------------------------------------------------------------------------------------------------|
| Bezczynny (wstrzymana praca)                                                | Blank                                               |                                                                                                    |
| Tryb chłodzenia                                                             | "C" 00 "L"                                          |                                                                                                    |
| Tryb grzania                                                                | "H" EA "T"                                          |                                                                                                    |
| Proces odzysku oleju                                                        | "O" IL "R" ECOVERY                                  | Opis działania - patrz str. 02-10                                                                                                    |
| Proces odszraniania                                                         | "D" E "F" ROST                                      | Opis działania - patrz str. 02-11                                                                                                    |
| Zwolnienie zabezpieczenia<br>termicznego tłoczenia                          | "P" ROTECT "1"                                      | <warunki zadziałania=""><br/>Temp. tłoczenia ≥ wartość stała (INW:110°C, stała prędkość:115°C)<br/><warunki zwolnienia=""><br/>Upłynęły 3 minuty oraz temperatura tłoczenia ≤ 80°C</warunki></warunki>                        |
| Zwolnienie zabezpieczenia<br>wysokiego ciśnienia                            | "P" ROTECT "2"                                      | <warunki zadziałania=""><br/>Wysokie ciśnienie ≥ 4.00MPa<br/><warunki zwolnienia=""><br/>Upłynęło 5 minut oraz wysokie ciśnienie ≤ 3.50MPa</warunki></warunki>                                                                |
| Zwolnienie zabezpieczenia<br>niskiego ciśnienia                             | "P" ROTECT "3"                                      | <warunki zadziałania=""><br/>Niskie ciśnienie ≤ 0.05MPa<br/>lub niskie ciśnienie ≤ 0.10MPa utrzymuje się przez 10 minut<br/><warunki zwolnienia=""><br/>Upłynęły 3 minuty oraz niskie ciśnienie ≥ 0.17MPa</warunki></warunki> |
| Zwolnienie zabezpieczenia<br>termicznego sprężarki                          | "P" ROTECT "4"                                      | <warunki zadziałania=""><br/>Temperatura sprężarki ≥ wartość stała (INW:112°C, stała prędkość:120°C)<br/><warunki zwolnienia=""><br/>Upłynęły 3 minuty oraz temperatura tłoczenia ≤ 80°C</warunki></warunki>                  |
| Tryb ograniczonej mocy                                                      | "P" eak "C" ut                                      |                                                                                                    |
| Tryb cichej pracy                                                           | "L" OW "N" OISE                                     | Opis działania - patrz str. 02-08                                                                                                    |
| Tryb pracy wentylatora<br>zapobiegający ośnieżaniu                          | "SN" OW                                             | Opis działania - patrz str. 02-09                                                                                                    |
| Sygnalizacja pracy sprężarki inwerterowej                                   | Blinking                                            | WŁ. WYŁ.                                                                                                    |
| Sygnalizacja pracy sprężarki o stałej prędkości                             | Blinking                                            | WŁ.     ▶→● 0.5 s       WYŁ.     → ● →● 0.5 s                                                                                                    |
| Sygnalizacja pracy sprężarki inwerterowej<br>i sprężarki o stałej prędkości | Blinking                                            | WŁ. H <sup>0.24 s</sup> H <sup>0.24 s</sup><br>WYŁ. JUJUIIIII                                                                                                    |

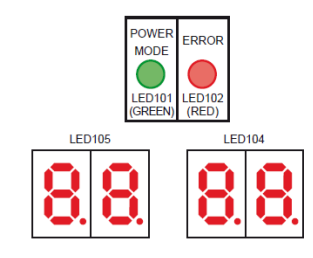

| ZASILANIE<br>LED101 | WŁ.<br>WYŁ. |
|---------------------|-------------|
| BŁĄD                | WŁ.         |
| LED102              | WYŁ         |

# 5.6.2 Sygnalizacja normalnych stanów pracy w jednostkach wewnętrznych

| Typ sygnalizacji        | Kontrolka            | Schemat świecenia diod                                                                                                    |  |
|-------------------------|----------------------|----------------------------------------------------------------------------------------------------|--|
| Praca                   | Diada procu          | Świecenie ciągłe                                                                                                    |  |
| Zapobieganie zamarzaniu | Dioda pracy          | Świecenie ciągłe (niższa intensywność światła)                                                                                                    |  |
| Programator             | Dioda programatora   | Świecenie ciągłe (niższa intensywność światła)                                                                                                    |  |
| Filtr                   | Dioda obsługi filtra | Świecenie ciągłe                                                                                                    |  |
| Awaria zasilania        | Dioda pracy          | WŁ. <b>F-4</b> 1 s <b>F-4</b> 1 s<br>WYŁ. JUNIER JUNIER J |  |
| Awana Zasilama          | Dioda programatora   | WŁ. <b>H</b> 1 s <b>H</b> 1 s<br>WYŁ. WYŁ.                                                                                                    |  |
| Tryb testowy            | Dioda pracy          |                                                                                                    |  |
|                         | Dioda programatora   |                                                                                                    |  |
| Odszranianie            | Diede pracy          |                                                                                                    |  |
| Odzysk oleju            | Dioda pracy          | WYŁ. – L                                                                                                    |  |
| Niezgodne tryby pracy   | Dioda programatora   | WŁ. <b>1 1 1 1 1 1 1 1 1 1</b>                                                                                                    |  |
|                         | Dioda pracy          |                                                                                                    |  |
| Tryb serwisowy          | Dioda programatora   |                                                                                                    |  |
|                         | Dioda obsługi filtra |                                                                                                    |  |

# 5.6.3 Sygnalizacja normalnych stanów pracy w interfejsach

# Sygnalizacja normalnych stanów pracy dla interfejsu LonWorks UTY-VLGX

| Kod normalny | Znaczenie                                                                                 |
|--------------|-------------------------------------------------------------------------------------------|
| 88           | Tryb normalny                                                                             |
| 88           | Stan konfiguracji<br>"oprogramowania interfejsu"                                          |
| 88           | Tryb adresowania                                                                          |
| 88           | Tryb serwisowania                                                                         |
| UU.          | Program interfejsu rejestruje<br>informacje o przydzielonym<br>adresie i bloku funkcyjnym |

#### 5.7 Sygnalizacja nieprawidłowych stanów pracy

#### 5.7.1 Sygnalizacje nieprawidłowej pracy w jednostce zewnętrznej

# Sygnalizacja LED

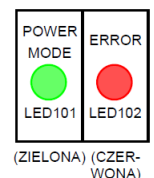

POWER MODE: świeci ERROR: pulsuje

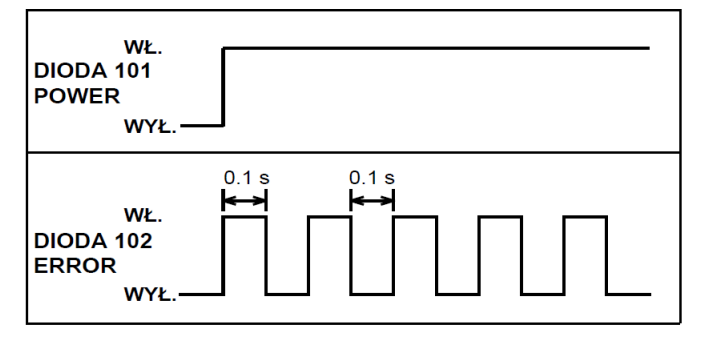

#### Przełączniki przyciskowe

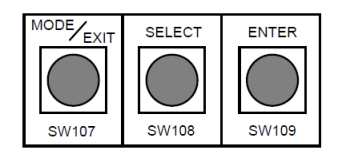

#### Wyświetlanie szczegółów błędu

Krótkie wciśnięcie: krócej niż 3 sekundy Długie wciśnięcie: dłużej niż 3 sekundy

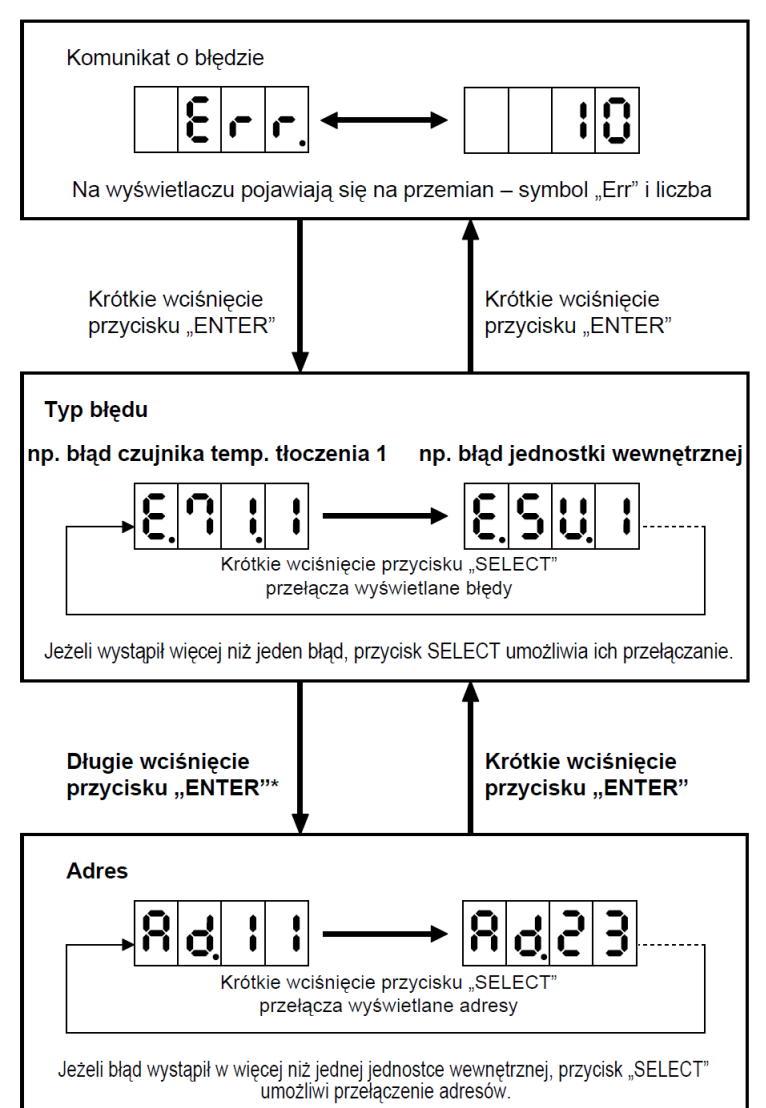

Jeżeli podczas wyświetlania szczegółów błędów, wystąpi nowy błąd lub zostanie naprawiony jeden z dotychczasowych, zostanie to uwzględnione po powrocie do stanu wyświetlania komunikatu.

\*Adres jednostki wewnętrznej będzie wyświetlany po długim wciśnięciu przycisku "ENTER", tylko w przypadku "błędu jednostki wewnętrznej" (E.5U.1).

## 5.7.2 Tryb historii błędów w jednostce zewnętrznej

UWAGA

W przypadku wystąpienia nieprawidłowości, system V-II zapamiętuje historię kodów błędów w ilości do 10 kodów, z możliwością wyświetlenia ich na 7-segmentowym wyświetlaczu LED.

Historię błędów można skasować odpowiednio ustawiając przełącznik F3-30.

Postępuj zgodnie z poniższą procedurą:

① Przejście z trybu historii błędów do ekranu wyboru trybu

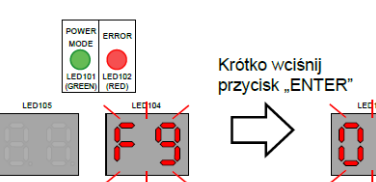

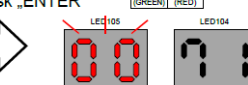

Ekran wyboru trybu

Najnowszy numer historii oraz kod błędu wyświetlane są w postaci dwóch cyfr. Numer historii błędów : [00] Kod błędu : [71]

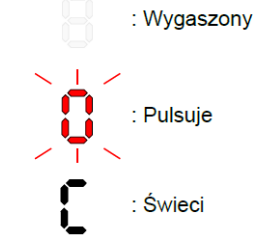

# Wybór numeru historii błędów Image: state state

3 Sprawdzanie szczegółów historii błędów

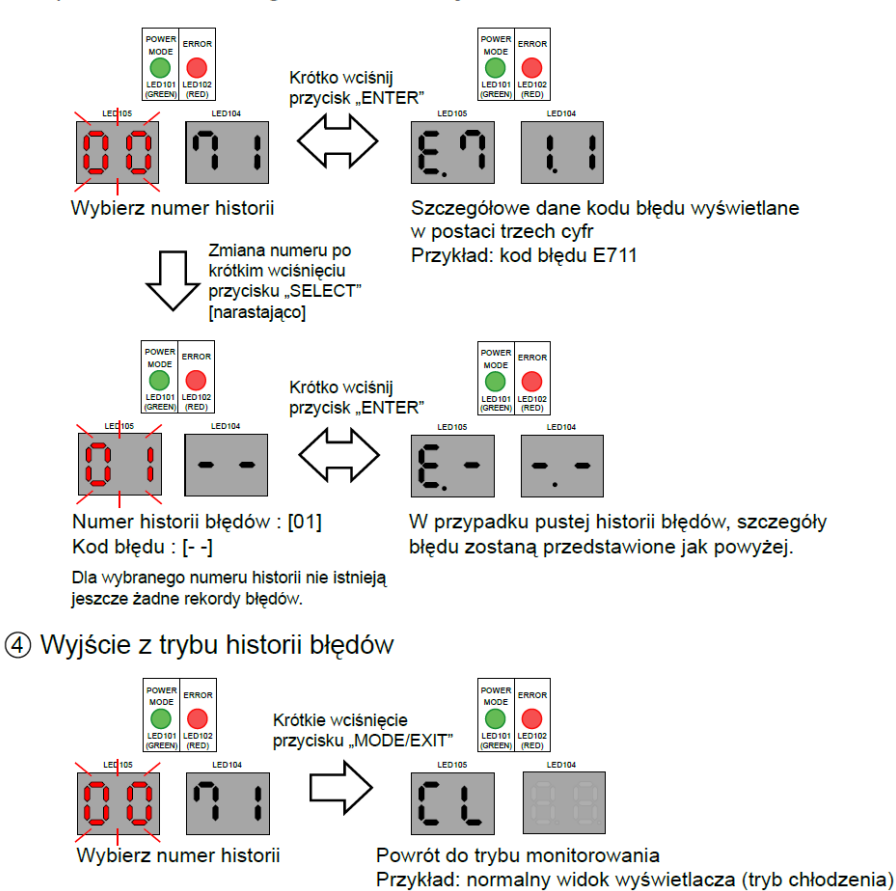

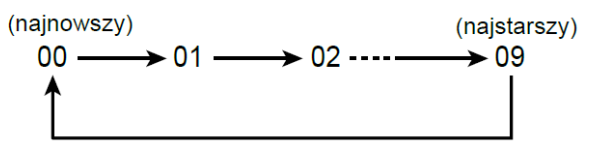

Numer historii zmienia się kolejno od "00" do "09" po wciśnięciu przycisku "SELECT"

# 5.7.3 Sygnalizacja nieprawidłowej pracy w jednostkach wewnętrznych

| Opis błędu                                                       | Dioda pracy  | Dioda<br>programatora | Dioda obsługi<br>filtra |
|------------------------------------------------------------------|--------------|-----------------------|-------------------------|
| Błąd transmisji pilotem                                          | 1 błyśnięcie | 2 błyśnięcia          | Ciągłe pulsowanie       |
| Błąd transmisji sieciowej                                        | 1 błyśnięcie | 4 błyśnięcia          | Ciągłe pulsowanie       |
| Błąd transmisji równoległej<br>jednostki wewnętrznej             | 1 błyśnięcie | 6 błyśnięć            | Ciągłe pulsowanie       |
| Nieprawidłowa częstotliwość<br>zasilania jednostki wewnętrznej   | 3 błyśnięcia | 1 błyśnięcie          | Ciągłe pulsowanie       |
| Błąd głównej płytki jednostki<br>wewnętrznej                     | 3 błyśnięcia | 2 błyśnięcia          | Ciągłe pulsowanie       |
| Błąd czujnika temperatury<br>w pomieszczeniu                     | 4 błyśnięcia | 1 błyśnięcie          | Ciągłe pulsowanie       |
| Błąd czujnika temperatury na<br>wymienniku jednostki wewnętrznej | 4 błyśnięcia | 2 błyśnięcia          | Ciągłe pulsowanie       |
| Błąd silnika wentylatora<br>jednostki wewnętrznej                | 5 błyśnięć   | 1 błyśnięcie          | Ciągłe pulsowanie       |
| Błąd odpływu skroplin                                            | 5 błyśnięć   | 3 błyśnięcia          | Ciągłe pulsowanie       |
| Błąd jednostki zewnętrznej*                                      | 9 błyśnięć   | 15 błyśnięć           | Ciągłe pulsowanie       |

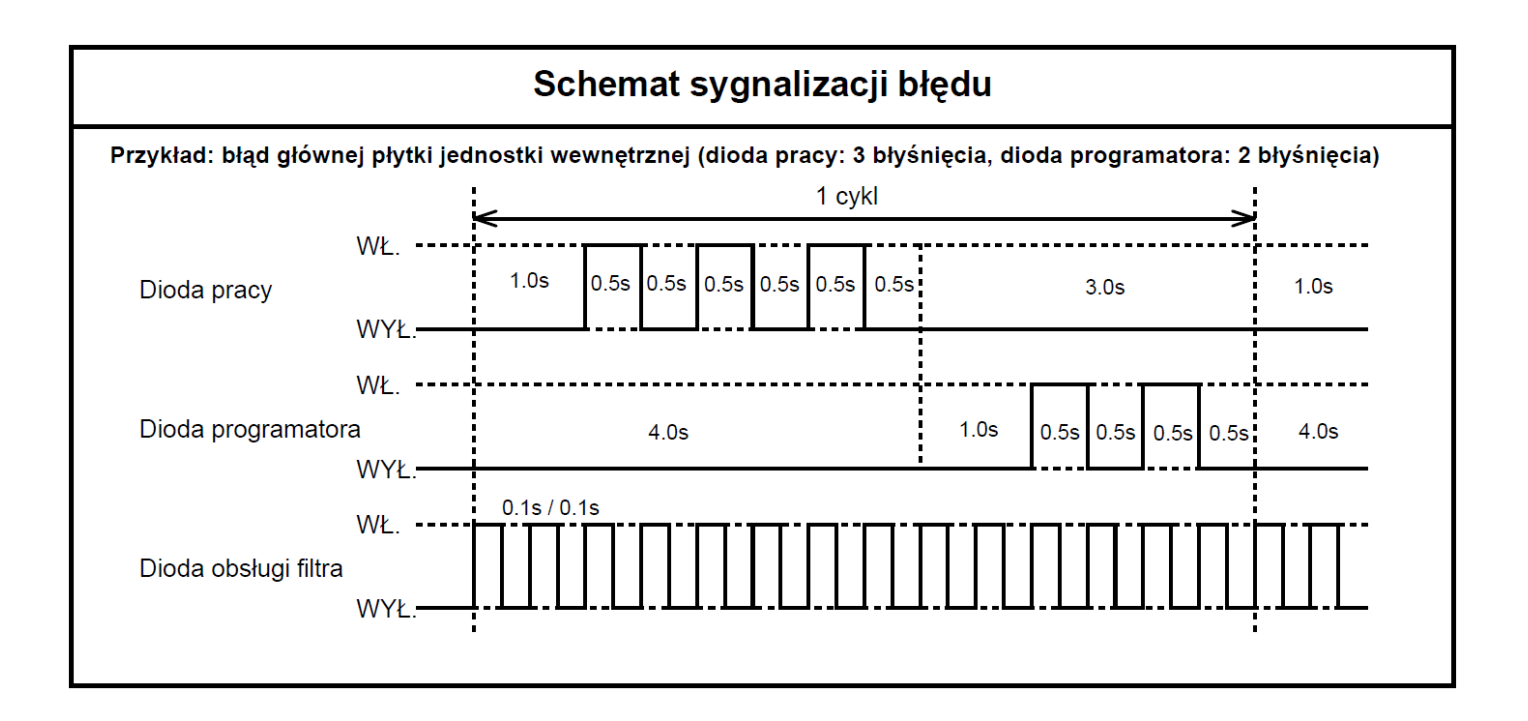

# 5.7.4 Sygnalizacja nieprawidłowej pracy na wyświetlaczach pilotów

#### Prosty pilot przewodowy

|  | W przypadku wystąpienia błędu, na ekranie pojawi się komunikat.<br>(Na ekranie w polu nastawy temperatury w pomieszczeniu pojawi się<br>symbol " <i>Ęr</i> ").<br>Jeżeli pojawi się symbol " <i>Ęr</i> ", niezwłocznie skontaktuj się<br>z autoryzowanym serwisem. | Nr niesprawnej jednostki<br>(Adres pilota)<br>Przykład: wyświetlacz z kodem błędu |
|--|----------------------------------------------------------------------------------------------------|-----------------------------------------------------------------------------------|
|--|----------------------------------------------------------------------------------------------------|-----------------------------------------------------------------------------------|

## Pilot przewodowy

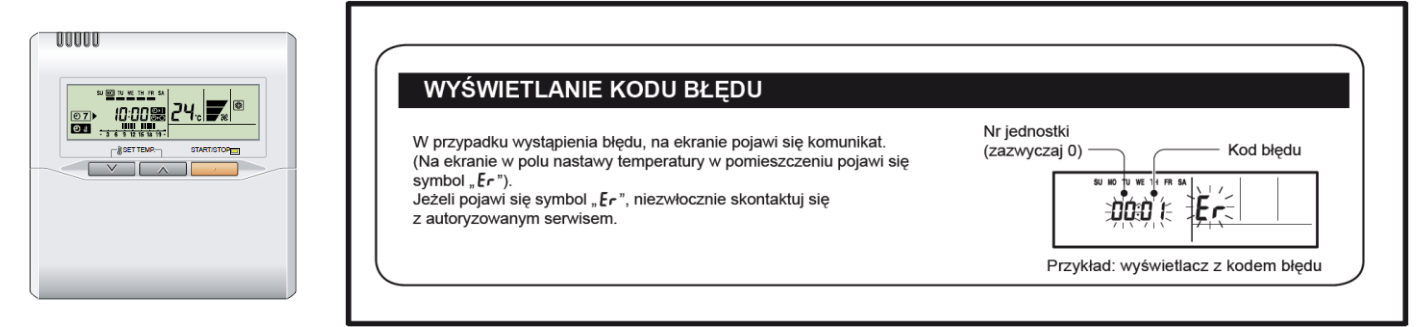

#### Pilot z ekranem dotykowym

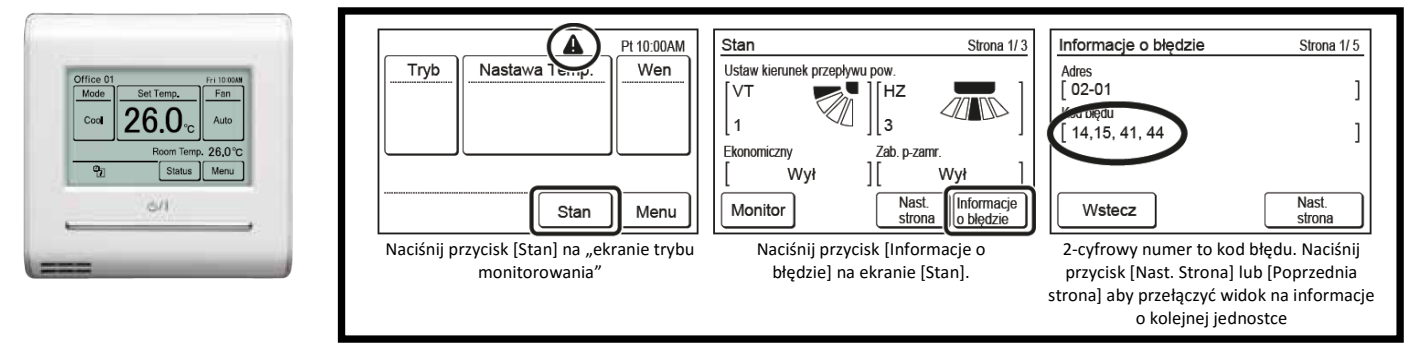

#### Sterownik grupowy

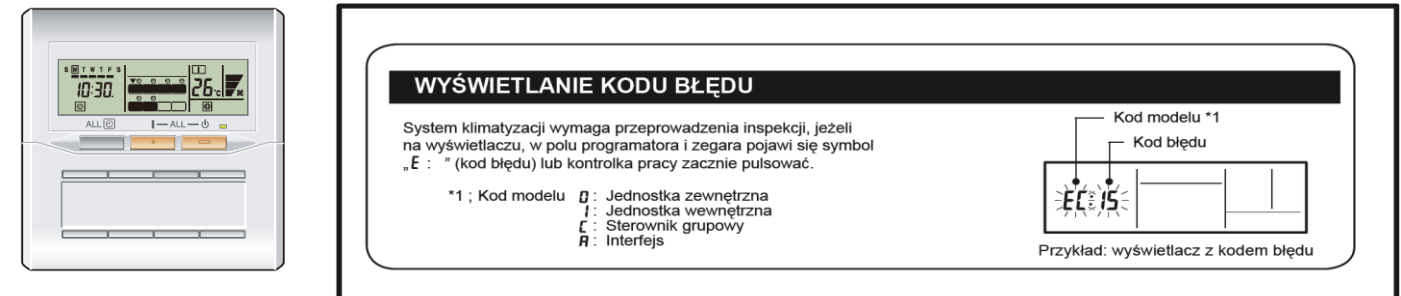

#### Pilot dwużyłowy

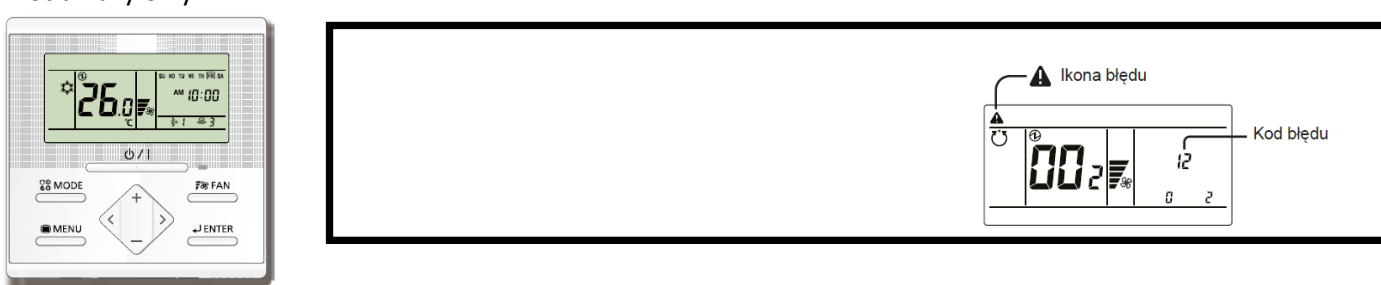

# 5.8 Listy kodów błędów

#### Przykład dla błędu:

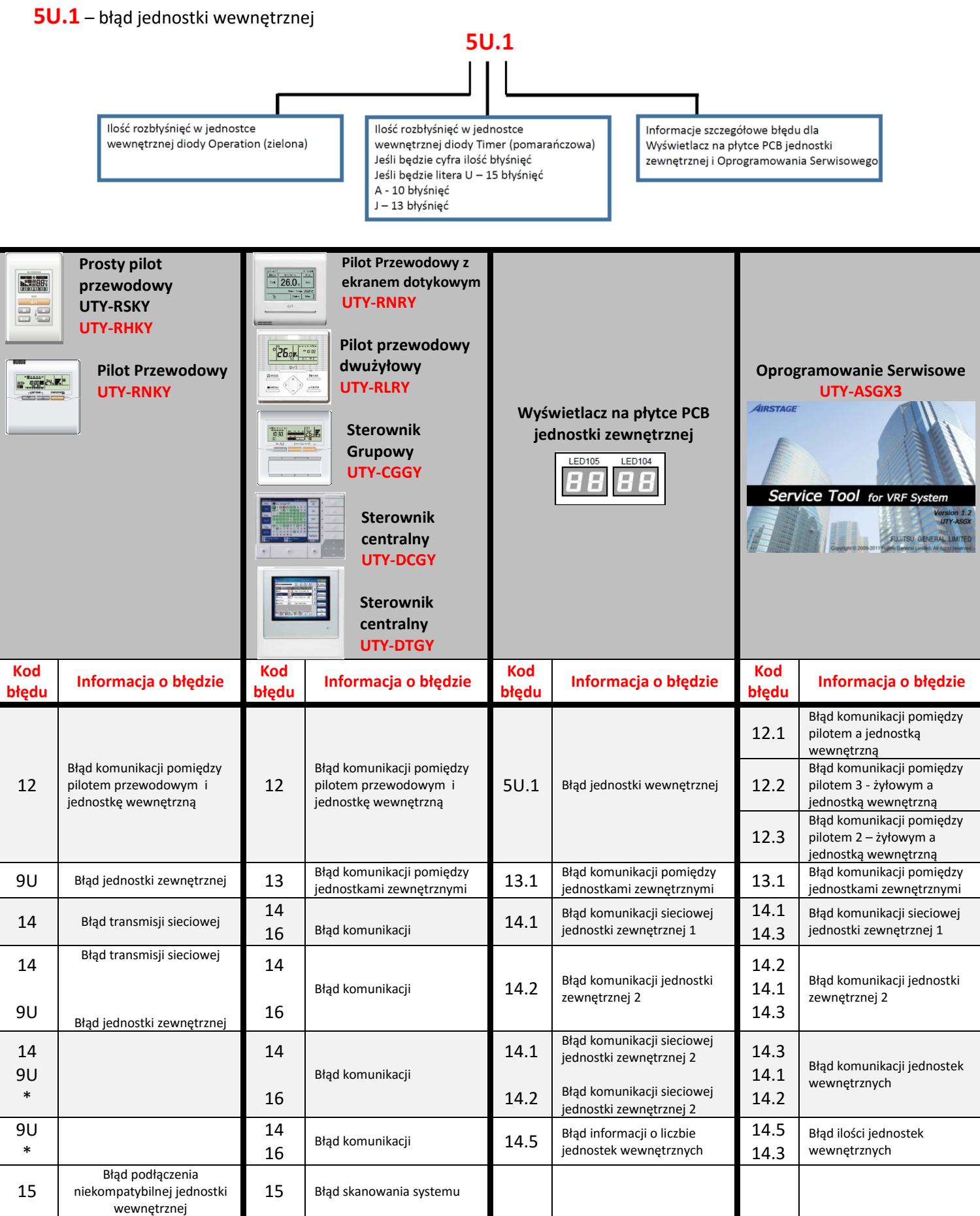

| 16 | Błąd transmisji równoległej                                                 | 16 | Błąd komunikacji urządzeń                                                   | 14.1                               | Błąd komunikacji sieciowej<br>iednostki zewnetrznej 1                        |                                    | Błąd komunikacji połączenia<br>płytki PCB                                                                |
|----|-----------------------------------------------------------------------------|----|-----------------------------------------------------------------------------|------------------------------------|------------------------------------------------------------------------------|------------------------------------|----------------------------------------------------------------------------------------------------|
| *  | jednostki wewnętrznej<br>Brak wskazania                                     | *  | peryferyjnych<br>Brak wskazania                                             | 14.2                               | Błąd komunikacji sieciowej<br>jednostki zewnętrznej 2                        | 14.3                               | Błąd komunikacji pomiędzy<br>sterownikiem a jednostkami<br>wewnętrznymi                                  |
| 9U | Błąd jednostki zewnętrznej                                                  |    |                                                                             | 22.1                               | Błąd sumarycznej wydajności<br>jednostek wewnetrznych                        |                                    |                                                                                                    |
| 9U | Błąd jednostki zewnętrznej                                                  |    |                                                                             | 24.2                               | Błąd liczby podłączonych                                                     |                                    |                                                                                                    |
| 26 | Błąd adresowania                                                            | 26 | Błąd adresowania                                                            | 26.1                               | Błąd adresowania jednostek<br>wewnętrznych                                   | 26.4                               | Błąd zduplikowanego adresu<br>w jednostkach<br>wewnętrznych w grupie<br>pilota                           |
|    |                                                                             |    |                                                                             |                                    |                                                                              | 26.5                               | Błąd adresowania w grupie<br>pilota                                                                      |
|    |                                                                             |    |                                                                             | 28.1                               | Błąd automatycznego<br>adresowania                                           | *                                  | Brak wskazania                                                                                           |
| *  | Brak wskazania                                                              | 28 | Błąd innych ustawień                                                        | 28.4                               | Błąd automatycznego<br>adresowania wzmacniacza<br>sygnału                    | *                                  | Brak wskazania                                                                                           |
| 29 | Błąd ilości jednostek<br>wewnętrznych w grupie<br>pilota                    | *  |                                                                             | 5U.1                               | Błąd jednostki wewnętrznej                                                   | 29.1                               | Błąd podłączonych jednostek<br>wewnętrznych w grupie<br>pilota bezprzewodowego                           |
| 31 | Nieprawidłowa częstotliwość<br>zasilania jednostki<br>wewnętrznej           | 31 | Błąd zasilania jednostek<br>wewnętrznych                                    |                                    |                                                                              | 31.3                               | Błąd częstotliwości zasilania<br>jednostki wewnętrznej                                                   |
|    | Rład plutki storująco DCR                                                   |    |                                                                             | 5U.1                               | Błąd jednostki wewnętrznej                                                   | 32.1                               | Błąd modelu płytki sterującej<br>PCB jednostki wewnętrznej                                               |
| 32 | jednostki wewnętrznej                                                       | 32 | 32 Błąd płytki sterujące PCB<br>jednostki wewnętrznej                       |                                    |                                                                              | 32.3                               | Błąd oprogramowania płytki<br>sterującej PCB jednostki<br>wewnętrznej                                    |
| 3A | Błąd układu komunikacji<br>jednostki wewnętrznej                            | 3A | Błąd układu komunikacji<br>jednostki wewnętrznej                            |                                    |                                                                              | 3A.1                               | Błąd obwodu komunikacja<br>płytki sterującej jednostki<br>wewnętrznej                                    |
| 41 | Błąd pomieszczeniowego<br>czujnika temperatury<br>jednostki wewnętrznej     | 41 | Błąd pomieszczeniowego<br>czujnika temperatury<br>jednostki wewnętrznej     |                                    |                                                                              | 41.1                               | Błąd temperatury powietrza<br>na wlocie do jednostki<br>wewnętrznej                                      |
| 42 | Błąd czujnika temperatury<br>wymiennika jednostki                           | 42 | Błąd czujnika temperatury<br>wymiennika jednostki                           |                                    |                                                                              | 42.1                               | Błąd czujnika temperatury<br>wymiennika jednostki<br>wewnętrznej na wejściu<br>Błąd czujnika temperatury |
|    | wewnętrznej                                                                 |    | wewnętrznej                                                                 | 5U.1                               | Błąd jednostki wewnętrznej                                                   | 42.3                               | wymiennika jednostki<br>wewnetrznei na wyiściu                                                           |
| 51 | Błąd wentylatora jednostki<br>wewnętrznej                                   | 51 | Błąd wentylatora jednostki<br>wewnętrznej                                   |                                    |                                                                              | 51.2                               | Błąd prędkości obrotowej<br>wentylatora jednostki<br>wewnętrznej                                         |
| 52 | Błąd cewki elektronicznego<br>zaworu rozprężnego w<br>jednostce wewnętrznej | 52 | Błąd cewki elektronicznego<br>zaworu rozprężnego w<br>jednostce wewnętrznej |                                    |                                                                              | 52.1                               | Błąd cewki elektronicznego<br>zaworu rozprężnego w<br>jednostce wewnętrznej                              |
| 53 | Błąd odprowadzenia skroplin<br>z jednostki wewnętrznej                      | 53 | Błąd odprowadzenia skroplin<br>z jednostki wewnętrznej                      |                                    |                                                                              | 53.1                               | Błąd pompki skroplin w<br>jednostce wewnętrznej                                                          |
|    |                                                                             | 61 | Błąd zasilania jednostki                                                    | 61.2                               | Błąd niskiego napięcia<br>jednostki zewnętrznej                              | 61.2                               | Błąd niskiego napięcia<br>jednostki zewnętrznej                                                          |
|    |                                                                             | 01 | zewnętrznej                                                                 | 61.5                               | Błąd kolejności lub zaniku<br>faz w jednostce zewnętrznej                    | 61.5                               | Błąd kolejności lub zaniku<br>faz w jednostce zewnętrznej                                                |
|    |                                                                             |    |                                                                             | 62.3                               | Błąd dostępu do EEPROM w<br>jednostce zewnętrznej                            | 62.3                               | Błąd dostępu do EEPROM w<br>jednostce zewnętrznej                                                        |
| 9U | Błąd jednostki zewnętrznej                                                  | 62 | Błąd płytki sterującej PCB                                                  | 62.6                               | Błąd komunikacji<br>inverterowej                                             | 62.6                               | Błąd komunikacji<br>inverterowej                                                                         |
|    |                                                                             | 62 | jednostki zewnętrznej                                                       | 62.8                               | Błąd danych EEPROM                                                           | 62.8                               | Błąd danych EEPROM                                                                                       |
|    |                                                                             |    | 62.9                                                                        | komputera jednostki<br>zewnętrznej | 62.9                                                                         | komputera jednostki<br>zewnętrznej |                                                                                                    |
|    |                                                                             | 63 | Błąd płytki Inverterowej w<br>jednostce zewnętrznej                         | 63.1                               | Błąd Invertera                                                               | 63.1                               | Błąd Invertera                                                                                           |
| *  | Brak wskazania                                                              | 67 | Wykrycie chwilowego zaniku<br>zasilania na płytce inwertera                 | 67.2                               | Błąd przerwy zasilania na<br>płytce Inverterowej w<br>jednostce zewnętrznej  | 67.2                               | Błąd przerwy zasilania na<br>płytce Inverterowej w<br>jednostce zewnętrznej                              |
|    |                                                                             |    |                                                                             | 68.1                               | Błąd przekaźnika<br>magnetycznego                                            |                                    |                                                                                                    |
| 9U | Błąd jednostki zewnętrznej                                                  | 68 | Błąd przekaźnika<br>magnetycznego w jednostce<br>zewnętrznej                | 68.2                               | Zabezpieczenie przed<br>wzrostem temperatury pracy<br>rezystora rozruchowego | 68.2                               | Zabezpieczenie przed<br>wzrostem temperatury pracy<br>rezystora rozruchowego                             |
| 9U | Błąd jednostki zewnętrznej                                                  | 69 | Błąd transmisji płytki<br>jednostki zewnętrznej                             | 69.1                               | Błąd transmisji równoległej –<br>płytka PCB jednostki                        | 14.1                               | Błąd transmisji równoległej –<br>płytka PCB jednostki                                                    |

| 14 | Błąd transmisji sieciowej  | 14                       | Błąd transmisji sieciowej                               |                                                                                    | zewnętrznej                                                                                | 14.3                                                                               | zewnętrznej                                                                                |
|----|----------------------------|--------------------------|---------------------------------------------------------|------------------------------------------------------------------------------------|--------------------------------------------------------------------------------------------|------------------------------------------------------------------------------------|--------------------------------------------------------------------------------------------|
|    |                            | 71                       | Błąd czujnika temperatury na<br>tłoczeniu sprężarki     | 71.1                                                                               | Błąd czujnika temp. tłoczenia<br>1                                                         | 71.1                                                                               | Błąd czujnika temp. tłoczenia<br>1                                                         |
|    |                            | 72                       | Błąd temperatury czujnika<br>sprężarki                  | 72.1                                                                               | Błąd czujnika temperatury<br>sprężarki 1                                                   | 72.1                                                                               | Błąd czujnika temperatury<br>sprężarki 1                                                   |
|    |                            |                          |                                                         | 72.2                                                                               | Błąd czujnika temperatury<br>spreżarki 2                                                   |                                                                                    |                                                                                            |
|    |                            |                          |                                                         |                                                                                    | Błąd czujnika temperatury                                                                  |                                                                                    |                                                                                            |
|    |                            |                          |                                                         | /3.3                                                                               | cieczy na wymienniku ciepła<br>jednostki zewnętrznej                                       |                                                                                    |                                                                                            |
|    |                            |                          |                                                         | 73.4                                                                               | Błąd czujnika temperatury 1<br>wymiennika jednostki<br>zewnętrznej po stronie<br>gazowej   | 73.4                                                                               | Błąd czujnika temperatury 1<br>wymiennika jednostki<br>zewnętrznej po stronie<br>gazowej   |
|    |                            | 73                       | Błąd czujnika temperatury na                            | 73.5                                                                               | Błąd czujnika temperatury 1<br>wymiennika jednostki<br>zewnętrznej po stronie<br>cieczowej | 73.5                                                                               | Błąd czujnika temperatury 1<br>wymiennika jednostki<br>zewnętrznej po stronie<br>cieczowej |
|    |                            | 73                       | wymienniku jednostki<br>zewnętrznej                     | 73.6                                                                               | Błąd czujnika temperatury 2<br>wymiennika jednostki<br>zewnętrznej po stronie<br>gazowej   | 73.6                                                                               | Błąd czujnika temperatury 2<br>wymiennika jednostki<br>zewnętrznej po stronie<br>gazowej   |
|    |                            |                          |                                                         | 73.7                                                                               | Błąd czujnika temperatury 2<br>wymiennika jednostki<br>zewnętrznej po stronie<br>cieczowej | 73.7                                                                               | Błąd czujnika temperatury 2<br>wymiennika jednostki<br>zewnętrznej po stronie<br>cieczowej |
|    |                            | 74                       | Błąd czujnika temperatury<br>zewnętrznej                | 74.1                                                                               | Błąd czujnika temperatury<br>zewnętrznej                                                   | 74.1                                                                               | Błąd czujnika temperatury<br>zewnętrznej                                                   |
|    |                            | 75                       | Błąd czujnika temperatury<br>zewnętrznej                | 75.1                                                                               | Błąd czujnika temperatury<br>zewnętrznej                                                   | 75.1                                                                               | Błąd czujnika temperatury<br>zewnętrznej                                                   |
|    |                            | 77                       | Błąd czujnika temperatury<br>radiatora                  | 77.1                                                                               | Błąd czujnika temperatury<br>radiatora                                                     | 77.1                                                                               | Błąd czujnika temperatury<br>radiatora                                                     |
|    |                            | 82                       | Błąd czujnika temperatury<br>wymiennika regeneracyjnego | 82.1                                                                               | Błąd czujnika temperatury<br>wymiennika regeneracyjnego<br>na wylocie                      | 82.1                                                                               | Błąd czujnika temperatury<br>wymiennika regeneracyjnego<br>na wylocie                      |
|    |                            |                          |                                                         | 82.2                                                                               | Błąd czujnika temperatury na<br>wylocie gazu z wymiennika<br>regeneracyjnego               |                                                                                    |                                                                                            |
| 9U | Błąd jednostki zewnętrznej |                          | Bład czujnika temperatury                               | 83.1                                                                               | Błąd czujnika temperatury<br>przewodu cieczowego 1                                         | 83.1                                                                               | Błąd czujnika temperatury<br>przewodu cieczowego 1                                         |
|    |                            | 83                       | przewodu cieczowego                                     | 83.2                                                                               | Błąd czujnika temperatury                                                                  | 83.2                                                                               | Błąd czujnika temperatury                                                                  |
|    |                            | 84                       | Błąd czujnika prądowego                                 | 84.1                                                                               | Błąd czujnika prądowego 1                                                                  | 84.1                                                                               | Błąd czujnika prądowego 1                                                                  |
|    |                            |                          | 86.1                                                    | Błąd czujnika ciśnienia<br>tłoczenia                                               | 86.1                                                                                       | Błąd czujnika ciśnienia<br>tłoczenia                                               |                                                                                            |
|    |                            | 96                       | Pład czwinika ciśnionia                                 | 86.3                                                                               | Błąd czujnika ciśnienia ssania                                                             | 86.3                                                                               | Błąd czujnika ciśnienia ssania                                                             |
|    |                            | 00                       | biqu czujilika cisilielila                              | 86.4                                                                               | Błąd presostatu wysokiego<br>ciśnienia 1                                                   | 86.4                                                                               | Błąd presostatu wysokiego<br>ciśnienia 1                                                   |
|    |                            |                          |                                                         | 86.5                                                                               | Błąd presostatu wysokiego<br>ciśnienia 2                                                   | 86.5                                                                               | Błąd presostatu wysokiego<br>ciśnienia 2                                                   |
|    |                            | 92                       | Błąd sprężarki 2                                        | 92.1                                                                               | Błąd sprężarki 2                                                                           |                                                                                    |                                                                                            |
|    |                            | 93                       | Błąd rozruchu sprężarki                                 | 93.1                                                                               | Błąd rozruchu sprężarki<br>inwerterowej                                                    | 93.1                                                                               | Błąd rozruchu sprężarki<br>inwerterowej                                                    |
|    |                            | 94                       | Błąd przekroczenia<br>dopuszczalnego prądu              | 94.1                                                                               | Błąd przekroczenia<br>dopuszczalnego prądu                                                 | 94.1                                                                               | Błąd przekroczenia<br>dopuszczalnego prądu                                                 |
|    |                            | 95                       | Błąd kontroli silnika sprężarki                         | 95.5                                                                               | Błąd utraty synchronizacji<br>silnika sprężarki                                            | 95.5                                                                               | Błąd utraty synchronizacji<br>silnika sprężarki                                            |
|    |                            |                          |                                                         | 97.1                                                                               | Błąd blokady silnika<br>wentylatora jednostki                                              | 97.1                                                                               | Błąd blokady silnika<br>wentylatora jednostki                                              |
|    |                            |                          |                                                         |                                                                                    | zewnętrznej<br>Błąd niskiego napięcia                                                      |                                                                                    | zewnętrznej<br>Błąd niskiego napięcia                                                      |
|    |                            |                          |                                                         | 97.4                                                                               | zasilania silnika wentylatora<br>jednostki zewnętrznej                                     | 97.4                                                                               | zasilania silnika wentylatora<br>jednostki zewnętrznej                                     |
|    |                            | 97 jednostki zewnętrznej | 97.5                                                    | Błąd nieprawidłowej<br>temperatury silnika<br>wentylatora jednostki<br>zewnętrznej | 97.5                                                                                       | Błąd nieprawidłowej<br>temperatury silnika<br>wentylatora jednostki<br>zewnętrznej |                                                                                            |
|    |                            |                          |                                                         | 97.9                                                                               | Błąd sterowania silnika<br>wentylatora jednostki<br>zewnętrznej                            | 97.9                                                                               | Błąd sterowania silnika<br>wentylatora jednostki<br>zewnętrznej                            |
|    |                            |                          |                                                         | 98.1                                                                               | Błąd blokady silnika<br>wentylatora jednostki<br>zewnętrznej                               |                                                                                    |                                                                                            |
|    |                            |                          |                                                         | 98.5                                                                               | Błąd nieprawidłowej<br>temperatury silnika 2                                               |                                                                                    |                                                                                            |

|    |                           |      |                                                           |       | wentylatora jednostki                                                               |              |                                                                                     |
|----|---------------------------|------|-----------------------------------------------------------|-------|-------------------------------------------------------------------------------------|--------------|-------------------------------------------------------------------------------------|
|    |                           |      |                                                           | 99.1  | zewnętrznej<br>Bład zaworu 4 -drogowego                                             |              |                                                                                     |
|    |                           |      |                                                           | 911.2 | Błąd iednostki podrzednej                                                           |              |                                                                                     |
|    |                           |      |                                                           | 9A.1  | Błąd cewki zaworu<br>rozprężnego jednostki<br>zewnetrznej 1                         | 9A.1         | Błąd cewki zaworu<br>rozprężnego jednostki<br>zewnetrznej 1                         |
|    |                           | 9A   | Błąd cewki zaworu<br>rozprężnego jednostki<br>zewnętrznej | 9A.2  | Błąd cewki zaworu<br>rozprężnego jednostki<br>zewnętrznej 2                         | 9A.2         | Błąd cewki zaworu<br>rozprężnego jednostki<br>zewnętrznej 2                         |
|    |                           |      |                                                           | 9A.3  | Błąd cewki zaworu<br>rozprężnego jednostki<br>zewnętrznej 3                         | 9A.3         | Błąd cewki zaworu<br>rozprężnego jednostki<br>zewnętrznej 3                         |
|    |                           | *1   | Błąd nieprawidłowej pracy<br>jednostki zewnętrznej        | *1    | Błąd nieprawidłowej pracy<br>jednostki zewnętrznej<br>podrzędnej (slave)            | *            | Brak wskazania                                                                      |
|    |                           | A.1  | Błąd nieprawidłowej                                       | A1.1  | Błąd nieprawidłowej<br>temperatury tłoczenia 1                                      | A1.1         | Błąd nieprawidłowej<br>temperatury tłoczenia 1                                      |
|    |                           |      | temperatury tioczenia                                     | A2.1  | temperatury tłoczenia 2                                                             | A2.1         | temperatury tłoczenia 2                                                             |
|    |                           | A.3  | Nieprawidłowa temperatura                                 | A3.1  | Nieprawidłowa temperatura<br>sprężarki 1                                            | A3.1         | Nieprawidłowa temperatura sprężarki 1                                               |
|    |                           |      | spręzarki                                                 | A3.2  | sprężarki 2                                                                         | A3.2         | sprężarki 2                                                                         |
|    |                           | Δ /  | Błąd nieprawidłowego                                      | A4.1  | Brąd nieprawidłowego<br>wysokiego ciśnienia                                         | A4.1         | Błąd nieprawidłowego<br>wysokiego ciśnienia                                         |
|    |                           | 7.4  | wysokiego ciśnienia 1                                     | A4.2  | Błąd zabezpieczenia przed wysokim ciśnieniem 1                                      | A4.2         | Błąd zabezpieczenia przed<br>wysokim ciśnieniem                                     |
|    |                           |      |                                                           | A4.3  | Błąd zabezpieczenia przed<br>wysokim ciśnieniem 2                                   |              |                                                                                     |
|    |                           | A.5  | Błąd nieprawidłowego<br>wysokiego ciśnienia 2             | A5.1  | Błąd nieprawidłowego<br>niskiego ciśnienia w układzie                               | A5.1         | Błąd nieprawidłowego<br>niskiego ciśnienia w układzie                               |
|    |                           | ٨٥   | Błąd nieprawidłowej                                       | A6.3  | Błąd nieprawidłowej<br>temperatury gazu na<br>wymienniku jednostki<br>zewnętrznej 1 | A6.3         | Błąd nieprawidłowej<br>temperatury gazu na<br>wymienniku jednostki<br>zewnętrznej 1 |
|    |                           | A.0  | jednostki zewnętrznej                                     | A6.4  | Błąd nieprawidłowej<br>temperatury gazu na<br>wymienniku jednostki<br>zewnętrznej 2 | A6.4         | Błąd nieprawidłowej<br>temperatury gazu na<br>wymienniku jednostki<br>zewnętrznej 2 |
|    |                           | AC   | Błąd nieprawidłowej<br>temperatury                        | AC.4  | Błąd temperatury radiatora                                                          | AC.4         | Błąd temperatury radiatora                                                          |
| J1 |                           | J1   |                                                           | 5U.1  | Błąd jednostki zewnętrznej                                                          | J1.1         | Błąd dostępu pamięci<br>EEPROM jednostki<br>wewnętrznej                             |
| 14 | Błąd transmisji sieciowej | 14   | Błąd transmisji sieciowej                                 | 14.1  | Błąd komunikacji sieciowej<br>jednostki zewnętrznej 1                               | 14.1<br>14.2 | Błąd transmisji równoległej<br>płytki PCB2 jednostki                                |
|    |                           |      |                                                           | 14.2  | Błąd komunikacji sieciowej<br>jednostki zewnętrznej 2                               | 14.3<br>J1.4 | wewnętrznej                                                                         |
|    |                           | C4   | Błąd płytki                                               | C1.1  | Błąd płytki PCB                                                                     |              |                                                                                     |
|    |                           | CA   | Błąd oprogramowania                                       |       |                                                                                     |              |                                                                                     |
|    |                           | C1   | Błąd płytki 1                                             |       |                                                                                     |              |                                                                                     |
|    |                           | CC.1 | Błąd czujnika                                             | 62.4  |                                                                                     |              |                                                                                     |
|    |                           | 02.2 | Błąd płytki transmisji<br>Błąd połączenia z płytką        | C2.1  | Błąd płytki transmisji                                                              |              |                                                                                     |
|    |                           | 161  | transmisji                                                |       |                                                                                     |              |                                                                                     |
|    |                           | 163  | Błąd komunikacji LAN<br>Bład komunikacji sieciowej        |       |                                                                                     |              |                                                                                     |
|    |                           | 164  | urządzenia peryferyjnego                                  |       |                                                                                     |              |                                                                                     |
|    |                           | C11  | Błąd głównej PCB                                          |       |                                                                                     |              |                                                                                     |
|    |                           | C21  | Błąd płytki transmisji                                    |       |                                                                                     |              |                                                                                     |
|    |                           | C31  | Błąd płytki 1                                             |       |                                                                                     |              |                                                                                     |
|    |                           | C81  | Błąd wejścia / wyjścia                                    |       |                                                                                     |              |                                                                                     |
|    |                           | CF1  | Błąd zewnętrznego łącza USB                               |       | Bład adresowania jednostek                                                          |              |                                                                                     |
| *  | Brak wskazania            | *    | Brak w skazania                                           |       | zewnętrznych dla VRF VII<br>Bład podłaczonych jednostek                             | *            | Brak wskazania                                                                      |
|    |                           |      |                                                           |       | wewnętrznych dla VRF JII                                                            |              |                                                                                     |

#### Lista kodów błędów dla DX-Kit UTY-VDGX

W przypadku wystąpienia błędu, kontrolka LED na płytce (nazwa kontrolki: LED1) zacznie pulsować. "Kody błędów" można odczytać dzięki podłączeniu na przykład opcjonalnego pilota przewodowego, sterownika grupowego oraz odbiornika sygnału podczerwieni. Jeżeli używany jest pilota przewodowy (akcesoria opcjonalne), kod błędu wyświetlony zostanie na wyświetlaczy pilota. Jeżeli używany jest pilot bezprzewodowy (opcjonalny odbiornik sygnału podczerwieni), kontrolka na fotodetektorze zasygnalizuje kod błędu pulsując według określonego schematu. W poniższej tabeli zestawiono schematy świecenia kontrolek oraz kody błędów.

| Sy                              | gnalizacja błędo                                 | ów                                   |                                        |                                                                            |
|---------------------------------|--------------------------------------------------|--------------------------------------|----------------------------------------|----------------------------------------------------------------------------|
| Dioda<br>OPERATION<br>(zielona) | Dioda TIMER<br>(pomarańczowa)                    | Dioda<br>FILTER<br>(czerwona)        | ROD BŁĘDU<br>na pilocie<br>przewodowym | Opis błędu                                                                 |
| • (1)                           | • (2)                                            | $\diamond$                           | 12                                     | Błąd komunikacji<br>pilota                                                 |
| • (1)                           | • (4)                                            | $\diamond$                           | 14                                     | Błąd komunikacji<br>sieciowej                                              |
| • (1)                           | • (6)                                            | $\diamond$                           | 15                                     | Błąd komunikacji<br>urządzenia peryferyjnego                               |
| • (2)                           | • (6)                                            | $\diamond$                           | 25                                     | Błąd adresowania<br>jednostki wewnętrznej                                  |
| • (2)                           | • (9)                                            | $\diamond$                           | 29                                     | Błąd numeru jednostek<br>podłączonych w systemie<br>pilota przewodowego    |
| • (3)                           | • (1)                                            | $\diamond$                           | ]                                      | Błąd zasilania<br>jednostki wewnętrznej                                    |
| • (3)                           | • (2)                                            | $\diamond$                           | 32                                     | Błąd głównej płytki<br>jednostki wewnętrznej                               |
| • (3)                           | • (10)                                           | $\diamond$                           | 38                                     | Błąd układu komunikacji<br>jednostki wewnętrznej<br>(pilot przewodowy)     |
| • (4)                           | • (2)                                            | $\diamond$                           | 42                                     | Błąd czujnika temperatury<br>na wymienniku ciepła<br>jednostki wewnętrznej |
| • (4)                           | • (10)                                           | $\diamond$                           | 48                                     | Błąd czujnika<br>temperatury powietrza<br>w jednostce wewnętrznej          |
| • (5)                           | • (2)                                            | $\diamond$                           | 52                                     | Błąd wymiennika<br>jednostki wewnętrznej<br>(zawór rozprężny)              |
| • (5)                           | • (3)                                            | $\diamond$                           | 53                                     | Błąd odprowadzania<br>skroplin z jednostki<br>wewnętrznej                  |
| • (9)                           | • (15)                                           | $\diamond$                           | 98                                     | Błąd jednostki<br>zewnętrznej                                              |
| • (13)                          | • (1)                                            | $\diamond$                           |                                        | Błąd rozdzielacza                                                          |
| • (13)                          | • (6)                                            | $\diamond$                           | 36                                     | Błąd modułu DX-kit                                                         |
| Tryb sygnalizacji               | ● : 0.5 s WŁ<br>◇ : 0.1 s WŁ<br>() : Ilość błyśn | / 0.5 s WYŁ.<br>/ 0.1 s WYŁ.<br>nieć |                                        |                                                                            |

#### Lista kodów błędów dla Zewnętrznego Przełącznika Funkcji UTY-TEKX

Świecenie diody LED1 sygnalizuje wystąpienie błędu.

| Kod błędu                               | Opis błędu                                                                                  |
|-----------------------------------------|---------------------------------------------------------------------------------------------|
| Pulsowanie: 0.5 s świeci / 0.5 s gaśnie | Błąd podłączenia przewodu pilota<br>(Jednostka wewnętrzna ⇔ Zewnętrzny przełącznik funkcji) |
| Pulsowanie: 0.5 s świeci / 0.1 s gaśnie | Błąd transmisji (Jednostka wewnętrzna ⇔ Zewnętrzny przełącznik funkcji)                     |

#### Lista kodów błędów dla Interfejsu BACnet UTY-ABGX

| Kod błędu | Znaczenie kodu                                                                     |
|-----------|------------------------------------------------------------------------------------|
| F11       | Błąd dostępu do bazy danych                                                        |
| F12       | Błąd połączenia z bazą danych                                                      |
| F13       | Błąd ponownego uruchomienia oprogramowania                                         |
| F14       | Błąd czasu wykonania programu                                                      |
| F15       | Błąd wykonania różnych specjalnych operacji                                        |
| F16       | Niewystarczająca ilość wolnego miejsca na dysku twardym używanym przez bazę danych |
| F21       | Utrata połączenia z interfejsem transmisji                                         |
| F22       | Błąd transmisji (dane nie zostały pobrane)                                         |
| F23       | Błąd zewnętrznego wejścia licznika energii                                         |
| F31       | Błąd komunikacji międzyprocesowej                                                  |
| F32       | Nie rozpoznano klucza sprzętowego (z uwzględnieniem blokady klucza WIBU-KEY)       |
| F33       | Błąd komunikacji komputerów serwer / klient                                        |
| F41       | Błąd pojemności dysku twardego                                                     |
| F42       | Błąd wymagań sprzętowych                                                           |
| F43       | Błąd czasu                                                                         |

#### Lista kodów błędów dla Interfejsu LonWorks UTY-VLGX

| Kod błędu                                        | Znaczenie                                                                              |
|--------------------------------------------------|----------------------------------------------------------------------------------------|
| 88                                               | Informacje o przydzielonym<br>adresie i bloku funkcyjnym<br>nie zostały zarejestrowane |
| 88                                               | Błąd płyty głównej                                                                     |
| <b>88</b>                                        | Błąd sieci VRF                                                                         |
| LED D9<br>świeci lub pulsuje<br>D9 D9            | Błąd komunikacji<br>(Błąd sprzętowego interfejsu<br>sieciowego w systemie VRF)         |
| LED D14<br>świeci lub pulsuje<br>그 프드<br>D14 D14 | Błąd komunikacji<br>(Błąd sprzętowego interfejsu<br>sieciowego w systemie BMS)*1       |
| 88                                               | W przypadku podłączenia<br>systemu serii V lub S.                                      |

\*1. Dioda D14 świeci się przez 1 sekundę, gaśnie na 1 sekundę, sekwencja powtarzana. Jeżeli D19 sygnalizuje tryb normalny, komisjonowanie nie zostało ustawione.

### Lista kodów błędów dla Interfejsu Grupowego UTY-VGGX oraz Interfejsy Split UTY-VGGXZ1

| Kod błędu | Znaczenie                                 |
|-----------|-------------------------------------------|
| _         | Brak błędu (tryb pracy)                   |
| 88        | Konfiguracja początkowa                   |
| []        | Błąd płyty głównej                        |
| 12        | Błąd komunikacji pilota                   |
| 16        | Błąd komunikacji urządzenia peryferyjnego |
| EA        | Błąd pamięci EEPROM                       |
| 26        | Błąd adresowania                          |
| 58        | Błąd jednostki wewnętrznej                |

Jeżeli błąd wystąpi w pilocie podłączonym do interfejsu grupowego należy odnieść się do instrukcji montażu pilota i jednostki wewnętrznej.

#### Lista kodów błędów dla wzmacniacza sygnału UTY-VLGX

| LED DISPLAY             | Error contents        |
|-------------------------|-----------------------|
| 88                      | Address setting error |
| 88                      | Main PCB error        |
| D9 LED lit or flashing  | Communication error B |
| D14 LED lit or flashing | Communication error A |

#### Lista kodów błędów dla interfejsu sieciowego (podłączenie split do komunikacji VRF) UTY-VTGX i UTY-VTGXV

| Erro            | or indicati      | ons           |                                             |
|-----------------|------------------|---------------|---------------------------------------------|
| LED1<br>(green) | LED2<br>(orange) | LED3<br>(red) | Error contents                              |
| • (1)           | • (2)            | $\diamond$    | Remote controller communication error       |
| • (1)           | • (5)            | $\diamond$    | Scan error                                  |
| • (1)           | • (6)            | $\diamond$    | Peripheral unit communication error         |
| • (2)           | • (6)            | $\diamond$    | Indoor unit address setting error           |
| • (11)          | • (2)            | $\diamond$    | Peripheral unit transmission PCB er-<br>ror |

Display mode 🌒 : 0.5s ON / 0.5s OFF

 $\diamondsuit$  : 0.1s ON / 0.1s OFF

(): Number of flashing

#### Lista kodów błędów dla interfejsu MODBUS - UTY-VMGX

| Syg               | jnalizacja bł        | ędu                |                                                             |
|-------------------|----------------------|--------------------|-------------------------------------------------------------|
| LED1<br>(zielony) | LED2<br>(pomarańcz.) | LED3<br>(czerwony) | Znaczenie                                                   |
| • (1)             | • (5)                | $\diamond$         | Błąd skanowania                                             |
| • (1)             | • (6)                | $\diamond$         | Błąd komunikacji z urządzeniem<br>peryferyjnym              |
| -                 |                      |                    |                                                             |
| Svo               | inalizacia bł        | edu                |                                                             |
| - 7 -             |                      | 1                  |                                                             |
| LED5<br>(zielony) | LED6<br>(pomarańcz.) | LED7<br>(czerwony) | Znaczenie                                                   |
| LED5<br>(zielony) | LED6<br>(pomarańcz.) | LED7<br>(czerwony) | Znaczenie<br>Błąd głównej płyty urządzenia<br>peryferyjnego |

#### Lista kodów błędów dla interfejsa sieciowego UTY-VTGX

| Sygnalizacja błędu                                                                                           |   |
|----------------------------------------------------------------------------------------------------|---|
| LED1         LED2         LED3         Znaczenie           (zielona)         (pomarańcz.)         (czerwona) |   |
| ● (1) ● (2) ◇ Błąd komunikacji z pilotem                                                                     |   |
| ● (1) ● (5) ◇ Błąd skanowania                                                                                |   |
| ● (1) ● (6) ◇ Błąd komunikacji z urządzeniem peryferyjnym                                                    |   |
| ● (2) ● (6) ◇ Błąd konfiguracji adresu jednostk wewnętrznej                                                  | i |
| ● (11) ● (2) ◇ Błąd płytki transmisji urządzenia peryferyjnego                                               |   |

Tryb sygnalizacji 
 🌒 : 0.5 s WŁ. / 0.5 s WYŁ.

◊ : 0.1 s WŁ. / 0.1 s WYŁ.

(): ilość błyśnięć

# 6.1 Jednostka zewnętrzna

#### 6.1.2 Tabela rezystancji termistorów

| Temperatura            |                                                                                                    | Wartość re                                                                                                    | zystancji [kΩ]               |                             |
|------------------------|----------------------------------------------------------------------------------------------------|----------------------------------------------------------------------------------------------------|------------------------------|-----------------------------|
| [°C]                   | Termistor A                                                                                                    | Termistor B                                                                                                    | Termistor C                  | Termistor D                 |
| - 20                   |                                                                                                    |                                                                                                    | 105.4                        |                             |
| - 10                   |                                                                                                    | 27.8                                                                                                    | 58.2                         | 27.4                        |
| - 5                    |                                                                                                    | 21.0                                                                                                    | 44.0                         | 20.7                        |
| 0                      | 168.6                                                                                                    | 16.1                                                                                                    | 33.6                         | 15.8                        |
| 5                      | 129.8                                                                                                    | 12.4                                                                                                    | 25.9                         | 12.2                        |
| 10                     | 100.9                                                                                                    | 9.6                                                                                                    | 20.2                         | 9.5                         |
| 15                     | 79.1                                                                                                    | 7.6                                                                                                    | 15.8                         | 7.5                         |
| 20                     | 62.6                                                                                                    | 6.0                                                                                                    | 12.5                         | 5.9                         |
| 25                     | 49.8                                                                                                    | 4.8                                                                                                    | 10.0                         | 4.7                         |
| 30                     | 40.0                                                                                                    | 3.8                                                                                                    | 8.0                          | 3.8                         |
| 40                     | 26.3                                                                                                    | 2.5                                                                                                    | 5.3                          | 2.5                         |
| 50                     | 17.8                                                                                                    | 1.7                                                                                                    | 3.6                          | 1.7                         |
| 60                     | 12.3                                                                                                    | 1.2                                                                                                    |                              | 1.2                         |
| 70                     | 8.7                                                                                                    |                                                                                                    |                              | 0.8                         |
| 80                     | 6.3                                                                                                    |                                                                                                    |                              | 0.6                         |
| 90                     | 4.6                                                                                                    |                                                                                                    |                              | 0.4                         |
| 100                    | 3.4                                                                                                    |                                                                                                    |                              | 0.3                         |
| 110                    | 2.6                                                                                                    |                                                                                                    |                              |                             |
| 120                    | 2.0                                                                                                    |                                                                                                    |                              |                             |
| Dotyczy<br>termistorów | Temperatura tłoczenia<br>TH1<br>Temperatura tłoczenia<br>TH2<br>Temperatura<br>sprężarki 1 TH<br>Temperatura<br>sprężarki 2 TH | Temperatura<br>wymiennika TH<br>Temperatura ssania TH<br>Temperatura na wlocie<br>wymiennika<br>dochładzającego TH<br>Temperatura na wylocie<br>wymiennika<br>dochładzającego TH<br>Temperatura ciekłego<br>czynnika TH1<br>Temperatura ciekłego<br>czynnika TH2 | Temperatura<br>zewnętrzna TH | Temperatura<br>radiatora TH |

# 6.1.2 Sprężarki o stałej wydajności

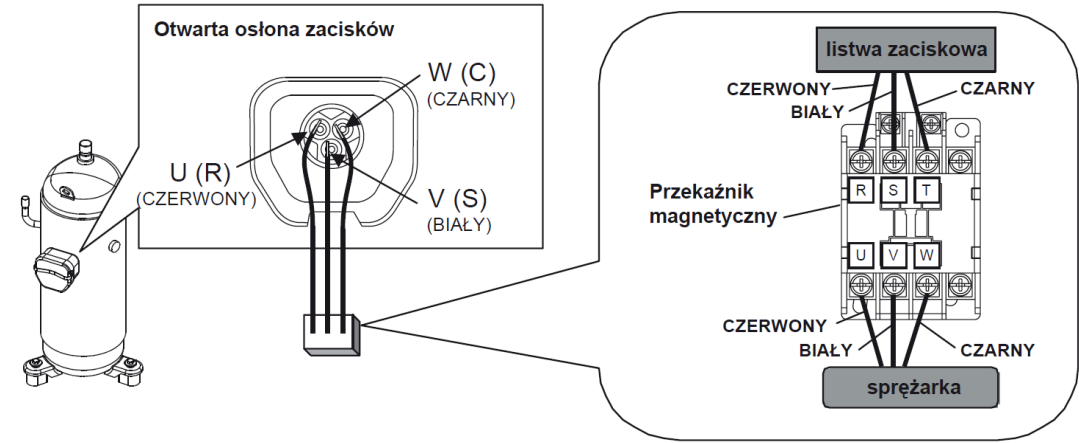

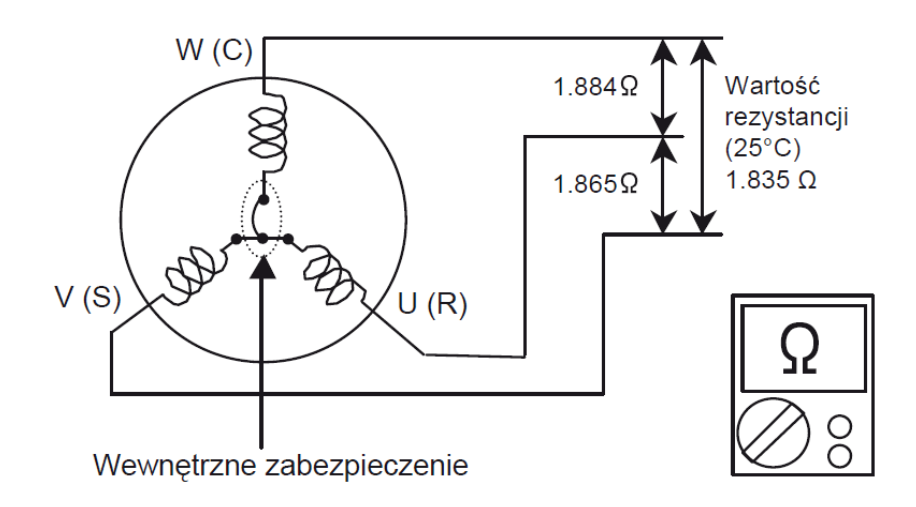

# 6.1.2 Sprężarka inverterowa

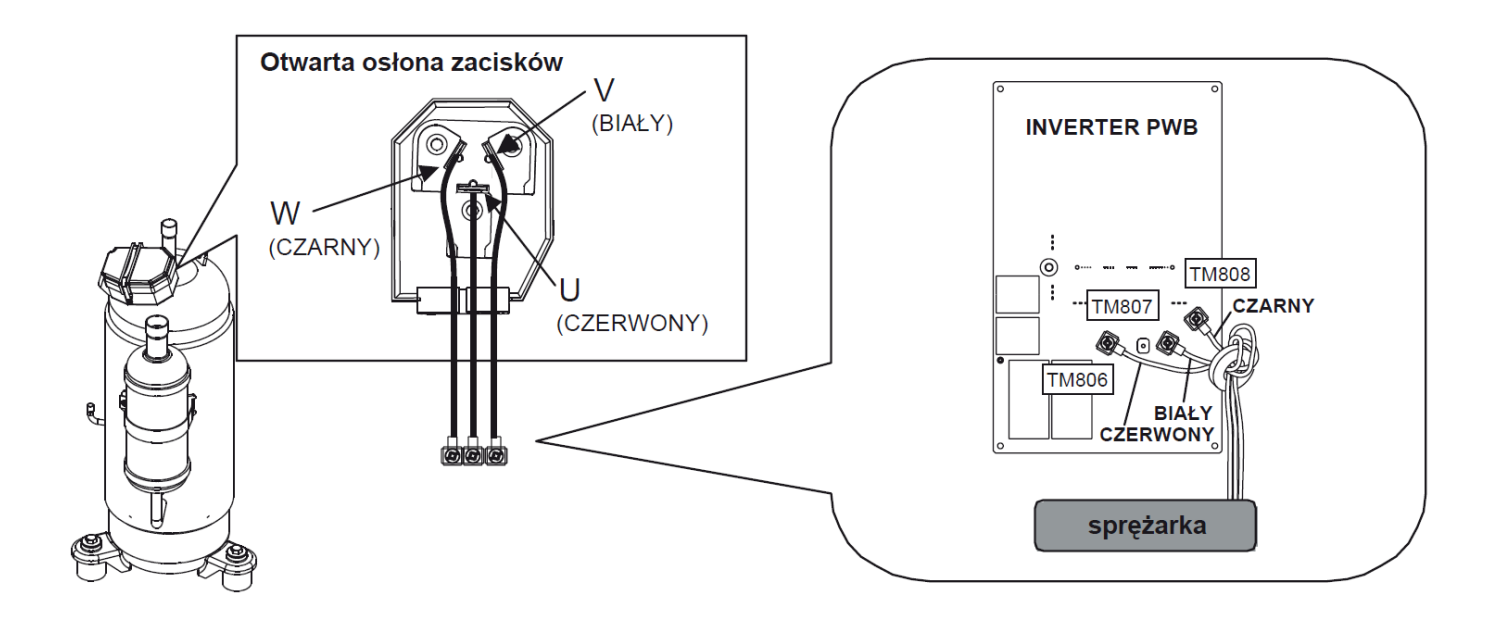

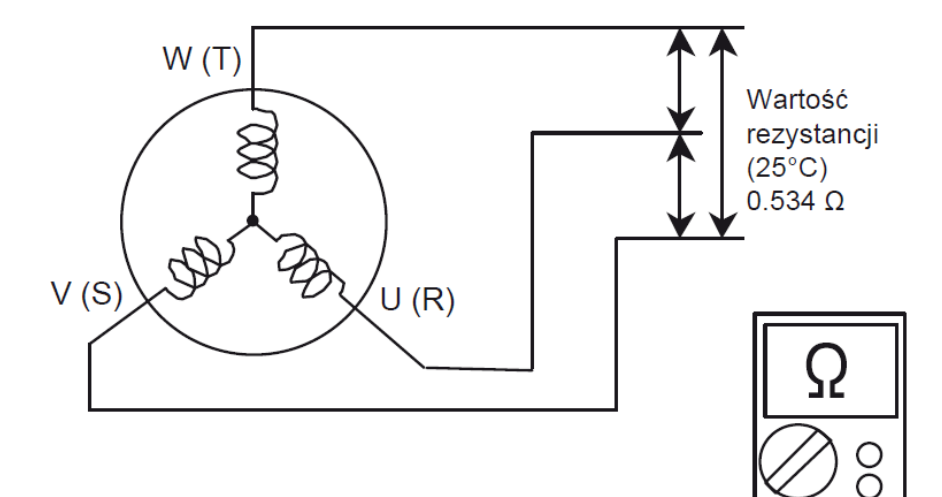

# 6.1.2 Zawór rozprężny jednostki zewnętrznej EEV1

| Mierzony przewód        | Wartość rezysta | ncji (20°C)  |
|-------------------------|-----------------|--------------|
| Biały - czerwony        |                 |              |
| Żółty - czerwony        |                 | Ο            |
| Pomarańcz<br>czerwony   | 40 I 4 % Y      |              |
| Niebieski -<br>czerwony |                 | $\bigcirc 8$ |

Punkt kontrolny 3: sprawdź napięcie na płytce sterującej

Odłącz złącze i sprawdź napięcie (DC 12V)
 W przypadku braku napięcia, wymień płytkę

| <br><u></u>    |
|----------------|
| DC             |
| $\bigotimes 8$ |

 Sprawdź podłączenie złącza (CN116) (luźne złącza lub przerwy w przewodach)

RED – czerwony BLUE – niebieski ORANGE – pomarańczowy YELLOW – żółty WHITE – biały

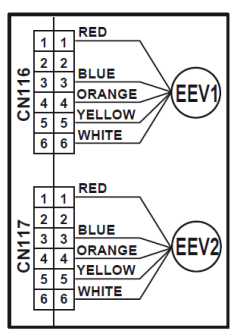

# 6.1.2 Zawór 4 – drogowy.

sterujaca

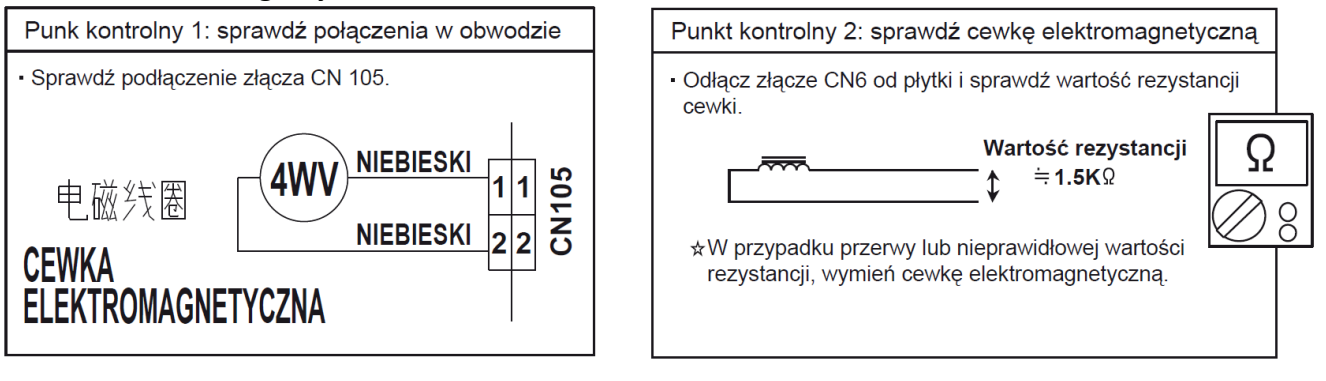

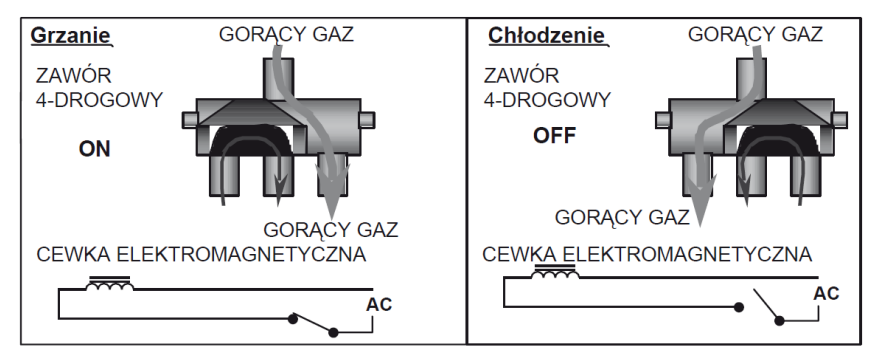

# 6.1.2 Zawór elektromagnetyczny.

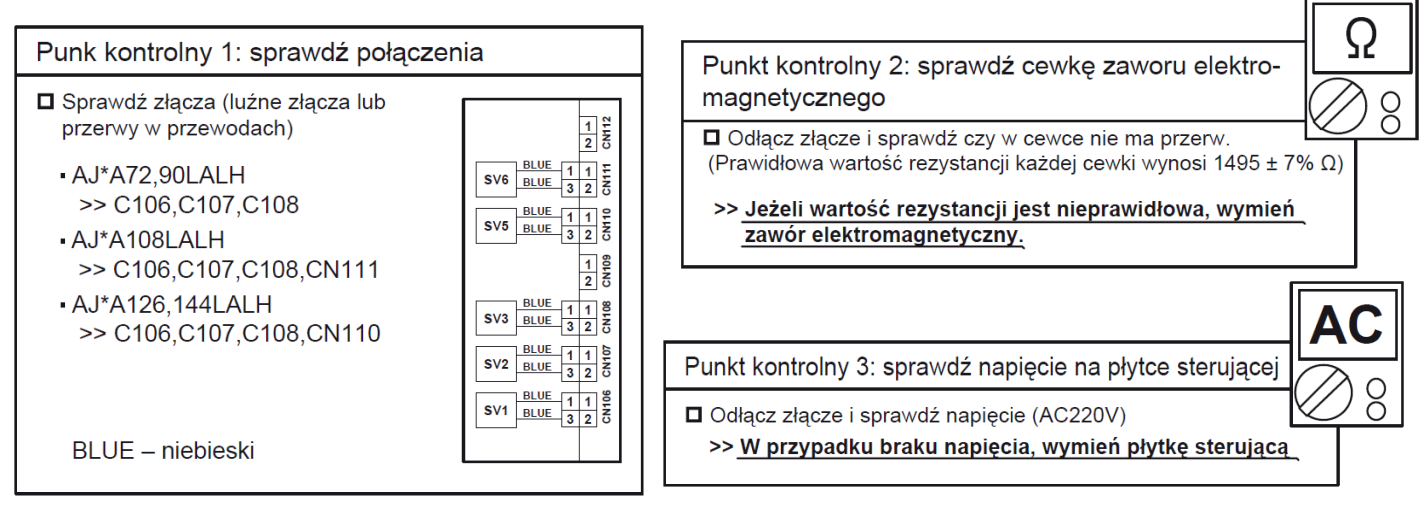

#### 6.1.2 Silnika wentylatora jednostki zewnętrznej

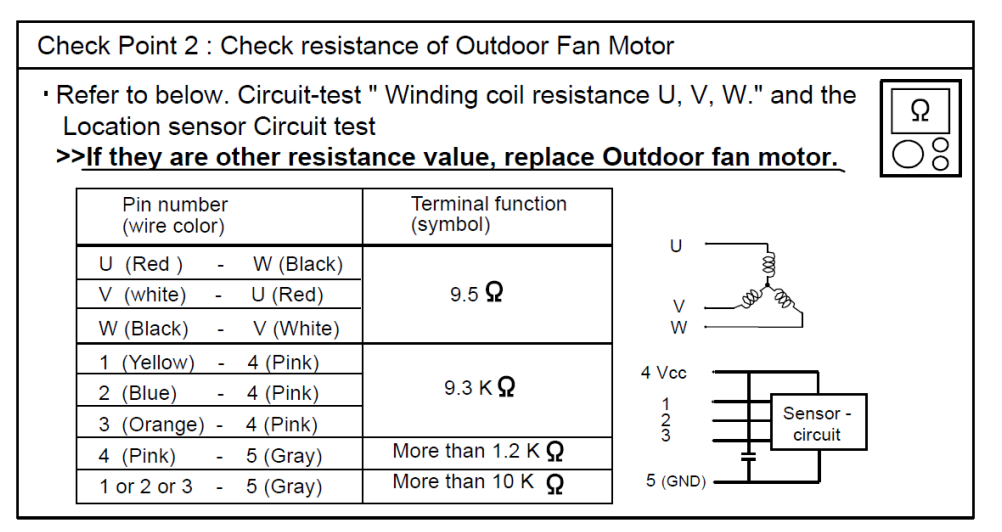

#### 6.1.2 Moduł IPM na płycie Inverterowej jednostki zewnętrznej

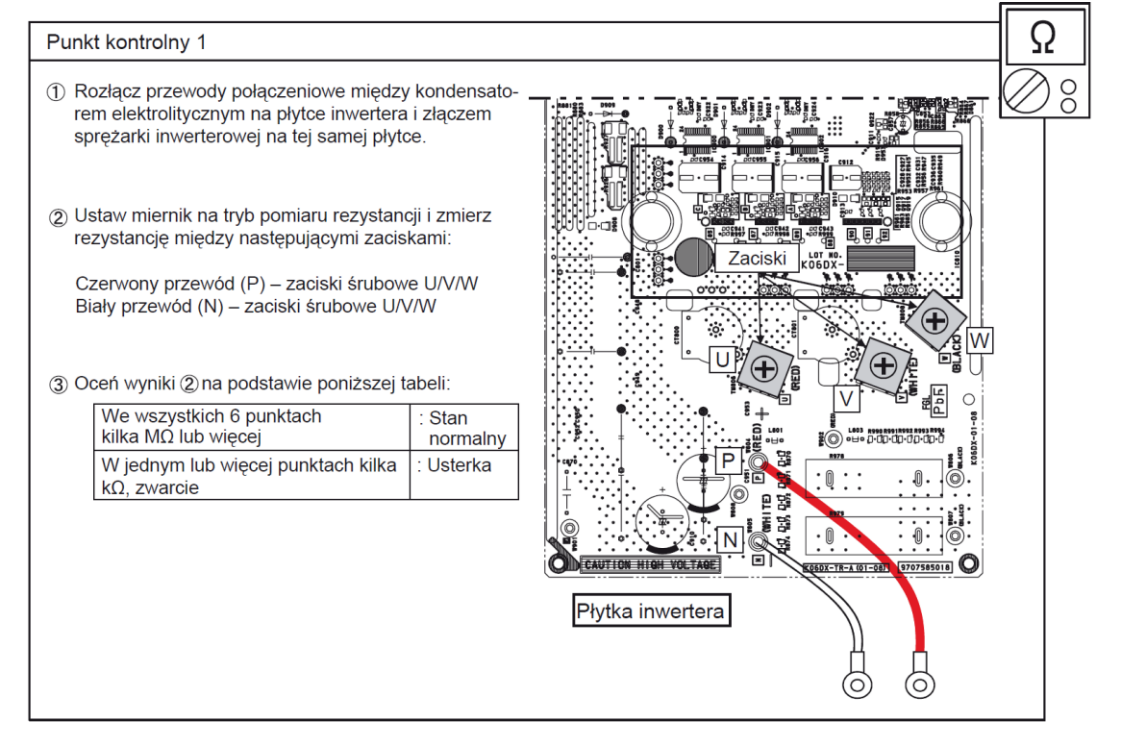

| Punk  | t kontrolny 2                | 2                                |                    |               |
|-------|------------------------------|----------------------------------|--------------------|---------------|
| @Us   | staw miernik r               | na tryb pomiaru                  | u diod i zmi       | ierz rezystan |
|       | Miernik +<br>(czerwony)      | Miernik -<br>(czarny)            | Wskaza<br>miernika | anie<br>a [V] |
|       | Zacisk U                     | Czerwony                         |                    |               |
|       | Zacisk V                     | przewód                          |                    |               |
|       | Zacisk W                     | (P)                              |                    |               |
|       | Biały                        | Zacisk U                         |                    |               |
|       | przewód                      | Zacisk V                         |                    |               |
|       | (N)                          | Zacisk W                         |                    |               |
| (5)Oc | ceń wvniki ④                 | na podstawie r                   | oniższei ta        | abeli:        |
| 000   | We wszystk                   | kich 6 punktach                  | n, każdy           | : Stan        |
|       | W jednym lu<br>niżej 0.1V lu | ub więcej punk<br>ub przeciążeni | tach po-           | : Usterka     |

# 6.1.2 Płytka filtra (dla płyty invertera)

Punkt kontrolny 1

- Zmierz rezystancję płytki filtra (inwerter) według poniższej procedury.
  - 1. Odłącz zasilanie jednostki (jednostek) zewnętrznej.
  - 2. Odłącz przewody połączeniowe między płytką filtra (inwerter) i płytą inwertera.
  - 3. Zmierz wartość rezystancji.

Poprawnie :  $300 \Omega + 20\% (240 \sim 360 \Omega)$ 

Płytka filtra (inwerter) [K11CE-1100HUE-FL0]

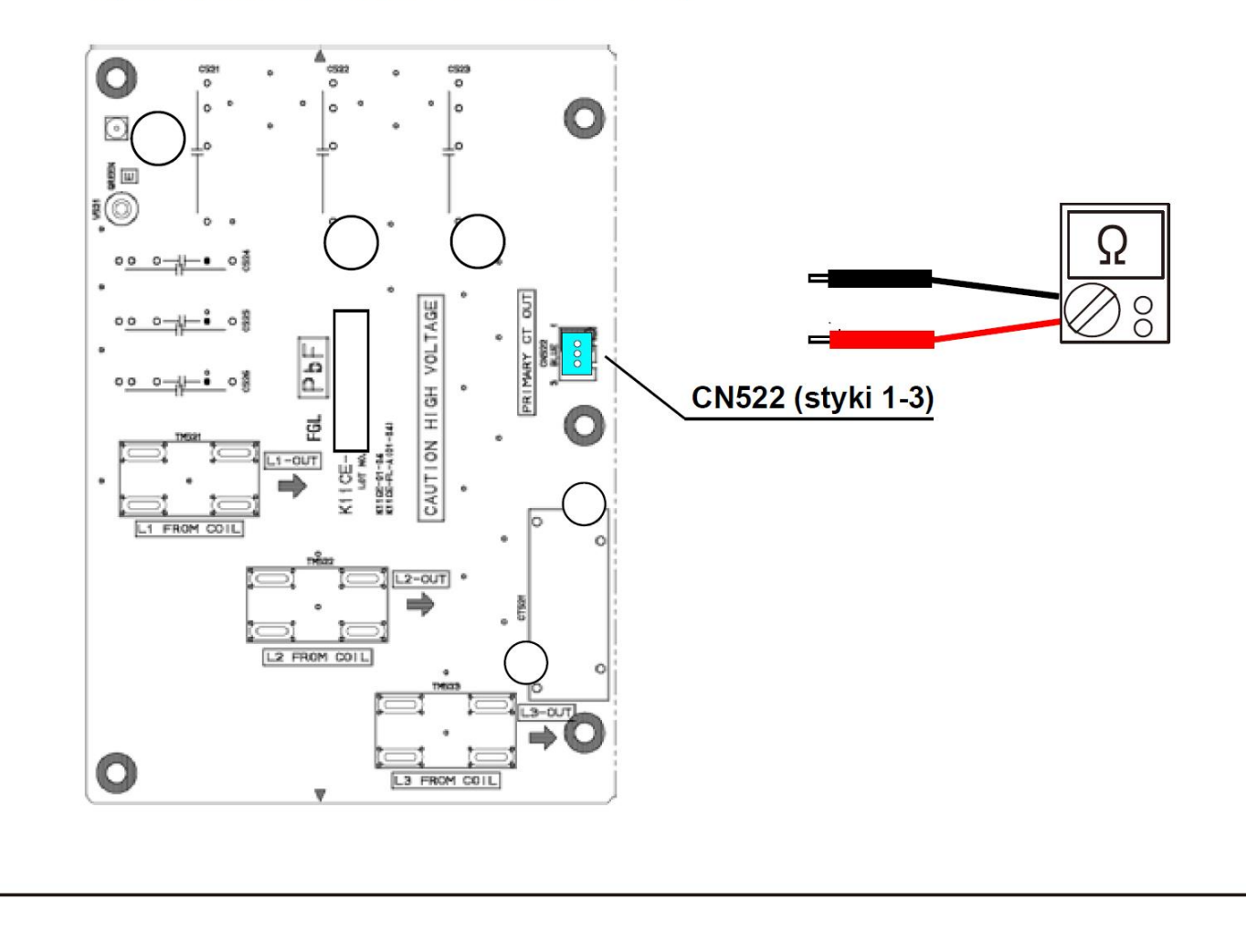

26.1.2 Płytka CT w jednostce zewnętrznej

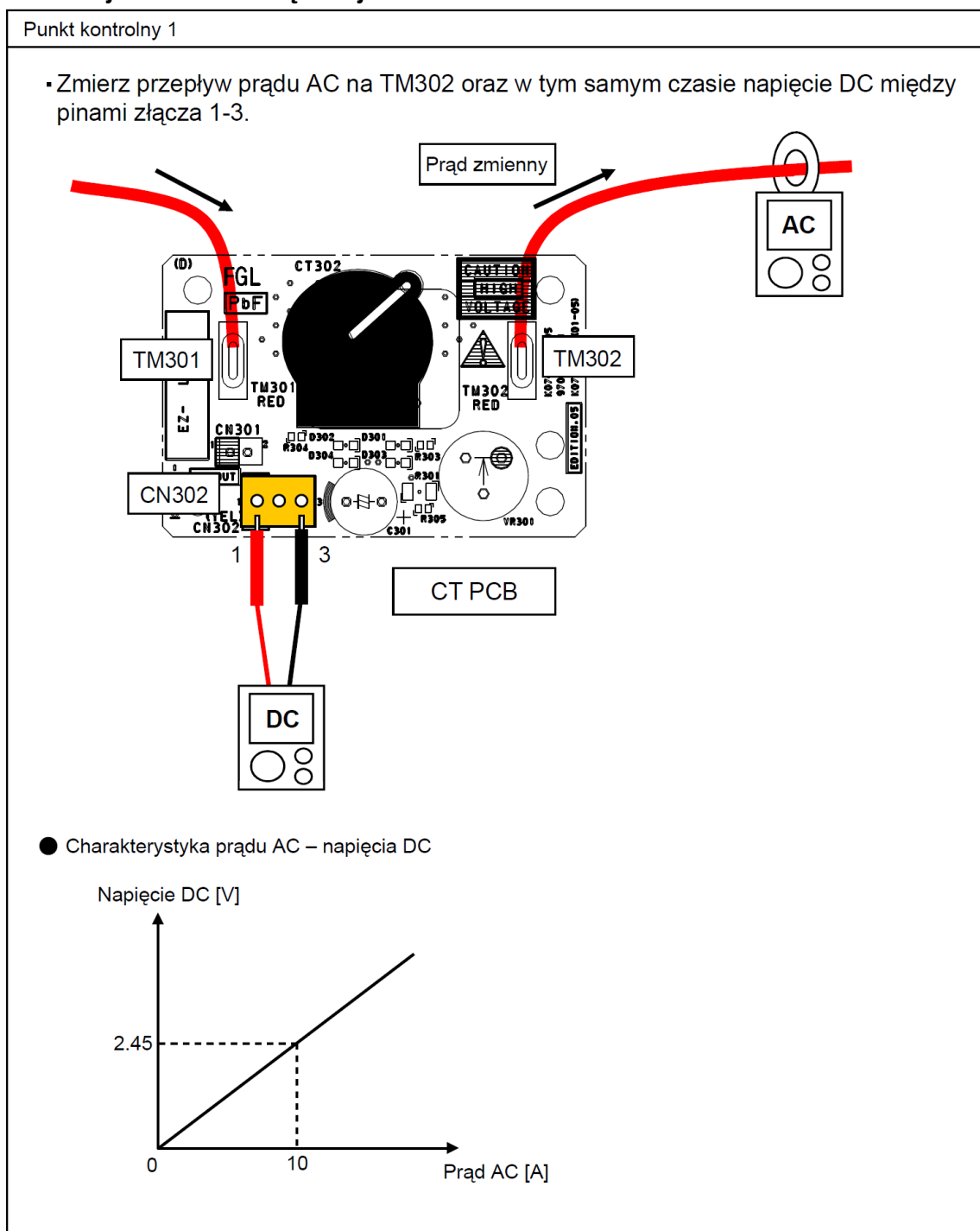
Punkt kontrolny 1: inspekcja wizualna

Brak pęknięć i innych śladów uszkodzeń na układzie mostka i listwie zaciskowej?

- □ Czy tył układu pokryty jest silikonem?
- Czy nie ma uszkodzeń elementów gwintowanych (gwinty zerwane, zdeformowane, uszkodzone)?

### Punkt kontrolny 2: inspekcja elektryczna

 ① Ustaw miernik na tryb pomiaru rezystancji i sprawdź przerwy/zwarcia między następującymi zaciskami 3-fazowego mostka diodowego:

| Miernik +<br>(czerwony) | Miernik -<br>(czarny) |
|-------------------------|-----------------------|
| Pin 1                   |                       |
| Pin 2                   | Pin 4                 |
| Pin 3                   |                       |
|                         | Pin 1                 |
| Pin 5                   | Pin 2                 |
|                         | Pin 3                 |

2 Oceń wyniki 1) na podstawie poniższej tabeli:

| Zwarcie wszystkich 6 punktów         | : Stan normalny |
|--------------------------------------|-----------------|
| Przerwa w jednym lub więcej punktach | : Usterka       |

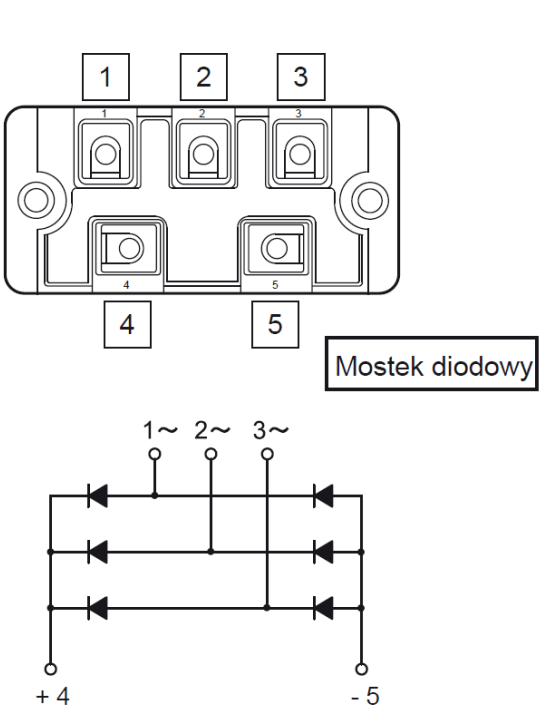

③ Ustaw miernik na tryb pomiaru rezystancji i sprawdź przerwy/zwarcia między następującymi zaciskami.

| Miernik +<br>(czerwony) | Miernik -<br>(czarny) |
|-------------------------|-----------------------|
|                         | Pin 1                 |
| Pin 4                   | Pin 2                 |
|                         | Pin 3                 |
| Pin 1                   |                       |
| Pin 2                   | Pin 5                 |
| Pin 3                   |                       |

④ Oceń wyniki ③ na podstawie poniższej tabeli:

| Przerwa we wszystkich 6 punktach     | : Stan normalny |
|--------------------------------------|-----------------|
| Zwarcie w jednym lub więcej punktach | : Usterka       |

Ω

Ο

õ

## 6.1.2 Cewka Invertera i DC silnika wentylatora

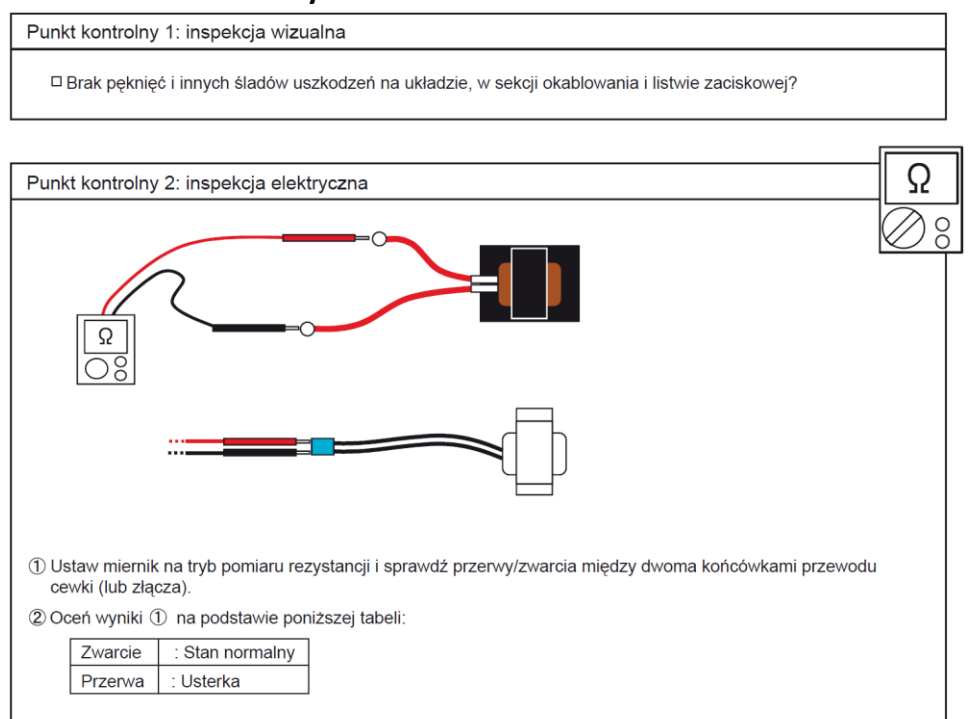

## 6.1.2 Rezystor ceramiczny

| Punkt kontrolny 1: inspekcja w                                                                                       | izualna                                                                                             |            |
|----------------------------------------------------------------------------------------------------|----------------------------------------------------------------------------------------------------|------------|
| □ Brak pęknięć i innych ślad                                                                                         | lów uszkodzeń na układzie i listwie zaciskowej?                                                     |            |
|                                                                                                    |                                                                                                    |            |
| Punkt kontrolny 2: inspekcja el                                                                                      | ektryczna                                                                                           | Ω          |
| <ol> <li>Ochronnik przepięciowy (podła<br/>① Ustaw miernik na tryb pomia<br/>(brak biegunowości)         </li> </ol> | ączony do stycznika magnetycznego)<br>aru rezystancji i zmierz wartość rezystancji między zaciskami | <u>)</u> 8 |
| <ol> <li>Oceń wyniki (1) na podstaw</li> </ol>                                                                       |                                                                                                    |            |
|                                                                                                    |                                                                                                    |            |
|                                                                                                    |                                                                                                    |            |
| inna wartose niz powyzej                                                                                             | . Osterka                                                                                           |            |
| <ol> <li>Ustaw miernik na tryb pomia<br/>rezystancji między zaciskan</li> <li>Oceń wyniki ① na podstaw</li> </ol>    | aru rezystancji i zmierz wartość<br>ni (brak biegunowości).<br>vie poniższej tabeli:                | 3          |
| 31.35Ω do 34.65Ω                                                                                                    | : Stan normalny                                                                                     |            |
| Inna wartość niż powyżej                                                                                             | : Usterka                                                                                           |            |
|                                                                                                    |                                                                                                    |            |
| INFORMACJA O CZĘŚCIACH<br>Kondensator                                                                                | I SERWISOWYCH 11                                                                                    |            |
| Punkt kontrolny 1: inspekcja w                                                                                       | izualna                                                                                             |            |
| □ Czv zadziałało zabezpiecz                                                                                          | zenie przeciwwybuchowe?                                                                             |            |

Czy doszło do wycieku elektrolitu?

Czy nie ma uszkodzeń elementów gwintowanych (gwinty zerwane, zdeformowane, uszkodzone)?

Punkt kontrolny 2: inspekcja elektryczna

Brak zwarć między zaciskami?

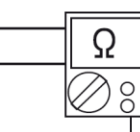

## 6.1.2 Czujniki ciśnienia

#### 1. Czujnik ciśnienia tłoczenia

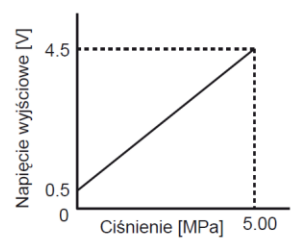

Ze złączem podłączonym do płytki, zmierz napięcie między CN118:2-3 na głównej płytce.

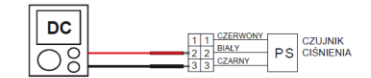

| Ciśnienie<br>(MPa)   | 0.00 | 0.10 | 0.20 | 0.30 | 0.40 | 0.50 | 0.70 | 0.80 | 0.90 | 1.00 | 1.20 | 1.40 | 1.60 | 1.80 | 2.00 |
|----------------------|------|------|------|------|------|------|------|------|------|------|------|------|------|------|------|
| Napięcie wyj.<br>(V) | 0.50 | 0.58 | 0.66 | 0.74 | 0.82 | 0.90 | 1.06 | 1.14 | 1.22 | 1.30 | 1.46 | 1.62 | 1.78 | 1.94 | 2.10 |
|                      |      |      |      |      |      |      |      |      |      |      |      |      |      |      |      |
| Ciśnienie<br>(MPa)   | 2.20 | 2.40 | 2.60 | 2.80 | 3.00 | 3.20 | 3.40 | 3.60 | 3.80 | 4.00 | 4.20 | 4.40 | 4.60 | 4.80 | 5.00 |
| Napięcie wyj.<br>(V) | 2.26 | 2.42 | 2.58 | 2.74 | 2.90 | 3.06 | 3.22 | 3.38 | 3.54 | 3.70 | 3.86 | 4.02 | 4.18 | 4.34 | 4.50 |

#### 2. Czujnik ciśnienia ssania

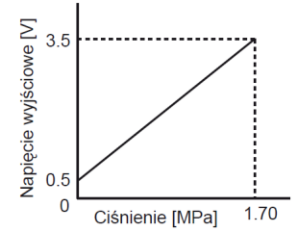

Ze złączem podłączonym do płytki, zmierz napięcie między CN119:2-3 na głównej płytce.

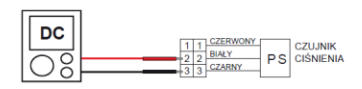

| Ciśnienie<br>(MPa)   | 0.00 | 0.10 | 0.20 | 0.30 | 0.40 | 0.50 | 0.70 | 0.80 | 0.90   | 1.00 | 1.10 | 1.20 | 1.30 | 1.40 | 1.50 | 1.60 | 1.70 |
|----------------------|------|------|------|------|------|------|------|------|--------|------|------|------|------|------|------|------|------|
| Napięcie wyj.<br>(V) | 0.50 | 0.68 | 0.85 | 1.03 | 1.21 | 1.38 | 1.74 | 1.91 | 2.09 [ | 2.27 | 2.44 | 2.62 | 2.79 | 2.97 | 3.15 | 3.32 | 3.50 |

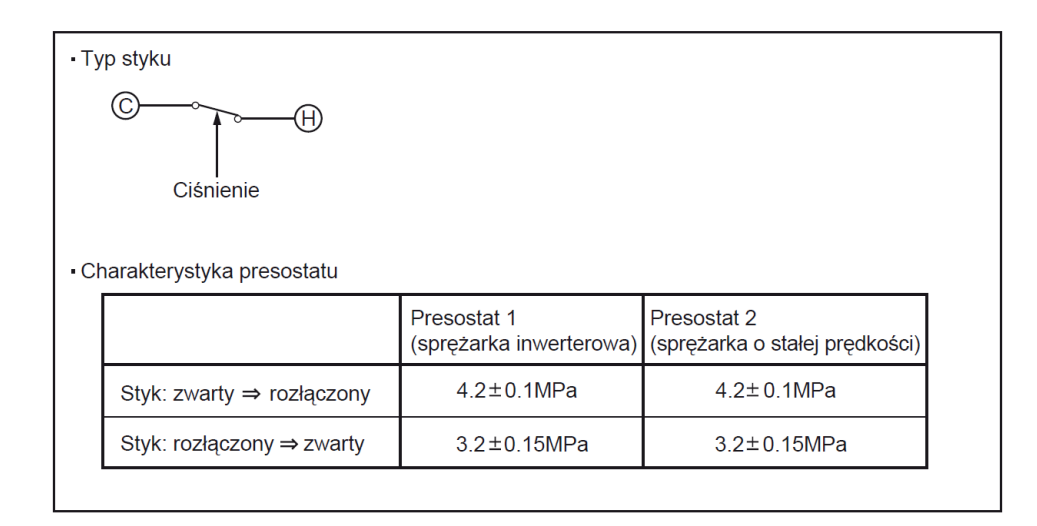

# 6.1 Jednostka wewnętrzna

### 6.1.2 Silnik wentylatora jednostki wewnętrznej

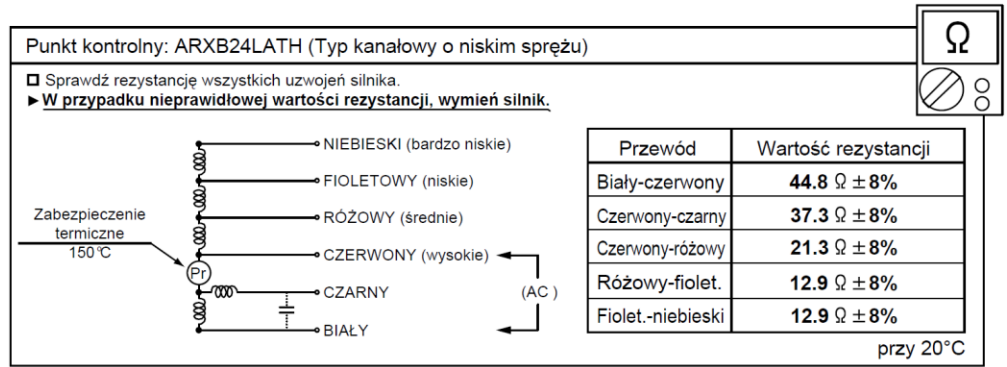

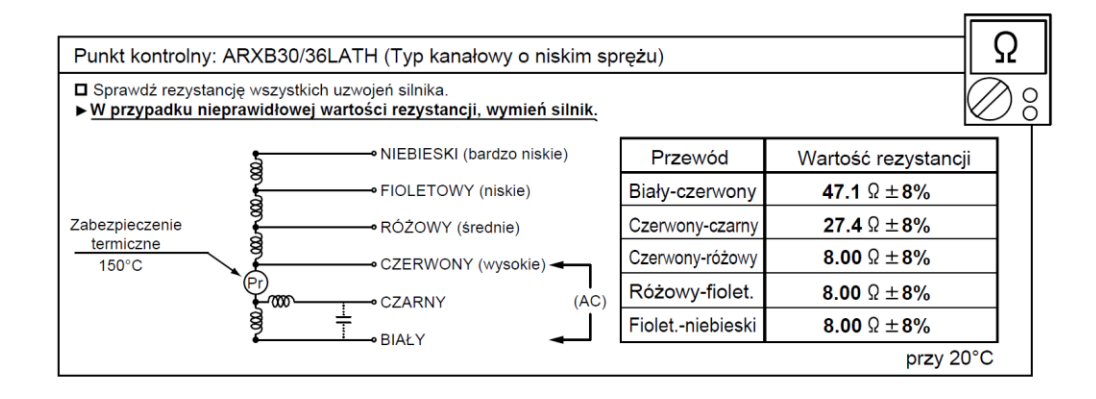

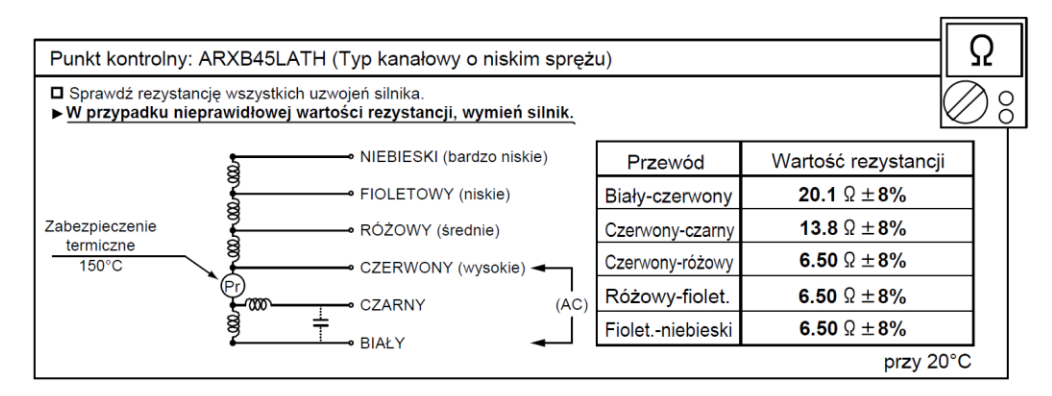

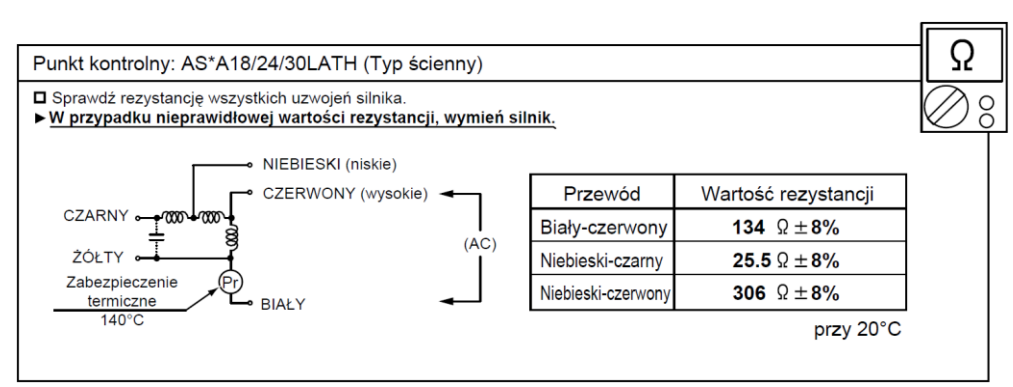

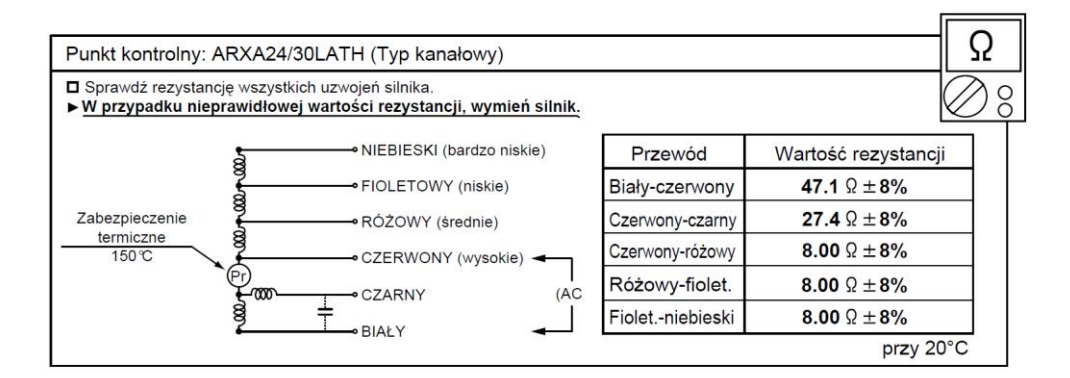

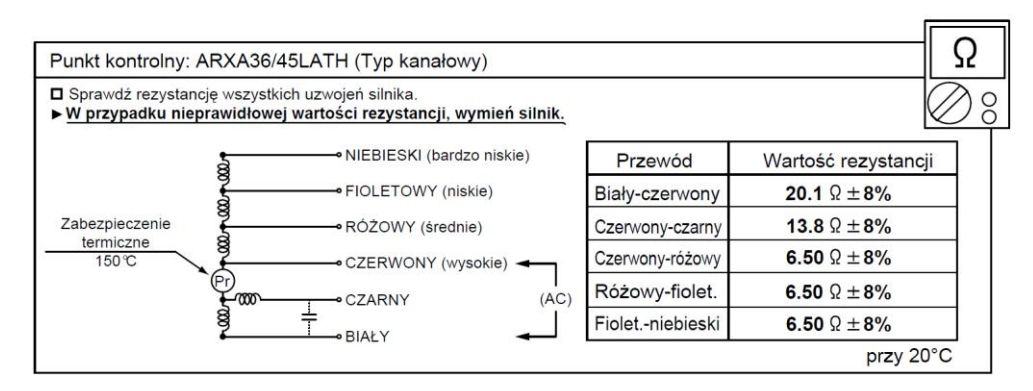

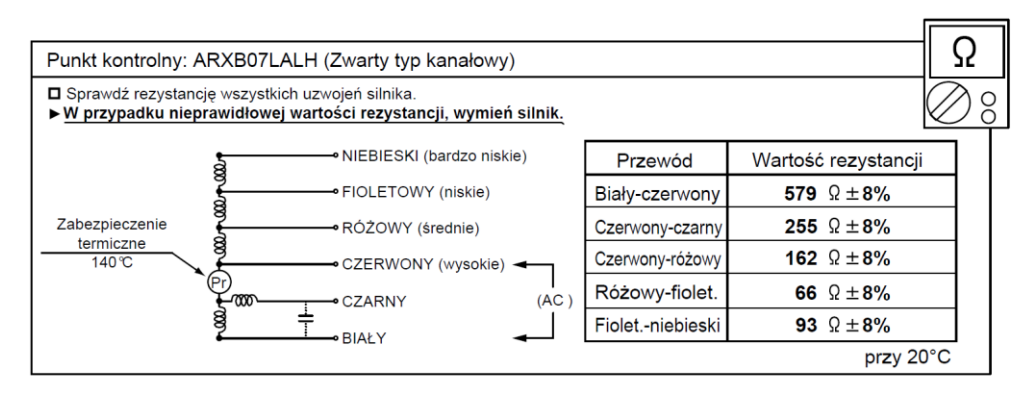

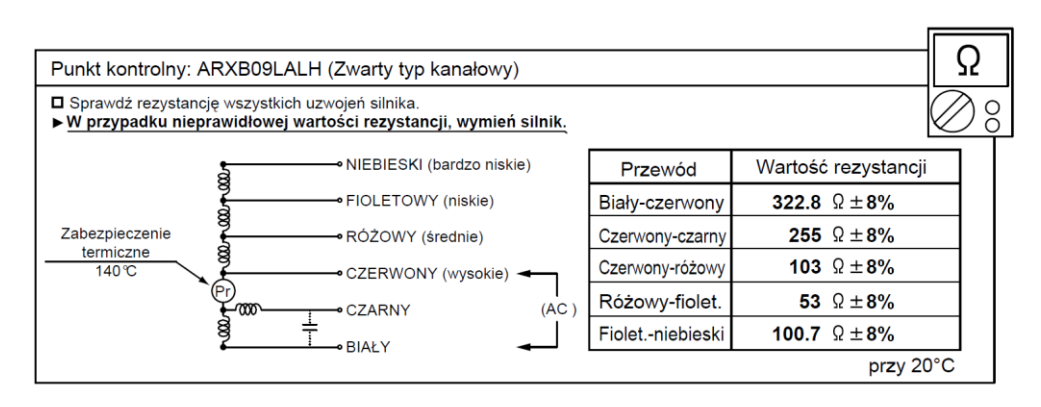

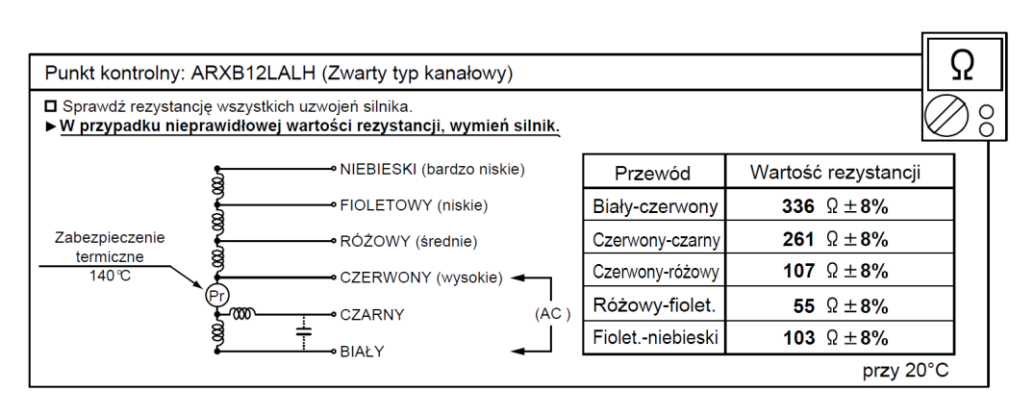

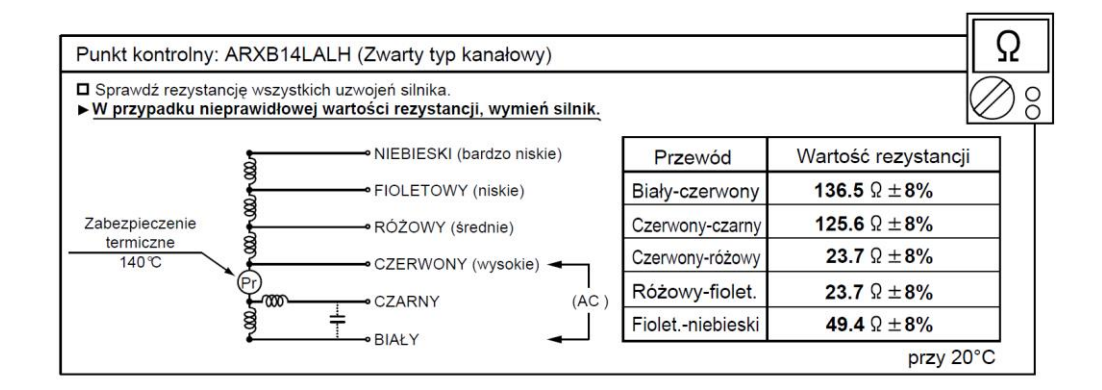

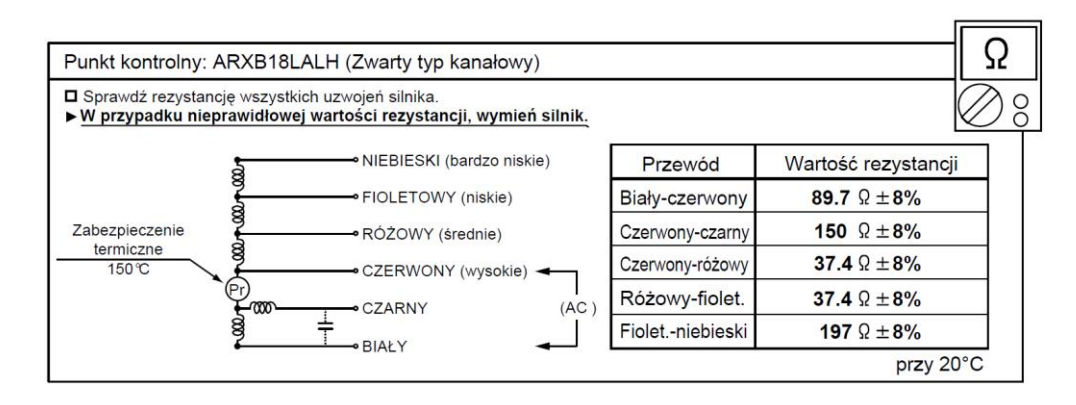

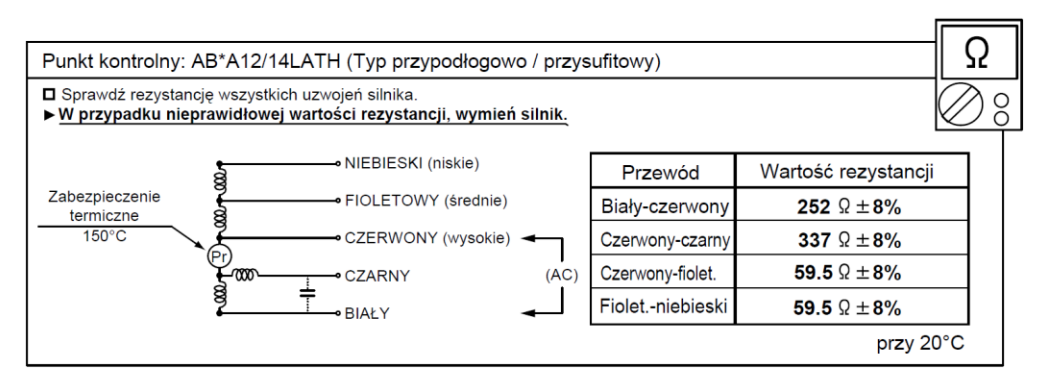

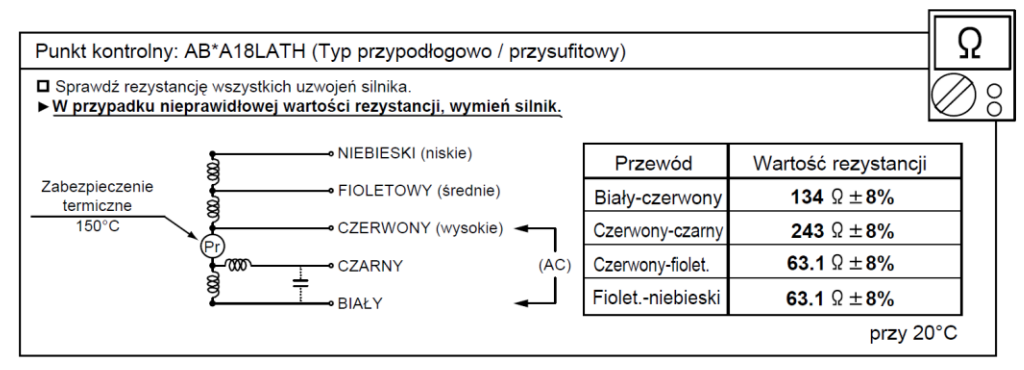

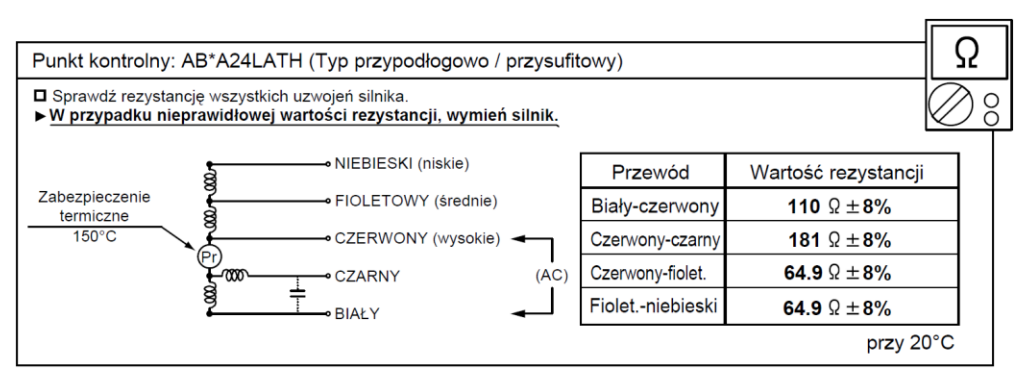

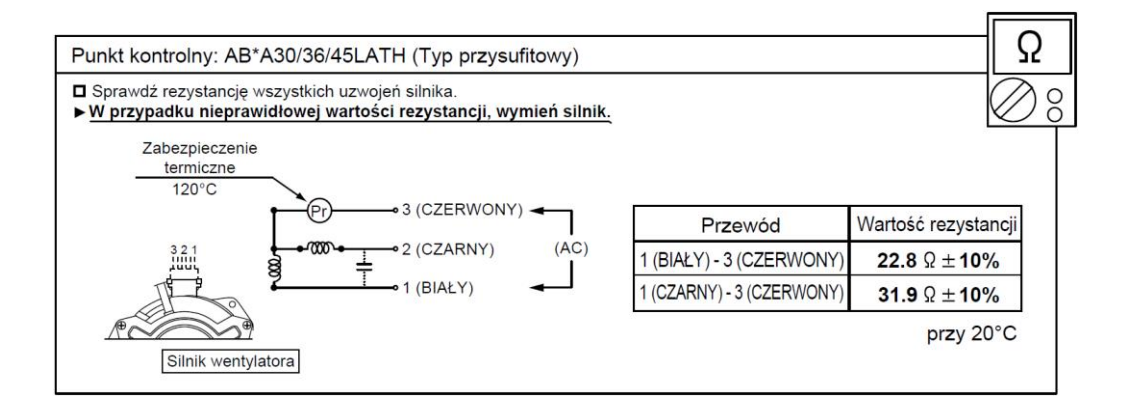

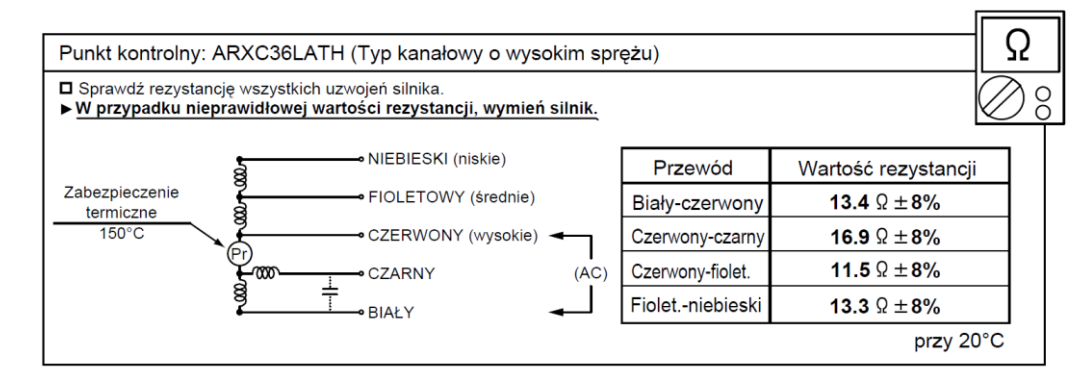

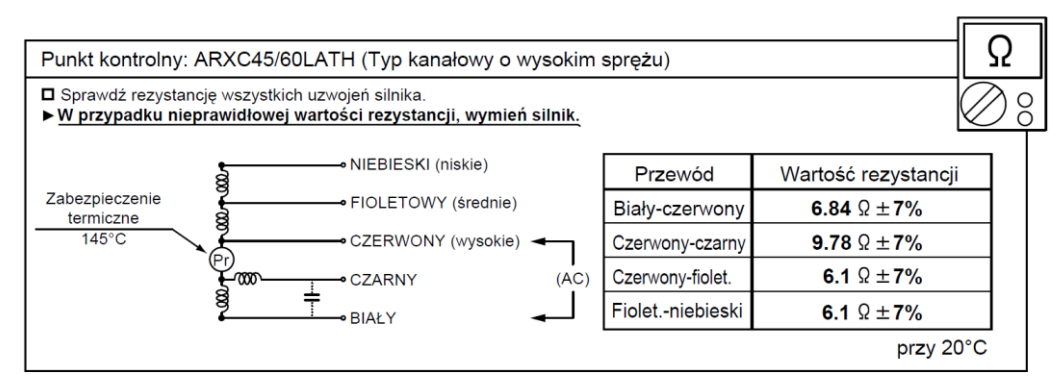

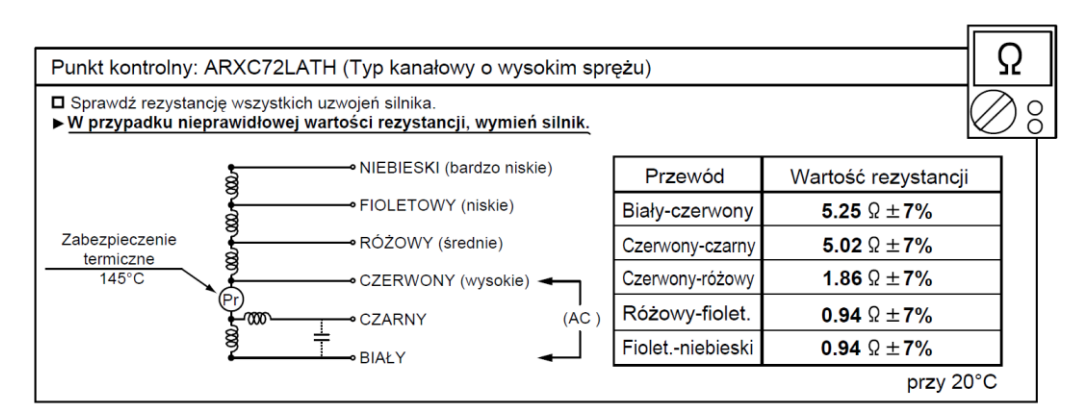

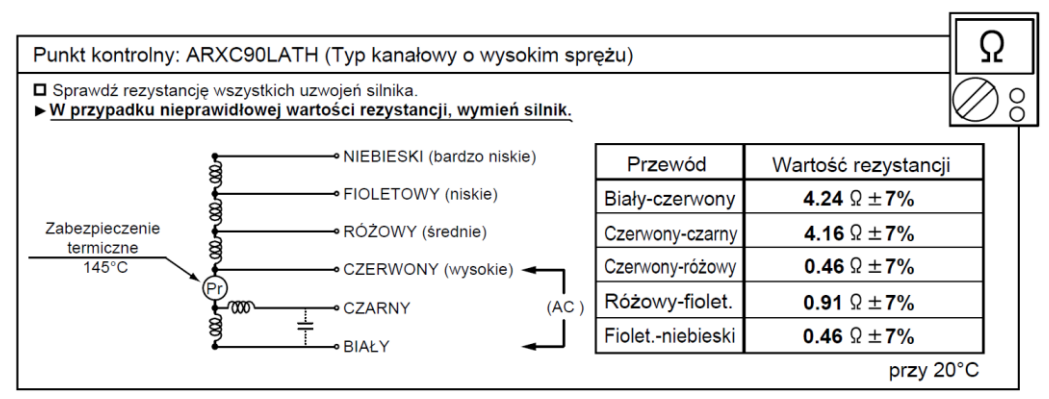

# 6.1.2 Elektroniczny zawór rozprężny jednostki wewnętrznej

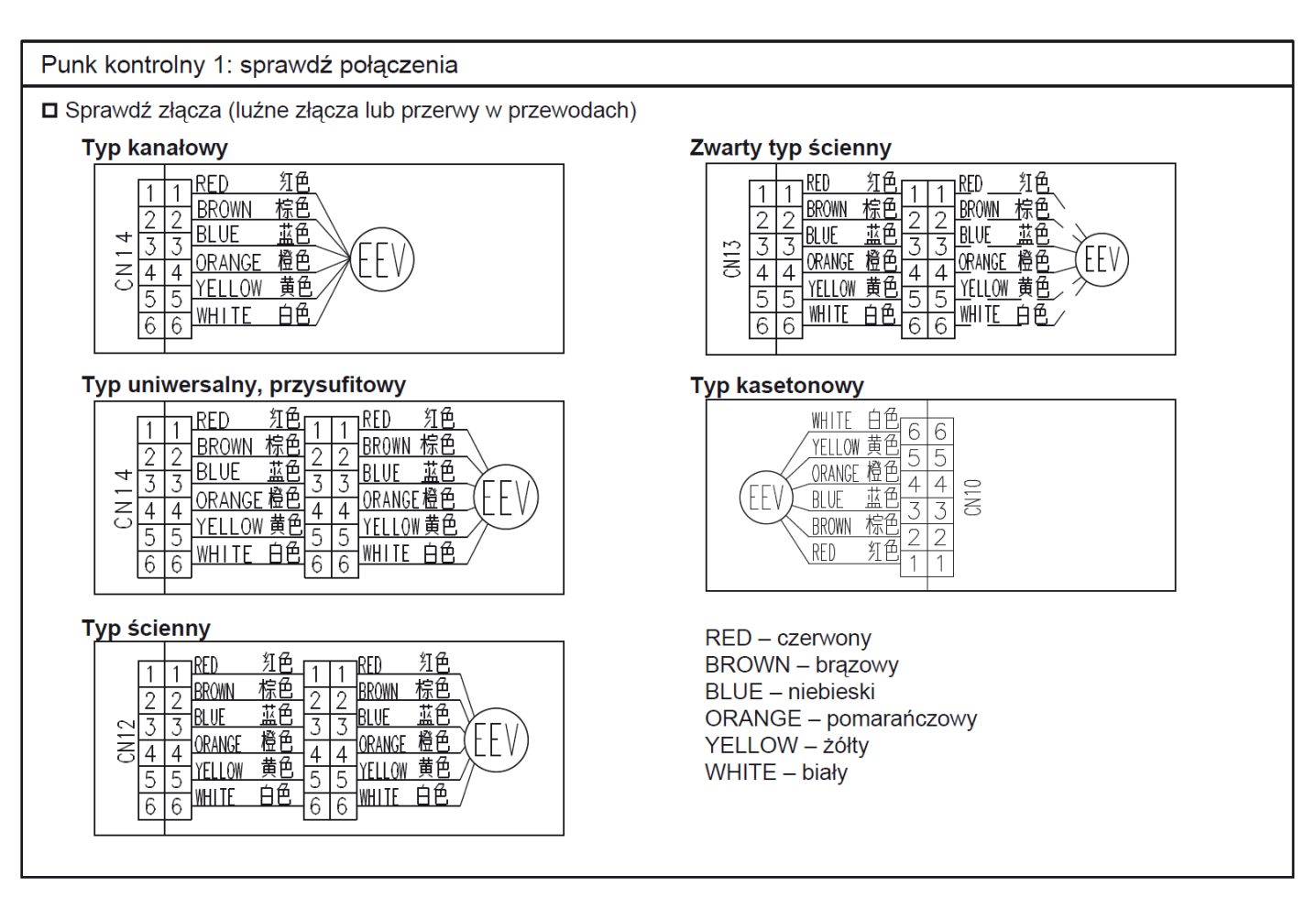

| Punkt kontrolny 2: sprawdź cewkę zaworu EEV                                  |                     |                            |   |                       |       |  |  |  |  |
|------------------------------------------------------------------------------|---------------------|----------------------------|---|-----------------------|-------|--|--|--|--|
| □ Odłącz złącze, sprawdź rezystancję wszystkich przewodów cewki.             |                     |                            |   |                       |       |  |  |  |  |
|                                                                              | Mierzony przewód    | Wartość rezystancji (20°C) |   | $\overline{\nearrow}$ | ) Q ( |  |  |  |  |
|                                                                              | Biały - czerwony    |                            |   | $\overline{\neg}$     | / ()  |  |  |  |  |
|                                                                              | Żółty - brązowy     | 200 + 10%                  |   |                       |       |  |  |  |  |
|                                                                              | Pomarańcz czerwony  | 200 1 10 /8 52             |   |                       |       |  |  |  |  |
|                                                                              | Niebieski - brązowy |                            |   |                       |       |  |  |  |  |
| ▶ <u>W przypadku nieprawidłowej wartości rezystancji, wymień zawór EEV</u> . |                     |                            |   |                       |       |  |  |  |  |
|                                                                              |                     |                            | Г |                       |       |  |  |  |  |

| Punkt kontrolny 3: sprawdź napięcie na płytce sterującej                                                                            |              |
|----------------------------------------------------------------------------------------------------|--------------|
| <ul> <li>Odłącz złącze i sprawdź napięcie (DC 12V)</li> <li>&gt;&gt; W przypadku braku napięcia, wymień płytkę sterującą</li> </ul> | $\bigotimes$ |

Punkt kontrolny 4: sprawdź dźwięki pojawiające się podczas uruchomienia

Załącz zasilanie i sprawdź dźwięk towarzyszący pracy.

>> Jeżeli nie pojawią się żadne nieprawidłowe dźwięki, wymień płytkę sterującą,

# 6.1.2 Płytka sterująca jednostki wewnętrznej

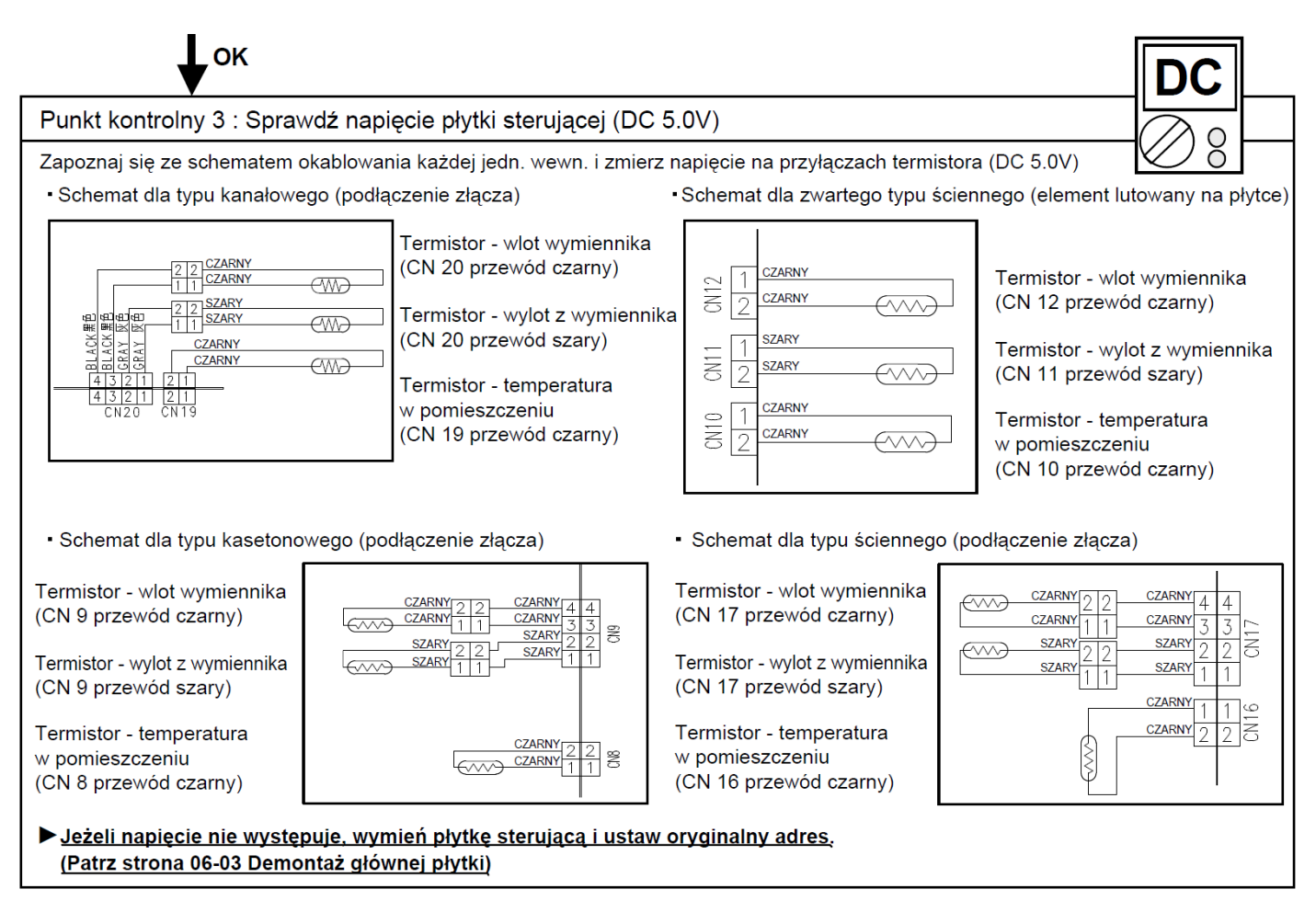

### Rezystancja termistorów na wlocie i wylocie do wymiennika jednostki wewnętrznej

| Temperatura (°C)       | 0     | 5     | 10    | 15   | 20   | 25   | 30   | 35   |
|------------------------|-------|-------|-------|------|------|------|------|------|
| Wartość oporności (kΩ) | 168.6 | 129.8 | 100.9 | 79.1 | 62.5 | 49.8 | 40.0 | 32.4 |
|                        |       |       |       |      |      |      |      |      |

| Temperatura (°C)       | 40   | 45   | 50   |
|------------------------|------|------|------|
| Wartość oporności (kΩ) | 26.3 | 21.2 | 17.8 |

## Rezystancja termistora pomieszczeniowego jednostki wewnętrznej

| Temperatura (°C)       | 0                  | 5    | 10   | 15   | 20   | 25   | 30  | 35  |
|------------------------|--------------------|------|------|------|------|------|-----|-----|
| Wartość oporności (kΩ) | <mark>33.</mark> 6 | 25.2 | 20.1 | 15.8 | 12.5 | 10.0 | 8.0 | 6.5 |

| Temperatura (°C)       | 40  | 45  | 50  |
|------------------------|-----|-----|-----|
| Wartość oporności (kΩ) | 5.3 | 4.3 | 3.5 |